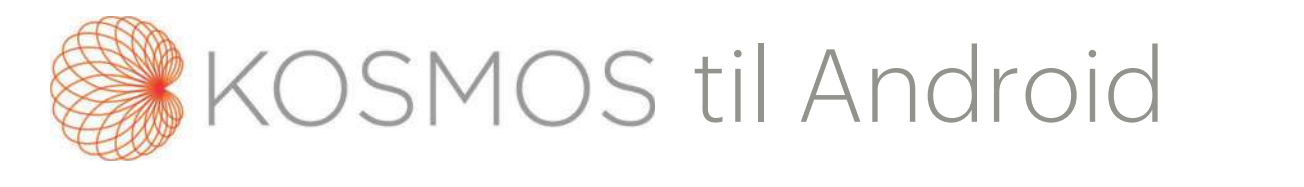

# Brugervejledning

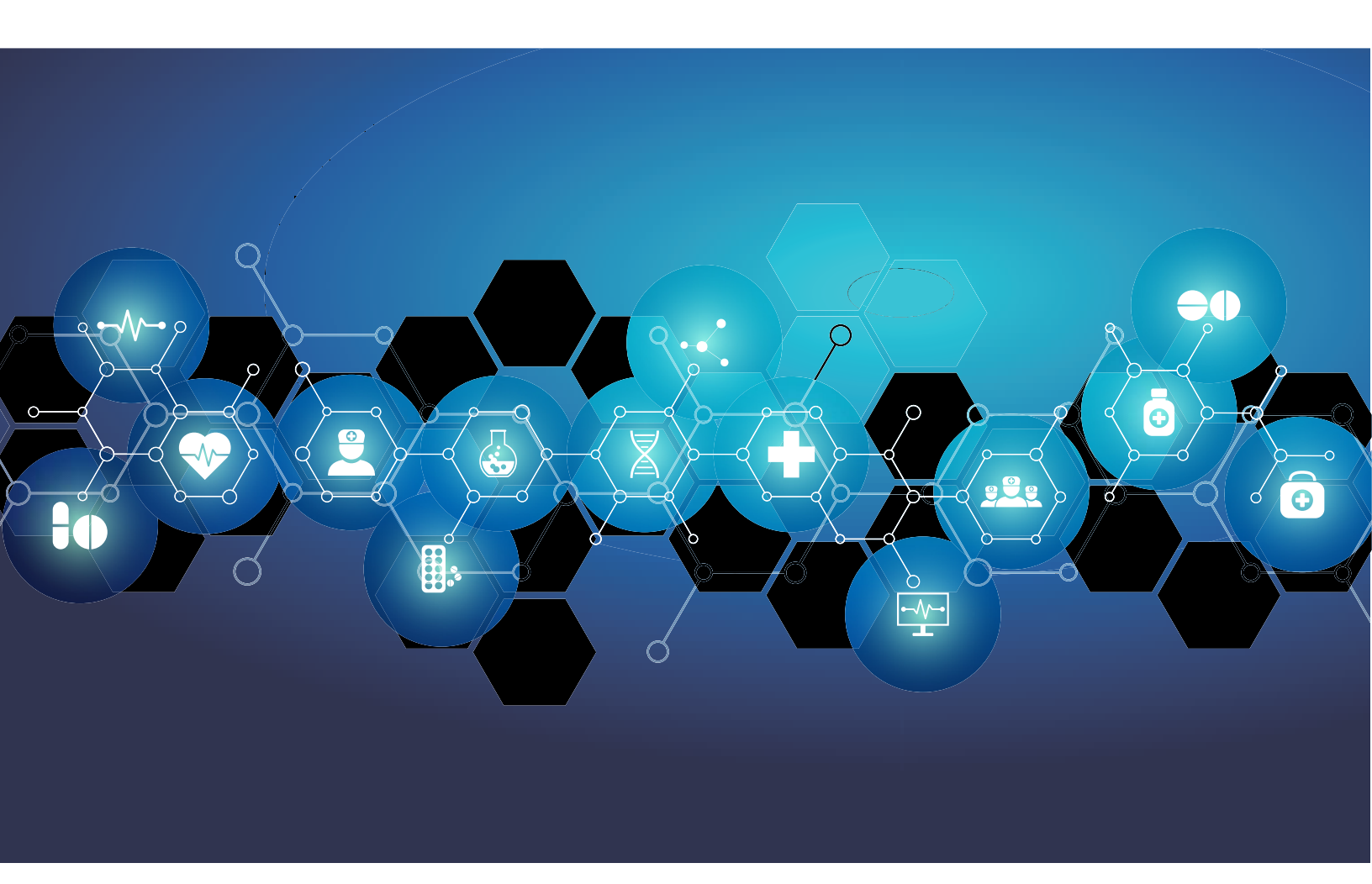

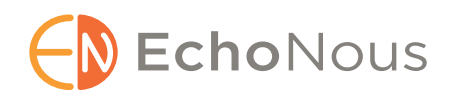

P006952-001 Rev A

Marts 2021

\*Android er et varemærke tilhørende Google LLC.

© EchoNous, Inc., 2021

# KAPITEL 1 Kom godt i gang 1

Hvad er nyt i denne udgivelse? 1
Pakkens indhold 1
Tilsigtede brugere 2
Tilsigtet anvendelse/indikationer for brug 2 *Kontraindikationer* 3
Generelle advarsler og forsigtighedsmeddelelser 3
Brugervejledning 4 *Symboler i denne brugervejledning 5 Brugervejledningskonventioner 5*EchoNous kundesupport 6

# KAPITEL 2 KOSMOS Oversigt 7

Hvad er KOSMOS? Klinisk anvendelse af KOSMOS Uddannelse KOSMOS-klassificeringer Patientmiljø KOSMOS' kapacitet *Oversigt Anvendelse af en Al-understøttet EF-arbejdsproces til at udregne ejektionsfraktion*

# KAPITEL 3 Brugen af KOSMOS 11

Kosmos-hardware 11 Kosmos Torso-One 11 Download af Kosmos app. 11 Tilslutning af Kosmos Torso-One 12 Generel interaktion 12 Startskærm 12 Lær 13 Billeddannelsesskærm: Ultralydsfane (B-modus) 13 Indstillingsikoner til ultralyd 13

Skærmtastatur 14 Konfigurering af KOSMOS-indstillinger 14 Indstilling af billeddannelse 14 Konfigurering af administratorindstillinger 16 Administration af PACS-arkiver 16 Administration af MWL 18 Viser information om KOSMOS 20 Registrering af KOSMOS 20 Trådløst netværk 20 Funktioner 20 Tilslutningsspecifikationer 21

23

## **KAPITEL 4** Foretage en undersøgelse

#### Oversigt 23

Arbejdsprocedurer ved undersøgelser 24 Standardarbejdsprocedure 24 Hurtig arbejdsproces 25 Al-understøttet EF-arbejdsproces 26 Administrer undersøgelser 27 Start en undersøgelse 27 Søg efter en undersøgelse 27 Sletning af undersøgelser 28 Afslutning af undersøgelser 28 Administration af patientdata 28 Tilføjelse af ny patient 28 Adgang til patientoplysninger ved hjælp af MWL 29 Søg efter en patient 29 Skift til en anden patient 29 Redigering af en patientjournal 30 Sammenfletning af to patientjournaler **30** Sletning af patientjournaler 31 Billeddannelsesmodus 31 B-modus 31 M-modus 32 Farvemodus 33 Indstillingsikoner for billedmodus 35

Brugen af den KOSMOS Al-understøttede EF-arbejdsproces 36
Trioen: automatisk mærkning, automatisk scoring og automatisk styring 36
Beregning af EF med Al-understøttet EF-arbejdsproces 41
Gennemgang/justering af ED/ES-billeder og LV-konturer 42
Anbefalinger til tilegnelse af optimale A4C- og A2C-klip til nøjagtige EF-beregninger 45
Fejlforhold og systemnotifikationer for KOSMOS Al-understøttede EF-arbejdsprocesser 46
Tilegnelse af billeder og klip 47
Afslutning af en undersøgelse 47

# KAPITEL 5 Gennemgang af en undersøgelse 49

Start en gennemgang af en undersøgelse 49 Kommentarer på billeder og klip 50 Navigering til skærmen Rediger billede 50 Kommentarværktøjer **51** Automærkningsværktøj 52 Måling med målelæreværktøjet 54 Sletning af kommentarer 54 Administration af billeder og klip 55 Filtrering af billeder og klip 55 Valg af billeder og klip 56 Beskæring og lagring af billeder og klip 56 Sletning af billeder og klip 57 Gennemgang og redigering af en rapport 57 Åbning af rapport 57 Redigering af rapport 57 Eksport af billeder/klip til et USB-drev 59 Afslut gennemgang af en undersøgelse 60 Arkivér en undersøgelse på en PACS-server 60 Sletning af undersøgelse 61

## KAPITEL 6 Kosmos-prober 63

Overtræk til Kosmos-prober Geléer til transmission af ultralyd Opbevaring af Kosmos-prober *Daglig opbevaring Opbevaring ved transport* Kontrol af transducerelement

#### **KAPITEL 7**

## Sikkerhed 67

Elsikkerhed 67 Referencer 67 Mærkningssymboler 68 Kontaktoplysninger 74 Biologisk sikkerhed 75 ALARA-undervisningsprogram 75 Tabeller for akustiske outputdata 79 Målenøjagtighed 84 Kontroleffekter 86 Relaterede referencer 86 Temperaturstigning på transduceroverflade **86** Ergonomi 87 Elektromagnetisk kompatibilitet 88 Elektromagnetisk emission 89 Elektromagnetisk immunitet 90 Adskillelsesafstande 93 Standarder 94 HIPAA **94** DICOM 94

## KAPITEL 8 KOSMOS Vedligeholdelse 95

Rengøring og desinfektion 95 Generelle forholdsregler 95 Tablet 96 Kosmos Torso-One 97

Genbrug og bortskaffelse **102** Fejlfinding **102** Forebyggende inspektion, vedligeholdelse og kalibrering **102** 

# KAPITEL 9 Specifikationer 103

Systemspecifikationer 103 Samsung S6 Tablet (SM-T860) 103 Kosmos Torso-One mål 103 Miljøbetinget drift og opbevaringsforhold for Kosmos Torso-One 104 Drifts-, opladnings-, transport- og opbevaringsintervaller 104 Driftsform 104

#### KAPITEL 10 lt-netværk 105

Trådløst netværk *Funktioner Sikkerhed* Netværk til tilslutning af enheden IT-netværksfejl genopretningsforanstaltninger

#### KAPITEL 11 Ordliste 109

# Appendiks A Håndhævelsespolitik 113

Håndhævelsespolitik for billedsystemer under den offentlige sundhedsnødtilstand under coronavirus 2019 (COVID-19), vejledning til industrien og personale til administration af fødevarer og medicin, april 2020 **113** *Indikationer* **113** *Produktydeevne* **114** *Potentielle risici og afbødende handlinger* **115** *Generelle advarsler og forsigtighedsmeddelelser* **120** *Rengøring og desinfektion* **120** 

Opsummering af datasæt-kendetegn anvendt i udviklingen af automærkningsværktøjet **121** Opsummering af datasæt-kendetegn anvendt i udviklingen af scorings- og styringsværktøjet **122** 

**KAPITEL 1** 

# Hvad er nyt i denne udgivelse?

Nye funktioner og ændringer i version 1.0 af KOSMOS® omfatter:

• Kosmos kan sluttes til Samsung S6 tablet gennem EchoNous Kosmos: Ultrasound, der er tilgængelig nu.

# Pakkens indhold

Kassen med KOSMOS indeholder følgende dele:

- Samsung S6 tablet (delnummer: SM-T860)
- Samsung S6 tablet beskyttelsesomslag og taske (valgfri)
- Kosmos Torso-One
- KOSMOS App til Android<sup>™</sup> Hurtigstartvejledning
- Kemisk kompatibilitet
- USB-stik med:
  - KOSMOS på Android brugervejledning
  - KOSMOS App til Android Hurtigstartvejledning
  - ALARA-undervisningsprogram (ISBN 1-932962-30-1, Medical Ultrasound Safety (Sikkerhed ved medicinsk ultralyd))
  - Vilkår og betingelser for garanti
  - Fabrikanterklæring for sikkerhed ved medicinsk udstyr (MDS2)
  - DICOM-overensstemmelseserklæring

# Tilsigtede brugere

KOSMOS er beregnet til at blive brugt af kvalificeret og uddannet sundhedspersonale, der er lovligt autoriserede ved loven i landet, staten eller den lokale kommune, hvor de praktiserer brugen af enheden. Listen over de potentielle brugere inkluderer, men er ikke begrænset til (baseret på titel/ geografisk placering): Medicinske specialister, læger inden for primærpleje, (POC)-brugere (point-of-care), sonografer, medicinsk sundhedspersonale, sygeplejersker, specialsygeplejersker, lægeassistenter og medicinstuderende.

Brugerne er eller er ikke under opsyn eller arbejder under en læges myndighed.

# Tilsigtet anvendelse/indikationer for brug

For at sikre de opnåede billeders diagnostiske kvalitet skal alle en patients billeder tages af kvalificeret og uddannet sundhedspersonale.

KOSMOS er beregnet til at blive brugt af kvalificeret og uddannet sundhedspersonale til den kliniske vurdering af hjerte- og lungesystemer samt abdomen ved at optage, behandle, vise, måle og gemme ultralydsbilleder.

KOSMOS er et diagnostisk ultralydssystem, der med hensyn til kapaciteten for ultralydsbilleddannelse er beregnet til generelle formål og anvendes i følgende kliniske anvendelses- og driftsformer:

- Kliniske anvendelser: Billedvejledning ved hjerte, thorax/lunger, abdomen, perifere kar og til placering af nåle/kateter
- Driftsformer: B-modus, M-modus, Farve-Doppler, kombinerede modi B+M og B+CD samt harmonisk billeddannelse

KOSMOS er beregnet til brug hos voksne og pædiatriske patientpopulationer i kliniske pleje- og uddannelsesfaciliteter.

Enheden er ikke-invasiv, genanvendelig og beregnet til brug på én patient ad gangen.

#### Kontraindikationer

KOSMOS er kun beregnet til transkutan scanning og transtorakal ekkokardiografi.

KOSMOS er ikke beregnet til oftalmisk brug eller til anvendelse, der får den akustiske stråledannelse til at passere gennem øjet.

| A | Vis forsigtighed, når der scannes i nærheden af et sår for at<br>undgå at beskadige eller yderligere skade det berørte område. |
|---|----------------------------------------------------------------------------------------------------|
| A | Den amerikanske forbundslov (USA) begrænser denne enhed<br>til lægesalg eller på recept fra en læge.                           |

# Generelle advarsler og forsigtighedsmeddelelser

| 4        | KOSMOS er ikke MRI-kompatibel og må ikke anvendes i MRI-suiter.                                                                                                    |
|----------|----------------------------------------------------------------------------------------------------|
| A        | KOSMOS må ikke anvendes i iltrige miljøer.                                                                                                    |
| <b>A</b> | For at undgå risikoen for elektrisk stød må ingen del af KOSMOS<br>(undtagen Kosmos Torso-One-linsen) røre patienten.                                                                                                    |
| <b>A</b> | For at undgå risikoen for elektrisk stød eller skade må lukningerne på<br>eller tabletten eller Kosmos Torso-One ikke åbnes af nogen årsag. Alle<br>interne justeringer og udskiftninger (f.eks. batteriet) skal udføres af en<br>kvalificeret KOSMOS-tekniker. |
| A        | For at undgå risikoen for elektrisk stød og brandfare skal<br>strømforsyningen, lysnetledninger, kabler og stik inspiceres<br>regelmæssigt for at sikre, at de ikke er beskadiget.                                                                              |
| A        | KOSMOS-systemet er ikke egnet til defibrillering. For at undgå skade på<br>operatøren/tilskuere skal Kosmos Torso-One fjernes fra patientkontakt<br>inden anvendelsen af en højspændingsdefibrilleringspuls.                                                    |

|   | Inden KOSMOS anvendes til nålestyringsprocedurer, skal du have<br>gennemført uddannelse i de gældende interventionsprocedurer samt i<br>brugen af ultralydsbilleddannelse med henblik på nålestyring. Velkendte<br>begrænsninger i ultralydsfysikken kan føre til en manglende evne til at<br>visualisere nålen eller differentiere nålen fra akustiske artefakter. Under<br>procedurer til fjernelse af væske i perikardiet, pleuralhulen og abdomen<br>er der potentiale for alvorlige komplikationer, herunder, men ikke<br>begrænset hertil, følgende: pneumothorax, arteriel punktering,<br>hjertepunktur eller skade på andre organer. |
|---|----------------------------------------------------------------------------------------------------|
| A | Som en sikkerhedsforanstaltning skal du være forsigtig, når du scanner i<br>nærheden af et sår eller over en bandage.                                                                                                    |
| A | KOSMOS må ikke anvendes til billeddannelse i kaviteter.                                                                                                    |
| 4 | KOSMOS bruger Bluetooth trådløs kommunikationsteknologi.                                                                                                    |
| 4 | Hold netledninger væk fra trafikerede områder.                                                                                                    |
| A | Der må ikke foretages nogen ændringer af dette udstyr uden skriftligt<br>samtykke fra producenten, EchoNous, Inc.                                                                                                    |
| A | Samsung tabletten må ikke oplades inde i patientområdet.                                                                                                    |
| A | Der må ikke tilsluttes noget uautoriseret udstyr, mens Kosmos-systemet anvendes.                                                                                                    |

# Brugervejledning

Denne brugervejledning skal hjælpe dig med sikker og effektiv betjening af KOSMOS. Før du forsøger at betjene KOSMOS, skal du læse denne brugervejledning og nøje overholde alle inkluderede advarsler og forsigtighedsmeddelelser. Vær også særlig opmærksom på oplysningerne i kapitlet **Sikkerhed**.

Denne brugervejledning og ethvert digitalt medie herom (og indeholdte informationer) er ejendomsretlige og fortrolige oplysninger om EchoNous og må ikke gengives, kopieres, helt eller delvist, tilpasses, ændres, videregives til andre eller formidles uden forudgående skriftlig tilladelse fra EchoNous juridiske afdeling. Dette dokument eller digitale medier herom er målrettet kunden og er licenseret til dem som en del af deres EchoNous-køb. Brug af dette dokument eller digitale medier herom af uautoriserede personer er strengt forbudt. Denne brugervejledning er også tilgængelig via EchoNous' websted, eller der kan leveres en papirkopi på anmodning.

A Den amerikanske forbundslov (USA) begrænser denne enhed til lægesalg eller på recept fra en læge.

# Symboler i denne brugervejledning

| A        | Advarsel                          | En advarsel beskriver nogle forholdsregler, der skal forhindre personskade eller tab af liv.           |
|----------|-----------------------------------|----------------------------------------------------------------------------------------------------|
| <b>A</b> | Forsigtig-<br>hedsmed-<br>delelse | En forsigtighedsmeddelelse beskriver nogle forholdsregler, der skal forhindre beskadigelse af enheden. |
|          | Bemærk-<br>ning                   | En bemærkning indeholder supplerende oplysninger.                                                      |

#### Brugervejledningskonventioner

Følgende stilkonventioner er anvendt i denne vejledning:

- Trin opregnet under numre og bogstaver skal udføres i en bestemt rækkefølge.
- Punktopstillinger er lister uden bestemt rækkefølge.
- Berøringsfølsomme ikoner og knapper på KOSMOS-skærmen er angivet med fed skrift som f.eks. **SCANNING**.
- Termen:
  - Tryk henviser til et hurtigt tryk på skærmen med fingeren
  - **To tryk** henviser til to hurtige tryk lige efter hinanden på skærmen med fingeren
  - **Træk** henviser til at trykke på skærmen med fingeren, hvorefter du bevæger fingeren hen over skærmen

- Stryg henviser til, at fingeren bevæges hurtigt hen over skærmen
- Knib henviser til, at to fingre kniber eller slipper et knib hen over skærmen
- Afmærk henviser til at afmærke i et afkrydsningsfelt for at aktivere den tilknyttede funktion
- **Ryd** henviser til at fjerne afmærkning i et afkrydsningsfelt for at deaktivere den tilknyttede funktion
- Vælg henviser til at vælge et menupunkt fra en menuliste
- Links til andre sektioner i vejledningen vises med fed farvet skrift som krydshenvisning, se **Billeddannelsesmodus**.

# EchoNous kundesupport

Kontakt EchoNous kundesupport:

**Telefon**: 844-854-0800

Fax: 425-242-5553

E-mail: info@echonous.com

Websted: www.echonous.com

# Hvad er KOSMOS?

**KAPITEL 2** 

KOSMOS består af Kosmos Torso-One forbundet med et kabel til en Samsung S6-tablet, der kører EchoNous Kosmos: Ultrasound. Når displayet er tilsluttet Kosmos Torso-One, konfigureres kombinationen som et medicinsk elektrisk system.

Følgende probe er tilgængelige til Kosmos-systemet:

- Kosmos Torso-One:
  - En trinvis probe kun til ultralyd med en mindre, mere strømlinet form, der hjælper med at passe ind i intercostale rum

KOSMOS leverer bærbare ultralydsbilleder og understøtter ikke-invasive hjerte-, lunge, og abdominalbilleder.

KOSMOS anvender pulserende ekko-ultralyd til at generere ultralydsbilleder i realtid. Denne proces involverer transmission af akustiske højfrekvensimpulser ind i kroppen fra proben og registrering af de returnerede signaler og behandling af returekkoerne gennem analog og digital behandling til generering af realtidsbilleder af anatomien (B-modus og M-modus) og blodomløb (farvet Doppler).

KOSMOS leverer valgfri trådløs tilslutning, der muliggør fjernlagring.

# Klinisk anvendelse af KOSMOS

KOSMOS er beregnet til ikke-invasiv billeddannelse af den menneskelige krop og er beregnet til følgende anvendelser:

- Hjerte
- Lunge
- Abdomen

## Uddannelse

KOSMOS er beregnet til at blive brugt af klinikere med passende faglige kvalifikationer og klinisk træning.

Alle brugere bør læse det generiske ALARA-uddannelsesprogram, der leveres med KOSMOS (se *ISBN 1-932962-30-1, Medical Ultrasound Safety (Sikkerhed ved medicinsk ultralyd*) på USB-stikket), eller Health Canada *Guidelines for the Safe Use of Diagnostic Ultrasound (Retningslinjer for sikker brug af diagnostisk ultralyd*), der er tilgængelige på Health Canadas websted. Dette program skitserer det vejledende princip for diagnostisk ultralyd, hvor den kvalificerede bruger holder ultralydseksponeringen "så lavt, som det med rimelighed er muligt", mens vedkommende foretager en diagnostisk undersøgelse.

Ud over ovenstående skal brugere, der har til hensigt at anvende funktionen til ultralydsbilleddannelse, have undergået passende træning i brugen af ultralyd. Passende oplysninger om uddannelse kan fås ved at kontakte EchoNous eller din lokale fagorganisation.

# KOSMOS-klassificeringer

- Samsung S6 displayet har et internt batteri, der tillader drift, når der ikke er tilgængelig vekselstrøm.
- Kosmos Torso-One er Type BF anvendte dele. De anvendte dele inkluderer
  - Linsen (forsiden) på Kosmos Torso-One
- Kosmos Torso-One er IPx7

# Patientmiljø

KOSMOS er beregnet til brug i medicinske faciliteter. Opladning af batteriet med en Samsung-oplader skal undgås i patientmiljøet.

Der kan ikke foretages scanning, når Samsung tabletten er sluttet til strømforsyningen og er ved at lade op.

# KOSMOS' kapacitet

#### Oversigt

KOSMOS anvender ultralydsbilleddannelse til levering af en klinisk vurdering af de vigtigste hjertestrukturer, herunder hjertekamre, hjerteklapper og større hjertekar hos voksne og pædiatriske patienter. Som en del af denne kliniske vurdering tillader KOSMOS visualisering af blodomløbet ved hjælp af farvet Doppler-teknologi.

# Anvendelse af en Al-understøttet EF-arbejdsproces til at udregne ejektionsfraktion

KOSMOS Al-understøttet EF-arbejdsproces kan hjælpe med en beregning af ejektionsfraktion (EF) for venstre ventrikel (LV). KOSMOS anvender en guidet arbejdsproces til at optage de nødvendige klip. Al anvender derefter de optagne klip til at give en indledende beregning af EF med resultater, som du kan gennemgå og justere efter behov.

Mere specifikt tilvejebringer KOSMOS AI en indledende beregning af EF, som er baseret på identifikationen af de slutdiastoliske (ED) og slutsystoliske (ES) billeder samt de tilsvarende LV-konturer. Disse ED/ES-billeder og LV-konturer kan derefter justeres (efter behov) eller accepteres, som det er.

Når du gennemgår billederne, kan du justere dem baseret på din analyse, mens KOSMOS (ved hjælp af dine justeringer) beregner EF og slagvolumen (SV) baseret på patientens køn og alder.

Algoritmisk Trio med automatisk mærkning, automatisk scoring og automatisk styring kan hjælpe dig med A4C-/A2C-billedoptagelsen ved at tilføje kommentarer i centrale hjertestrukturer i realtid, score billedet baseret på 5-niveau ACEP-skalaen og give dig anvisninger til, hvordan du skal flytte sonden for at optimere A4C- eller A2C-billederne.

Den Al-understøttede EF-arbejdsproces og Trio-værktøjet er endnu ikke godkendt af FDA. I stedet følger EchoNous kravene i **Håndhævelsespolitik**.

| • | SV beregnes ved at trække ED LV-volumen fra ES LV-volumen. |
|---|------------------------------------------------------------|
|   |                                                            |

For yderligere oplysninger om beregning af EF-arbejdsprocessen med KOSMOS, se **Brugen af den KOSMOS Al-understøttede EF-arbejdsproces**.

#### **Brugen af KOSMOS KAPITEL 3**

# Kosmos-hardware

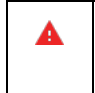

Kontakt EchoNous eller din lokale repræsentant for at få en liste over tilgængeligt tilbehør fra eller anbefalet af EchoNous.

Følgende tegning viser nøglefunktionerne på Kosmos Torso-One.

#### Kosmos Torso-One

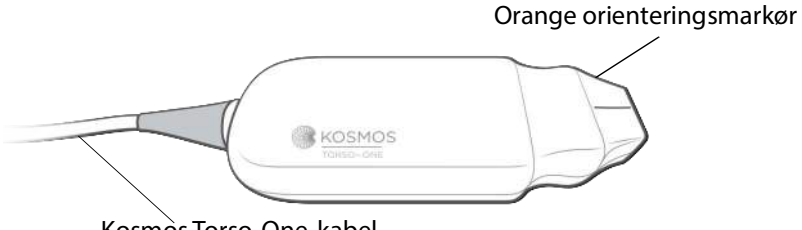

Kosmos Torso-One-kabel

# Download af Kosmos app.

\* For at begynde at benytte Kosmos på Android, skal du downloade EchoNous Kosmos: Ultralydsapp. Når displayet fra Google Play Store.

# Tilslutning af Kosmos Torso-One

A Inden hver brug skal du kontrollere Kosmos Torso-One for skader, såsom revner, spalter og skarpe kanter. Hvis der er tydelig skade, skal du ophøre med at bruge Kosmos Torso-One og kontakte din EchoNous-repræsentant.

- \* Forbind Kosmos Torso-One gennem USB-porten til Samsung S6-tabletten.
- \* Når du er klar til at scanne, trykker du på det valgte organ for at begynde.

# Generel interaktion

#### Startskærm

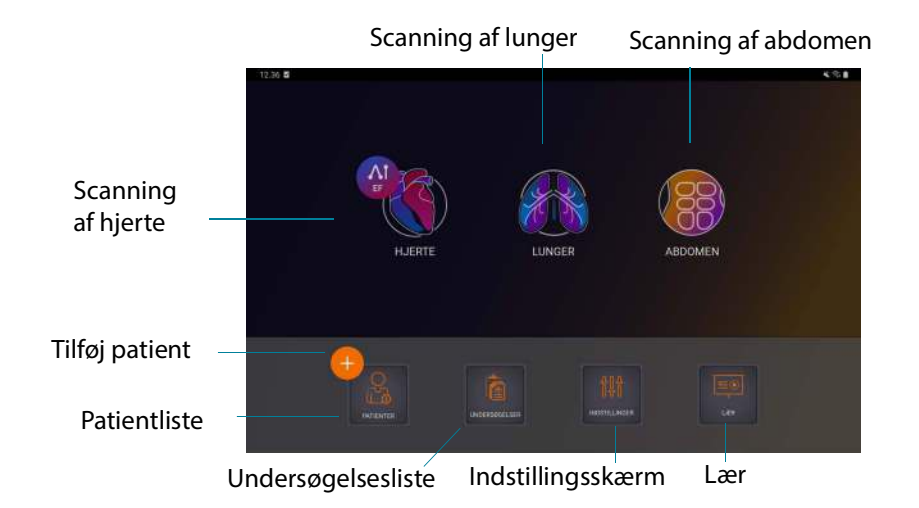

#### Lær

For at komme til undervisningsvideoerne på YouTube skal du sørge for, at din enhed er forbundet til wi-fi og trykke på **Lær**.

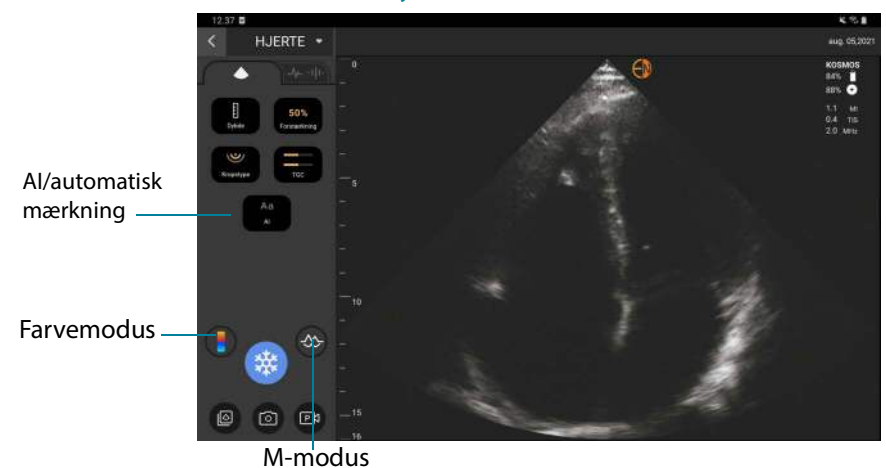

## Billeddannelsesskærm: Ultralydsfane (B-modus)

Indstillingsikoner til ultralyd

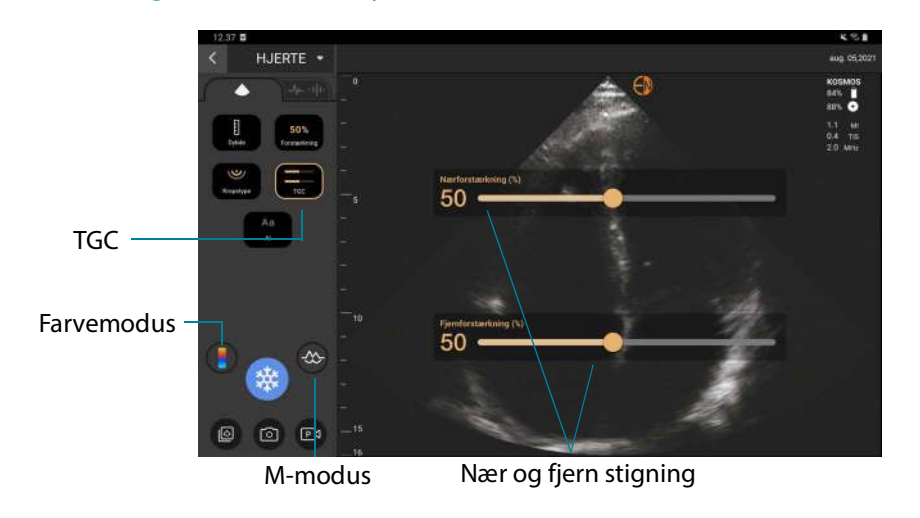

Brugervejledning til KOSMOS

#### Skærmtastatur

Når du udfylder patientformularer eller konfigurerer indstillinger i KOSMOS, kan du indtaste tekst ved at trykke på det tekstfelt, du vil redigere. Hvorpå der vises et skærmtastatur.

|             |        |    |        |        |        |   |        |   |        |   |        |        |        |        |        | e | 0 6    |
|-------------|--------|----|--------|--------|--------|---|--------|---|--------|---|--------|--------|--------|--------|--------|---|--------|
|             |        |    |        |        |        |   |        |   |        |   |        |        |        |        |        |   |        |
|             |        |    |        |        |        |   |        |   |        |   |        |        |        |        |        |   | ×      |
| 1           |        |    |        |        |        |   |        |   |        |   |        |        |        |        |        |   |        |
| *           |        |    |        |        |        |   |        |   |        |   |        |        |        |        |        |   |        |
|             |        |    |        |        |        |   |        |   |        |   |        |        |        |        |        |   |        |
|             |        |    |        |        |        |   |        |   |        |   |        |        |        |        |        |   |        |
| 1           | 2      | I  | 3      | I      | 4      | I | 5      | I | 6      | I | 7      | I      | 8      | I      | 9      | I | 0      |
| 1<br>q      | 2<br>w | ł  | 3<br>e | ł      | 4<br>r | ł | 5<br>t | ł | 6<br>У | ł | 7<br>U | ł      | 8<br>i | ł      | 9<br>0 | ł | 0<br>p |
| 1<br>q<br>a | 2<br>w | S  | 3<br>e | d      | 4<br>r | f | 5<br>t | g | 6<br>y | h | 7<br>u | j      | 8<br>i | k      | 9      | ł | 0<br>p |
| 1<br>q<br>a | 2<br>W | sz | 3<br>e | d<br>x | 4<br>r | f | 5<br>t | g | 6<br>y | h | 7<br>u | j<br>n | 8<br>i | k<br>m | 9      |   | 0<br>p |

# Konfigurering af KOSMOS-indstillinger

Når du har konfigureret dine systemindstillinger, forbliver de, som du indstiller dem, hver gang du logger på Kosmos app'en igen.

#### Indstilling af billeddannelse

På skærmbilledet Præferencer for billeddannelse kan du tilpasse den viste information på billeddannelsesskærmen.

Sådan indstiller du billeddannelse:

- 1. Tryk på INDSTILLINGER på startskærmen.
- 2. Tryk på Præferencer for billeddannelse.

- **3.** For at få vist visse oplysninger i den øverste bjælke på billeddannelsesskærmen skal du trykke på en af følgende indstillinger under **Tilpas oplysninger**:
  - **Navn på institution**—Viser navnet på din organisation i øverste bjælke på billeddannelsesskærmen.
  - **Patientnavn**—Viser patientens navn i øverste bjælke på billeddannelsesskærmen.
  - Patient-id—Viser patient-id i øverste bjælke på billeddannelsesskærmen.
- 4. For at konfigurere måden KOSMOS optager klip, skal du trykke på en af følgende indstillinger under **Optag klip**:
  - Retrospektiv—Optager billeder fra cine-bufferen, når du trykker på Klip
     ikonet. KOSMOS fanger cine-bufferbilleder i antal sekunder.
  - Prospektiv—Optager billeder, når du har trykket på Optag klip
     -ikonet. KOSMOS optager billeder i antal sekunder.
- 5. For at indstille, hvor længe klippene optager, skal du vælge et tidspunkt i området **Klip-varighed**.

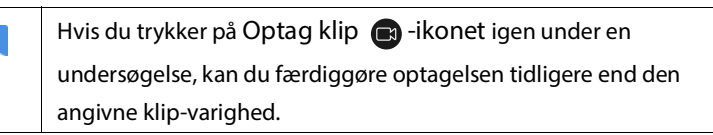

- Hvis du vil justere den vandrette skærmopdeling mellem M-modus og B-modus, skal du vælge mellem følgende indstillinger under M-moduslayout:
  - **1:2**—Tryk på denne indstilling for at justere skærmopdelingen, så området for M-modus er dobbelt så stort som for B-modus.
  - **1:1**—Tryk på denne indstilling for at justere skærmopdelingen, så områderne for M-modus og B-modus er ens.
- 7. Vælg mellem følgende i området Visning af termisk indeks:
  - TIS—Termisk indeks for blødt væv
  - **TIB**—Termisk indeks med knogler nær fokus
- 8. Vælg forudindstillingen Orientering af hjertebilleddannelse
  - Vælg venstre eller højre orientering

# Konfigurering af administratorindstillinger

Kun administratoren af KOSMOS kan konfigurere disse indstillinger.

#### Administration af PACS-arkiver

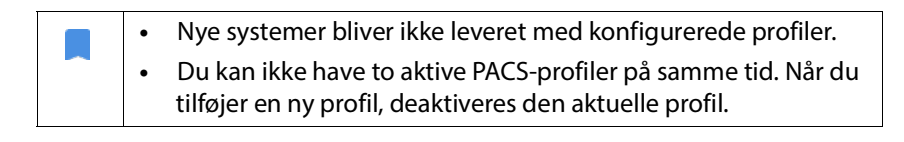

#### Tilføjelse af en profil

Sådan tilføjer du en PACS-profil:

- 1. Tryk på INDSTILLINGER på startskærmen.
- 2. Tryk på Admin > DICOM > **PACS-arkiv**.
- 3. Tryk på TILFØJ PROFIL.

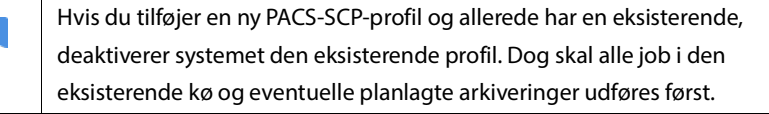

- 4. Skriv følgende oplysninger i området DICOM-forbindelse:
  - Stations AE-titel—KOSMOS'Titel på applikationsenhed
  - Servers AE-titel—Arkivservers titel på applikationsenhed
  - Servers IP-adresse—Arkivservers unikke identifikation
  - Serverportnummer—Arkivservers portnummer
- **5.** For at sikre, at forbindelsen fungerer på en aktiv profil, skal du trykke på en af følgende:
  - PING for at teste netværksforbindelsen mellem KOSMOS og PACS-arkivet
  - **Bekræft** for at kontrollere det aktive PACS-arkivs tilgængelighed.

Resultaterne vises på skærmen.

- 6. Skriv et unikt navn, der skal vises i PACS-profillisten, i boksen **Profilkaldenavn**.
- 7. I området Arkiveringsindstillinger har du to muligheder:
  - Vis indstillinger hver gang—Aktiveret som standard: Hver gang du trykker på knappen **Arkivering** på skærmen Undersøgelsesgennemgang, vises en pop-op-menu med forskellige indstillinger. Hvis du deaktiverer funktionen, viser KOSMOS ikke pop op-menuen.
  - **Vedhæft rapport**—Deaktiveret som standard. Hvis du aktiverer den, vedhæfter KOSMOS en rapport til arkiveringen.
- 8. Vælg mellem følgende indstillinger i området Auto-arkivering:
  - **Til/fra**—Auto-arkivet er deaktiveret som standard. Det betyder, at alle indstillingsorganerne (undtagen til/fra-kontakten) er deaktiverede og ikke kan redigeres. Hvis aktiverer kontakten, er alle indstillingsorganerne aktive og kan redigeres.
  - Arkiveringsfrekvens
    - Afslutning af undersøgelse—Arkiveringstidsvælgeren er deaktiveret.
    - Dagligt—Kun tidsafsnittet i arkiveringstidsvælgeren er aktiveret.
    - Ugentligt—Hele arkiveringstidsvælgeren er aktiveret
  - Arkiveringstidspunkt—Vælg den dag og det tidspunkt på dagen, du vil arkivere undersøgelser

Hvis du aktiverer autoarkivering, skal du sørge for, at Kosmos app'en hele tiden kører i baggrunden. Hvis du lukker Kosmos app'en, pauser du arkiveringen. Gå til jobkøen for at genoptage eller prøve igen, hvis job(bene) ikke er blevet arkiveret succesrigt.

- 9. Vælg 10, 15 eller 30 i området SCU-timeout (i sekunder).
- 10. Vælg 10, 15 eller 30 i området SCP-timeout (i sekunder).
- 11. Vælg 60, 300 eller 600 i området Forsøgsinterval (i sekunder).
- 12. For at få systemet til at prøve at gennemføre mislykkede jobs igen skal kontakten stå på **Til**, og hvis ikke skal du skubbe den over på **Fra**.

#### Deaktivering af en profil

For at aktivere eller deaktivere en profil skal du trykke på kontakten for at skifte mellem **Aktiv** og **Inaktiv** i **PACS-arkiv**-listen.

#### Sletning af en profil

Sådan sletter du en profil:

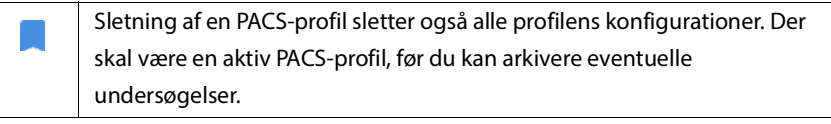

- 1. Tryk på Indstillinger på startskærmen.
- 2. Tryk på Admin > DICOM > **PACS-arkiv**.
- **3.** Fra listen over profiler skal du trykke for at skubbe pilen til venstre for den profil, du gerne vil slette.
- 4. Tryk på ikonet Slet 🗵.

#### Administration af MWL

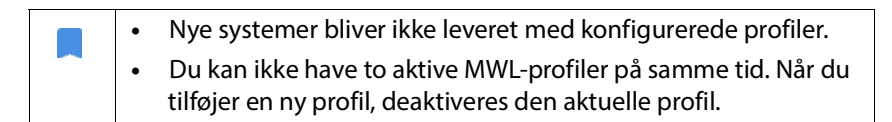

#### Tilføjelse af en profil

Sådan tilføjer du en MWL-profil:

- 1. Tryk på INDSTILLINGER på startskærmen.
- 2. Tryk på Admin > DICOM > MWL.
- 3. Tryk på TILFØJ PROFIL.

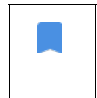

Hvis du tilføjer en ny MWL-profil og allerede har en eksisterende, deaktiverer systemet den eksisterende profil.

- 4. Skriv følgende oplysninger i området DICOM-forbindelse:
  - Stations AE-titel—KOSMOS'Titel på applikationsenhed
  - Servers AE-titel—Arkivservers titel på applikationsenhed
  - Servers IP-adresse—Arkivservers unikke identifikation
  - Serverportnummer—Arkivservers portnummer
- **5.** For at sikre, at forbindelsen fungerer på en aktiv profil, skal du trykke på en af følgende:
  - PING for at teste netværksforbindelsen mellem KOSMOS og MWL-serveren
  - Verificer for at kontrollere den aktive MWL-servers tilgængelighed.
  - Resultaterne vises på skærmen.
- 6. Skriv et unikt navn, der skal vises i MWL-profillisten, i boksen **Profilkaldenavn**.

#### Deaktivering af en profil

For at aktivere eller deaktivere en profil skal du trykke på kontakten for at skifte mellem **Aktiv** og **Inaktiv** i **MWL**-listen.

#### Sletning af en profil

Sådan sletter du en MWL-profil:

Sletning af en MWL-profil sletter også alle profilens konfigurationer.

- 1. Tryk på **Indstillinger** på startskærmen.
- 2. Tryk på Admin > DICOM > MWL.
- **3.** Fra listen over profiler skal du trykke for at skubbe pilen til venstre for den profil, du gerne vil slette.
- 4. Tryk på ikonet Slet 👿.

#### Viser information om KOSMOS

Sådan viser du information om KOSMOS:

- 1. Tryk på **Indstillinger** på startskærmen.
- 2. Tryk på Om.
- 3. Tryk på **Registrér**, hvis du endnu ikke har registreret KOSMOS.
- 4. For at køre kontrol af transducerelementet skal du trykke på **TEST**.

#### **Registrering af KOSMOS**

Sådan registrerer du KOSMOS i EchoNous Cloud:

- 1. Sørg for, at du er tilsluttet et netværk (se lt-netværk).
- 2. Tryk på Indstillinger på startskærmen.
- 3. Tryk på Om.
- 4. Tryk på REGISTRÉR.

# Trådløst netværk

#### Funktioner

Du kan tilslutte KOSMOS til et it-netværk med henblik på at udføre følgende:

- Lagre undersøgelsesdata (statiske billeder og klip) erhvervet af KOSMOS i PACS-system (system til lagring og visning af digitale røntgenbilleder) via DICOM-kommunikation.
- Indstille klokken i KOSMOS korrekt ved hjælp af netværkstidstjenesten.

#### Tilslutningsspecifikationer

#### Hardwarespecifikation

802.11 a/b/g/n/ac, Bluetooth 4.2 eller nyere

#### Softwarespecifikation

KOSMOS er tilsluttet PACS ved hjælp af DICOM-standarden. Se DICOMoverensstemmelseserklæringen, der findes på USB-flashdrevet, for flere oplysninger.

#### Anvendelsesbegrænsning

Denne enhed er begrænset til indendørs brug, når den betjenes i frekvensområdet 5150 til 5350 MHz. Denne begrænsning gælder i følgende lande: AT, BE, BG, CH, CY, CZ, DE, DK, EE, EL, ES, FI, FR, HR, HU, IE, IS, IT, LI, LT, LU, LV, MT, NL, NO, PL, PT, RO, SE, SI, SK, TR, UK.

TOM SIDE

# Foretage en undersøgelse

# Oversigt

**KAPITEL 4** 

| A        | Før du anvender KOSMOS til en kritisk procedure, f.eks. kanylestyring, skal<br>du sørge for, at den er fuldt opladet. Proceduren må ikke afbrydes af et                                                                                                    |
|----------|----------------------------------------------------------------------------------------------------|
|          | drænet batteri, som kan forårsage skade på patienten.                                                                                                    |
| <b>A</b> | Kosmos Torso-One-scannerhovedets maksimale temperatur kan være<br>højere end (41 °C), men skal være lavere end (43 °C), når det er i kontakt<br>med patienten ved normal brug. Særlige forsigtighedsregler bør<br>overvejes, når transduceren anvendes på børn eller på andre patienter,<br>der er følsomme over for høje temperaturer. |
| A        | For at reducere risikoen for infektion skal du bruge sterile overtræk, når<br>du udfører nåleprocedurer.                                                                                                    |
|          | For at undgå, at patientdata bliver blandet sammen, skal du afslutte<br>undersøgelsen, inden du undersøger en ny patient.                                                                                                    |

Der er tre primære KOSMOS-arbejdsprocedurer. Klik på et af linkene for at gå til pågældende arbejdsprocedure:

- **Standardarbejdsprocedure** starter med enten at oprette en patient eller søge efter en eksisterende patient.
- Hurtig arbejdsproces starter med at scanne en patient.
- Al-understøttet EF-arbejdsproces anvender Al til at foretage indledende EF-beregninger. Den Al-understøttede EF-arbejdsproces er endnu ikke godkendt af FDA. I stedet følger EchoNous kravene i Håndhævelsespolitik.

# Arbejdsprocedurer ved undersøgelser

# Standardarbejdsprocedure

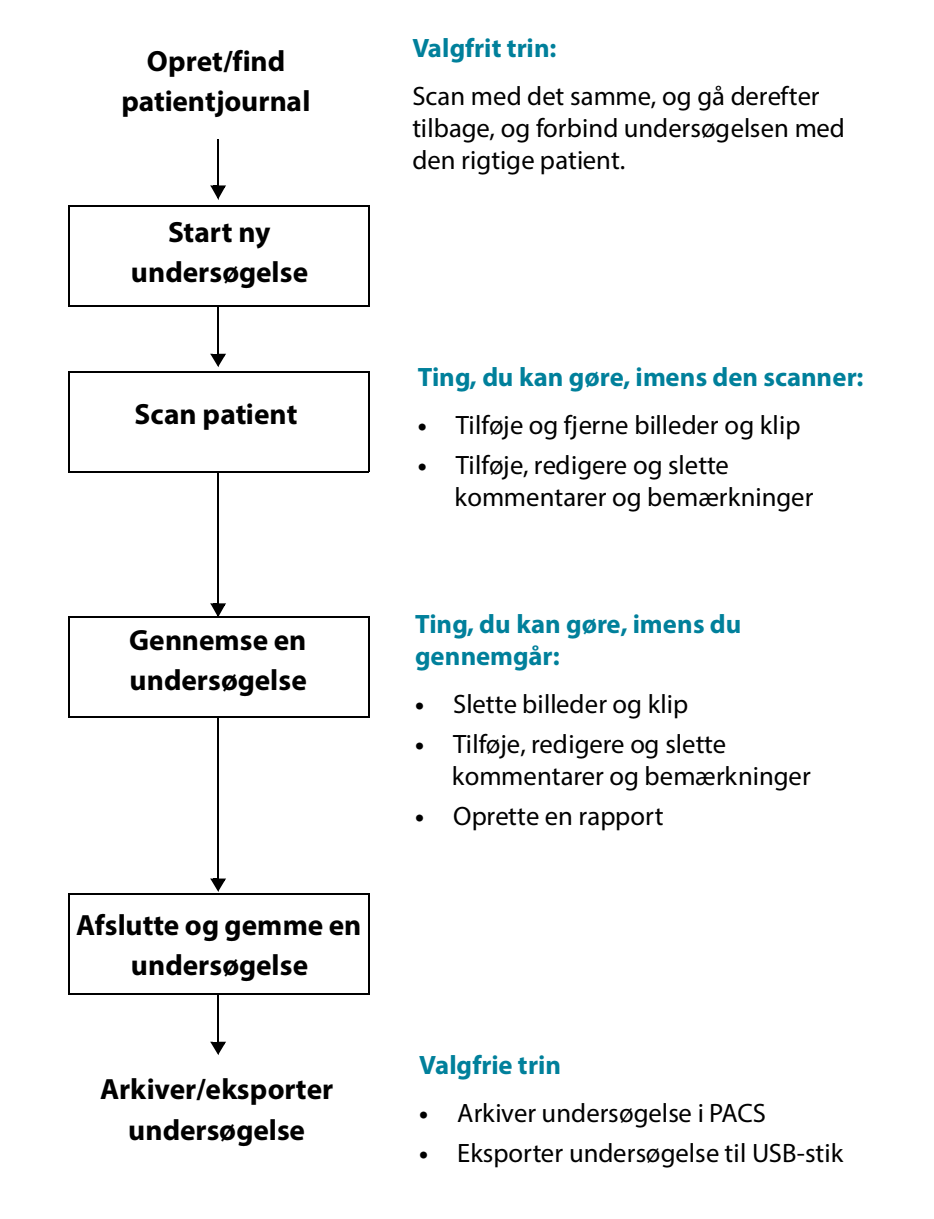

#### Hurtig arbejdsproces

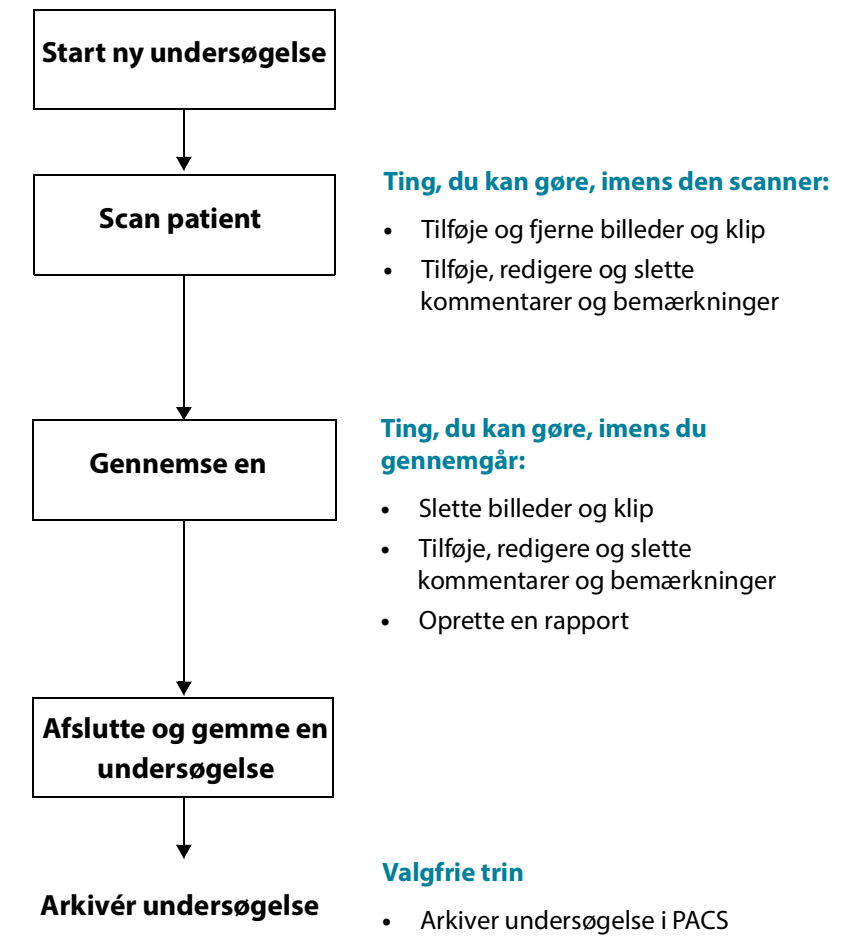

• Eksporter undersøgelse til USB-stik

#### Al-understøttet EF-arbejdsproces

Den Al-understøttede EF-arbejdsproces er endnu ikke godkendt af FDA. I stedet følger EchoNous kravene i **Håndhævelsespolitik**.

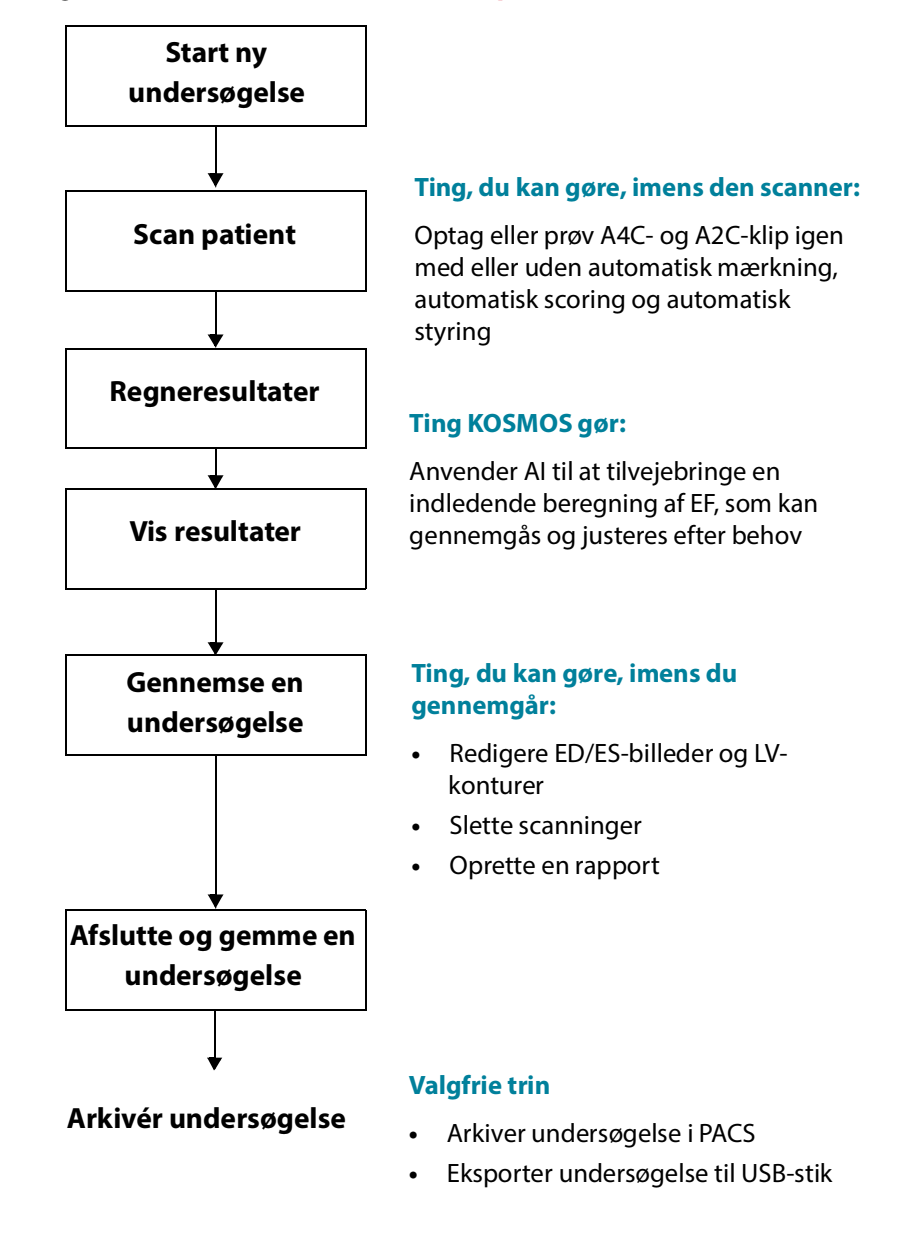

Brugervejledning til KOSMOS

# Administrer undersøgelser

#### Start en undersøgelse

Der er flere måder, du kan starte en undersøgelse på:

• For at starte scanning med det samme skal du trykke på en scannertype på startskærmen.

Når du gemmer undersøgelsen, genererer KOSMOS automatisk et midlertidigt id og gemmer billeder/klip under dette midlertidige id.

- Tryk på **UNDERSØGELSER** på startskærmen, og tryk så på Tilføj 😑 -ikonet.
- Tryk på **SCANNING** på patientskærmen.
- Tryk på **START UNDERSØGELSE** fra skærmen Patientgennemgang.
- Tryk på -fanen START UNDERSØGELSE på listen over undersøgelser.

#### Søg efter en undersøgelse

Sådan søger du efter en undersøgelse:

- 1. Tryk på Søgeikonet 🗨 fra Undersøgelsesskærmen.
- 2. Skriv søgekriterierne, f.eks. dato, patientnavn, fødselsdato eller journalnummer.
- 3. Tryk på den undersøgelse, du ønsker at vise, fra listen over søgeresultater.

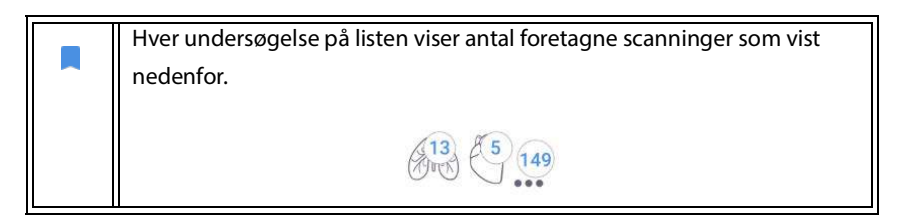

#### Sletning af undersøgelser

Sådan sletter du en eller flere undersøgelser:

- 1. Fra listen over undersøgelser skal du trykke på en eller flere cirkler til venstre for undersøgelsen. Cirklen bliver til et flueben, der viser, at den er valgt.
- 2. Tryk på Papirkurv-ikonet 💼.
- 3. Tryk på **OK**, når du bliver bedt om det.

Sådan sletter du alle de tomme undersøgelser (dem uden billeder/klip):

- 1. Tryk på Flere indstillinger-ikonet : fra listen over undersøgelser.
- 2. Tryk på Slet alle tomme undersøgelser.
- 3. Tryk på OK, når du bliver bedt om det.

#### Afslutning af undersøgelser

Sørg for at afslutte en undersøgelse for at undgå at blande billeder og klip sammen fra forskellige patienter.

Sådan afslutter du en undersøgelse:

- 1. Tryk på Undersøgelsesgennemgang 🔊-ikonet fra skærmen Billeddannelse.
- 2. Tryk på Afslut.
- 3. Tryk på **OK**, når du bliver bedt om det.

# Administration af patientdata

#### Tilføjelse af ny patient

Sådan tilføjer du en ny patient fra startskærmen:

- 1. Tryk på Tilføj 📵-ikonet på knappen PATIENTER på startskærmen.
- 2. Indtast patientoplysningerne.
- 3. Du kan også vælge at indtaste oplysninger om undersøgelse.
4. Tryk på SCANNING, når du er færdig.

## Adgang til patientoplysninger ved hjælp af MWL

Hvis du er forbundet med et sundhedsinformationssystem, og MWL er konfigureret på din Kosmos, kan du få adgang til patientoplysninger

- 1. Tryk på PATIENTER-knappen på startskærmen.
- 2. Tryk på MWL-knappen. Tryk på ikonet 🥑 for at se hele listen.
- 3. Tryk på ikonet 🔁 for at søge efter en bestemt patient.
- 4. Tryk på **SCANNING** for at starte scanningen

## Søg efter en patient

Sådan søger du efter en patient:

- 1. Tryk på PATIENTER på startskærmen.
- 2. Tryk på Søg Q-ikonet.
- **3.** Skriv søgekriterierne for den patient, du leder efter, f.eks. navn, fødselsdato eller journalnummer.
- 4. Vælg patienten fra søgeresultatlisten, og tryk på FÆRDIG.

## Skift til en anden patient

Sådan skifter du til eller tilføjer en ny patient, når du allerede har oprettet en undersøgelse:

- 1. Tryk på **SKIFT** på Undersøgelsesskærmen.
- 2. Gør et af følgende:
  - Hvis du vil skifte til en anden patient, skal du trykke på **TILFØJ NY** og udfylde patientformularen.
  - For at søge efter en eksisterende patient skal du trykke på
    SØGEHISTORIK, bruge søgeværktøjet til at finde patienten og trykke på patientnavnet i listen.

## Redigering af en patientjournal

Sådan redigerer du en patientjournal:

- 1. Tryk på PATIENTER på startskærmen.
- 2. Dobbeltklik på den patientjournal, du ønsker at redigere, i patientlisten.
- 3. Indtast patientoplysninger, og tryk på GEM, når du er færdig.

## Sammenfletning af to patientjournaler

Hvis du har gemt flere patienter med samme navn, og de faktisk er den samme patient, kan du flette alle undersøgelser fra den patient til én patientjournal, så det er lettere at holde rede på denne patient.

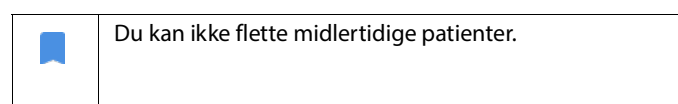

For at sammenflette to patienter skal du sørge for, at følgende felter er udfyldt:

- Fornavn
- Efternavn
- Fødselsdato
- Køn

Sådan sammenfletter du to patientjournaler:

- 1. Tryk på PATIENTER på startskærmen.
- 2. Tryk for at vælge en af patienterne.
- 3. Tryk på ikonet Flere indstillinger i på skærmen Patientgennemgang.
- 4. Tryk på Flet til patient.
- 5. Tryk på den anden patient, du vil sammenflette, fra listen.
- 6. Tryk på NÆSTE.
- 7. Tryk på de felter, der skal beholdes for denne patient.
- 8. Tryk på FLET, og tryk på OK.

# Sletning af patientjournaler

Sådan sletter du alle patientjournaler uden undersøgelser:

- 1. Tryk på **PATIENTER** på startskærmen.
- 2. Tryk på Flere indstillinger-ikonet :.
- 3. Tryk på Slet alle patienter uden undersøgelser.

Sådan sletter du udvalgte patientjournaler:

- 1. Tryk på **PATIENTER** på startskærmen.
- 2. Tryk på et eller flere patientnavne fra patientlisten.
- 3. Tryk på Papirkurv-ikonet 💼.

# Billeddannelsesmodus

## **B-modus**

B-modus er systemets standardmodus for billeddannelse. Systemet viser ekkoer i to dimensioner ved at tildele et lysstyrkeniveau baseret på ekkosignalamplitude.

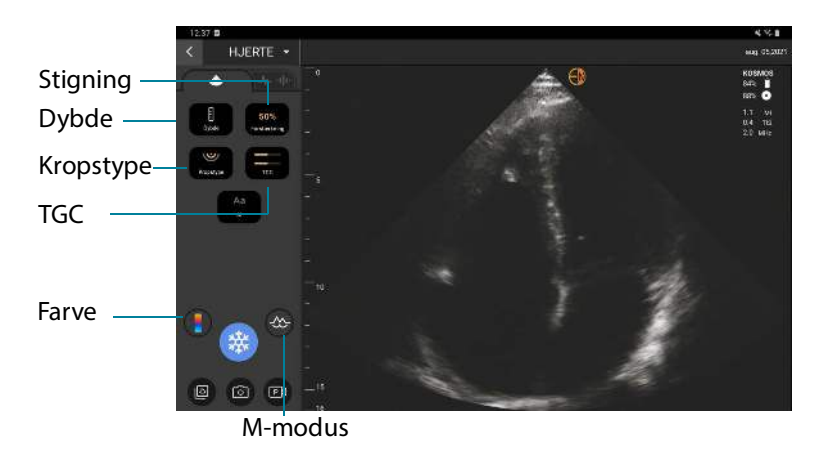

## M-modus

M-modus kaldes også bevægelsesmodus. Det giver et billedspor vist over tid. En enkelt ultralydsstråle transmitteres, og reflekterede signaler vises som prikker med forskellig intensitet, der danner linjer på tværs af skærmen.

Når M-modus er aktiv, opdeles skærmen for både at vise B-modus og M-modus. Du kan justere kropstype, dybde og stigning (svarende til B-modus) samt specifikke indstillinger for M-modus såsom M-linje og scanningshastighed.

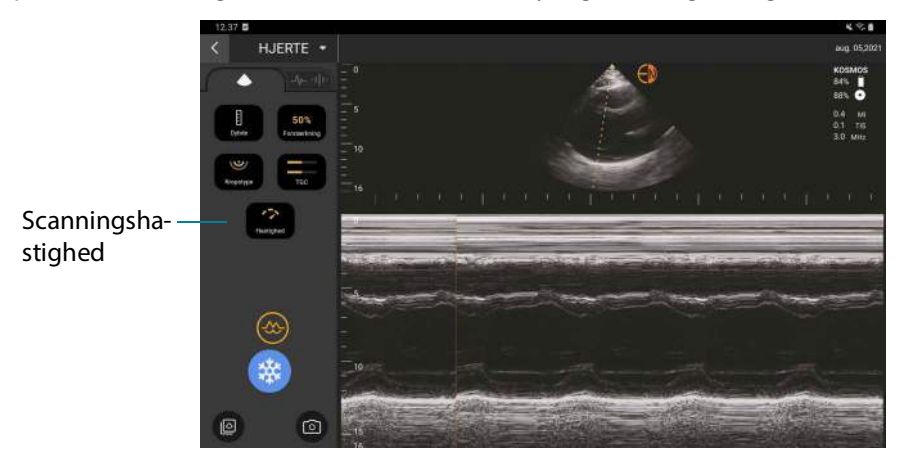

★ Tryk på ikonet M-modus 👧 for at aktivere M-modus.

#### M-linje

 Brug din finger til at skifte til M-modus og trække M-linjen til det ønskede sted, hvis du ønsker at flytte den.

## Scanningshastighed

Du kan ændre scanningshastighed for at isolere individuelle bevægelser.

\* For at ændre scanningshastigheden i M-modus skal du trykke på **Hastighed** og justere den til dine præferencer.

## Farvemodus

Farvemodus anvendes til at visualisere blodgennemstrømningens tilstedeværelse, hastighed og retning i en lang række gennemstrømningstilstande.

Når du anvender KOSMOS, kan du slå farvemodus til og fra, uden at det forstyrrer systemets farvetilegnelse.

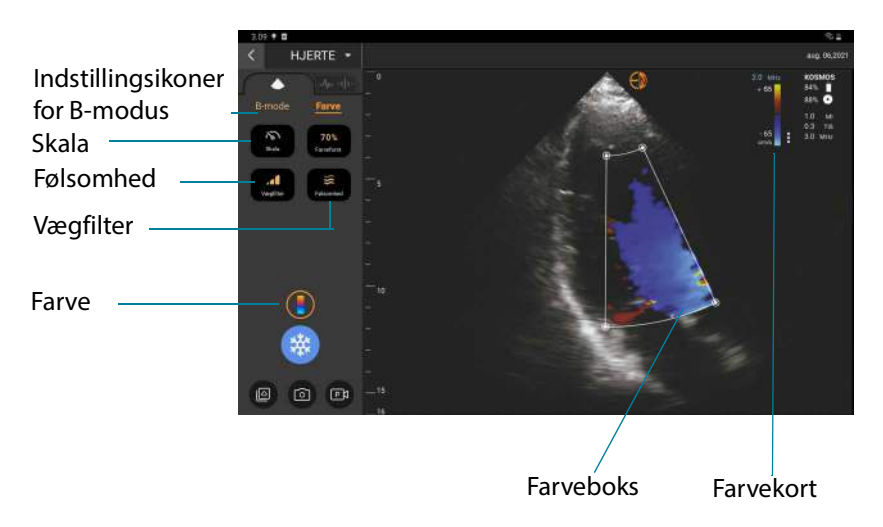

\* Tryk på Farve 🌇-ikonet for at slå Farve-modus til og fra.

#### Farveboks

Du kan flytte og ændre størrelsen på farveboksen under billeddannelse. Boksens maksimale aksiale og laterale størrelse kan være begrænset afhængigt af organet, dybden eller andre indstillinger.

- Træk farveboksen til en anden plads for at flytte den.
- Hvis du vil ændre størrelsen på farveboksen, skal du hive i et af hjørnerne for at gøre den enten højere eller bredere.

#### Indstillingsikoner for B-modus

Indstillingsikoner for B-modus er skjult, og du kan skifte imellem B-modus- og Farve-modusbetjening.

\* Tryk på **B-modus** for at se indstillingsikoner for B-modus.

#### Skala

Skalering ændrer impulsrepetitionsfrekvensen, der definerer hastighedsskalaen med området vist øverst og nederst på farvekortet.

\* Tryk på **Skala** for at ændre skalaen.

#### Følsomhed

Der er tre følsomhedsniveauer til rådighed til optimering af lavt, medium eller højt område.

\* Tryk på **Følsomhed**, og vælg en indstilling, for at ændre følsomhedsniveau.

#### Vægfilter

Jo højere niveau af vægfilter, jo mere blokerer det for lavfrekvensgennemstrømningen.

 Tryk på Væg-filteret, og indstil en passende lavfrekvensgennemstrømning for at ændre vægfilteret.

#### Farvekort

Sådan ændrer du hjertefarvekortet:

- 1. Tryk på : -ikonet ud for farvekortet til højre på skærmen.
- 2. Vælg et farvekort.
- **3.** For at vende farvekortet skal du markere i afkrydsningsfeltet og trykke på **OK** for at gemme ændringerne

## Indstillingsikoner for billedmodus

## Vende et billede

Du kan kun vende et billede, når du scanner hjertet.

\* For at vende billedet skal du dobbeltklikke på orienteringsmarkøren.

## Justering af kropstype

I KOSMOS anvendes kropstype til at justere penetrationsniveauet.

Der er tre indstillingsniveauer:

- Lille
- Medium (standard)
- Stor

Når du justerer kropstypen, ændrer det penetrationssignalet for ultralydsparametrene, så hvis du har en patient med et højt BMI, skal du indstille kropstypen til stor.

 For at justere kropstypen skal du trykke på Kropstype og vælge et af de tre forskellige penetrationsniveauer.

## Sådan indstiller du dybde og stigning:

Sådan indstiller du dybden:

 Tryk på **Dybde**, og flyt dybdehjulet op eller ned, for at øge eller mindske den viste dybde.

Sådan indstiller du stigning:

- Tryk på **Stigning**, og flyt skyderen op eller ned, for at justere stigning i Farveog B-modus.
- Tryk på **TGC**, og flyt skyderen til højre eller venstre for at justere nær og fjern stigning. Bemærk, at stigningsværdierne automatisk opdateres, når du justerer skyderne.

#### Zoom ind og ud

- Brug to fingre til at knibe og udvide billedområdet under scanning.
- Tryk på forstørrelsesglasset for at vende tilbage til standardbilledstørrelsen.
- Bemærk, at zoomfaktoren vises i nærheden af forstørrelsesglasset såvel som dybdeskalaens orange farve langs billedområdet i siden.
- Du kan fryse, mens du zoomer (og kan zoome ind og ud, mens den er frosset).

#### Frys et billede

Tryk på Frys s-ikonet for at fryse et billede.
 Kommentarværktøjer vises automatisk i venstre side af skærmen.

# Brugen af den KOSMOS Al-understøttede EF-arbejdsproces

Den Al-understøttede EF-arbejdsproces guider dig gennem trinnene for tilegnelse af data efterfulgt af en Al-baseret, indledende EF-beregning, der er baseret på den American Society of Echocardiography (ASE)-anbefalede, ændrede Simpsons-diskmetode (Lang 2005, 2015). De indledende LV-konturer produceres med Al-uddannede, ekspert-kommenterede LV-konturer (Ronneberger 2015). Du kan derefter gennemgå de indledende Al-resultater (som omfatter ED/ES-billeder samt tilsvarende LV-konturer) og justere dem efter behov.

# Trioen: automatisk mærkning, automatisk scoring og automatisk styring

Trioen med automatisk mærkning, automatisk scoring og automatisk styring kan hjælpe dig i realtid med optagelsen af A4C- og A2C-visningerne ved at:

- Kommentere vigtige hjertestrukturer
- Score billeder baseret på 5-niveau ACEP-skalaen
- Giver anvisninger til, hvordan du skal flytte sonden for at optimere A4Celler A2C-billederne

 Hvis du vil aktivere alle tre eller en af funktionerne automatisk mærkning, automatisk scoring og automatisk styring, skal du trykke på Trio-knappen og vælge de værktøjer, du vil bruge, som vist i Figur 1

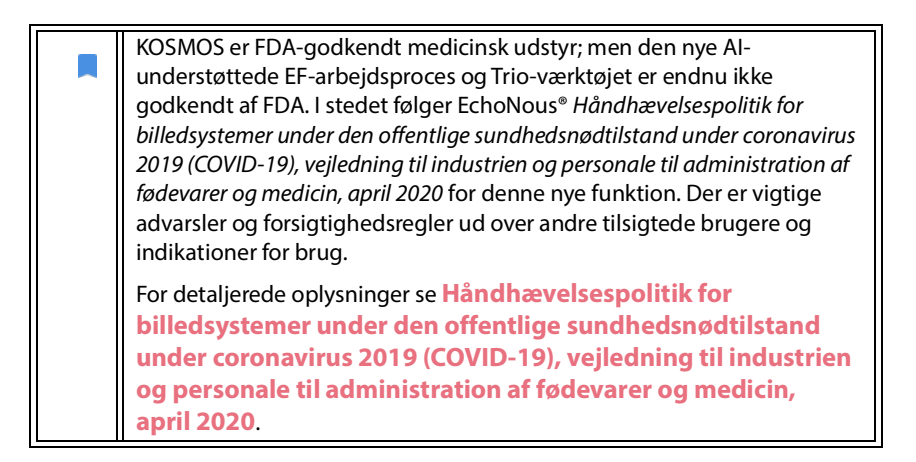

#### FIGUR 1. Trio: automatisk mærkning, automatisk scoring og automatisk styring

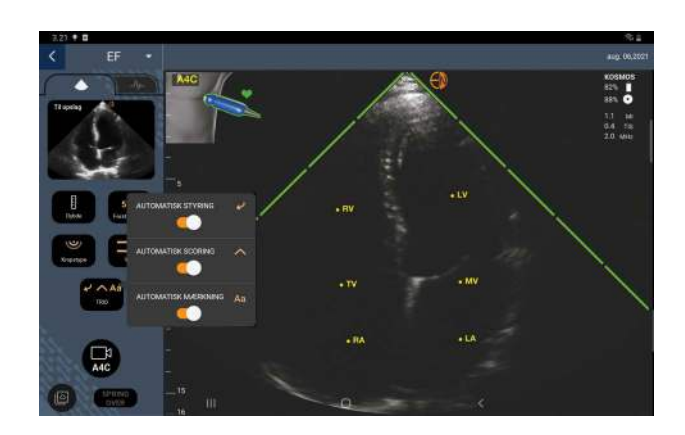

Figur 1 viser et eksempel på Trio med alle tre algoritmer aktiveret.

Først vises centrale hjertestrukturer, herunder de 4 hjertekamre samt med mitralog trikuspidalklapperne, ved hjælp af værktøjet til automatisk mærkning.

Derefter repræsenterer de 4 grønne bjælker på de to sider af sektoren resultatet fra værktøjet til automatisk scoring og angiver en billedkvalitet på 4 ud af den maksimale billedkvalitet på 5 i henhold til 5-niveau ACEP-skalaen. Baseret på ACEP-skalaen er billedkvaliteten af 1 og 2 ikke-diagnostisk, hvorimod billedkvaliteten af 3, 4 og 5 er diagnostisk.

Som det tredje giver **Figur 1** automatisk styring ved at inkludere en grafik, der viser sonden i sammenhæng med en patienttorso, og en angivelse af sondens bevægelse for at optimere A4C-visningen sammen med den tilsvarende tekst.

Billederne, der angiver sondens bevægelser og de tilsvarende sætninger, som algoritmen til automatisk styring giver under A4C-optagelse, vises i **Figur 2**. Bemærk, at alle billederne og de tilsvarende sætninger i **Figur 2** også kan vises under A2C-optagelse, bortset fra det ene billede, der svarer til A4C-visningen. Der er vist tre yderligere billeder og tilsvarende sætninger i **Figur 3**, som kun gælder for A2C-optagelse.

Bemærk også, at der er et billede i **Figur 2**, som kan vises med to forskellige sætninger, "Flyt langsomt rundt" og "Prøv med mere tryk". De to forskellige sætninger svarer til forskellige scenarier, der identificeres af algoritmen til automatisk styring.

- **Flyt langsomt rundt:** Du får denne meddelelse, når der ikke vises nogen synlige hjertestrukturer i billedet, eller når der tages billeder af hjertet fra ikke-apikale vinduer
- **Prøv med mere tryk:** Denne meddelelse vises, når der vises få hjertestrukturer på billedet, men de ikke er tydelige.

Alle billeder, der er afbildet i **Figur 2** og **Figur 3**, vises på Kosmos Bridge i form af animationer, så sondens bevægelse bedre kan gengives.

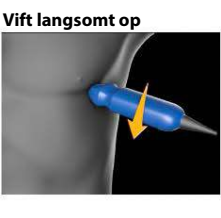

Rok langsomt til siden

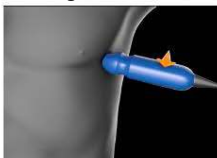

Glid langsomt til siden

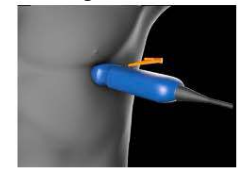

Rok langsomt til siden

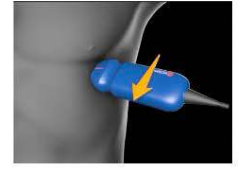

Kør langsomt rundt, eller prøv med mere tryk

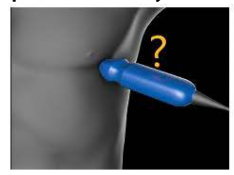

\*Kun til A4C-visning

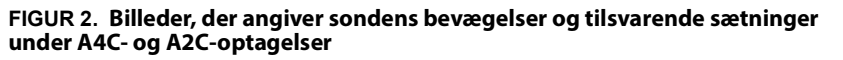

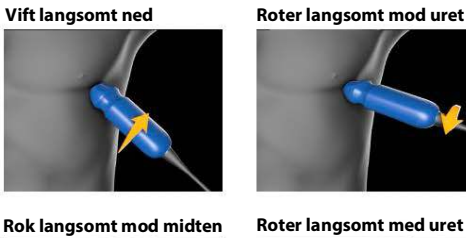

Rok langsomt mod midten

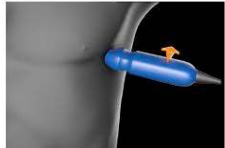

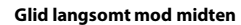

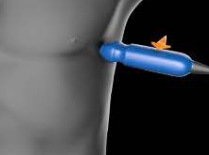

Rok langsomt mod midten

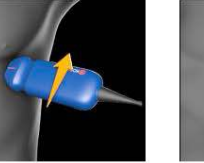

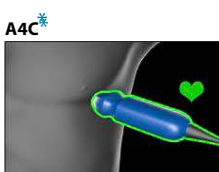

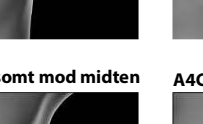

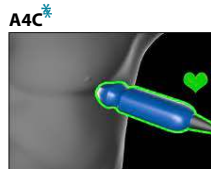

Stryg ét ribben ned

# FIGUR 3. Billeder, der angiver sondens bevægelser og tilsvarende sætninger, der kun gælder for A2C-optagelser

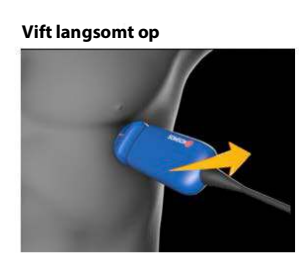

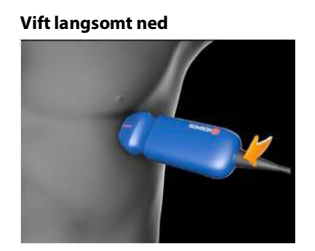

A2C

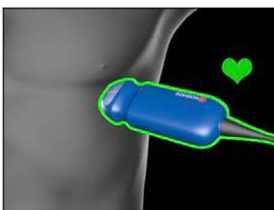

## Beregning af EF med Al-understøttet EF-arbejdsproces

Sådan beregner du EF:

1. Tryk på Al-ikonet på startskærmen.

Tryk for at starte Al-understøttet EF-arbejdsproces.

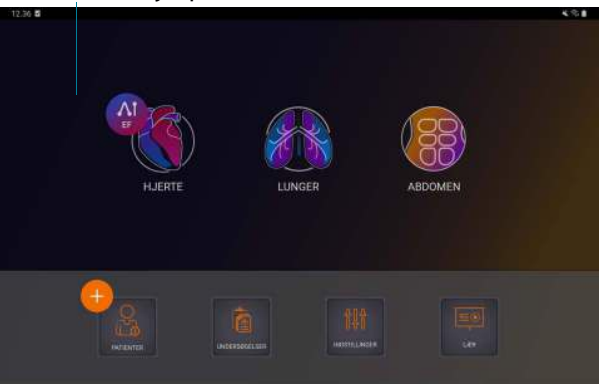

Når du trykker på Hjerte Al-ikonet, opretter KOSMOS en ny undersøgelse, der omfatter denne EF-scanning.

2. Når du har opnået en god A4C-visning af patienten, trykker du på A4C for at opnå et klip. For at aktivere et eller flere af de tre værktøjer til automatisk mærkning, automatisk scoring og automatisk styring skal du trykke på Trio-knappen og vælge de ønskede værktøjer.

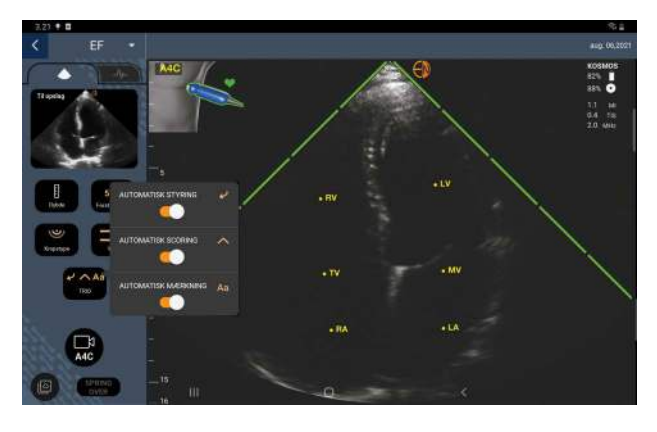

- Hvis du ikke er tilfreds med det optagne klip, kan du trykke på Prøv igen for at opnå et nyt klip eller trykke på Accepter for at fortsætte (efter fire sekunder accepterer KOSMOS automatisk klippet).
- 4. Tryk på **SPRING OVER** for at se A4C-resultaterne, eller fortsæt med A2C-tilegnelse.

Vi anbefaler, at du tager både A4C- og A2C-klip for mere nøjagtige beregninger.

- 5. Når du har opnået en god A2C-visning af patienten, trykker du på A2C for at opnå et klip.
- Hvis du ikke er tilfreds med det optagne klip, kan du trykke på Prøv igen for at opnå et nyt klip eller trykke på Accepter for at se A4C/A2C-resultaterne (biplan) (efter fire sekunder accepterer KOSMOS automatisk klippet).

Nu hvor A4C- og A2C-klippene er optaget og accepteret, vælger systemet ED- og ES-billederne, tegner de tilsvarende LV-konturer og beregner EF (biplan) ved hjælp af den ændrede Simpsons-diskmetode (20 diske anvendes i beregningen).

## Gennemgang/justering af ED/ES-billeder og LV-konturer

Når du gennemgår de indledende AI-beregninger for ED/ES-billeder og LV-konturer, kan du justere billederne, LV-konturerne eller begge dele, før du gemmer resultaterne. Hvis du ikke foretager nogen ændringer, bliver AI-beregningerne det endelige resultat.

Sådan justeres ED/ES-billederne:

1. Tryk på **Rediger** eller et af miniaturebillederne på Resultatskærmen. Du kan også trykke på **GENNEMGANG** for at gennemgå tidligere erhvervede scanninger.

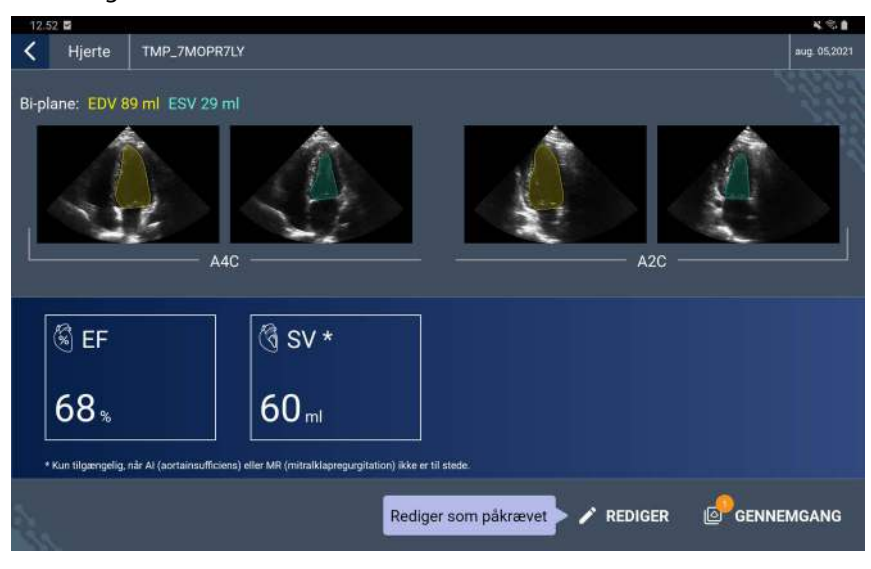

- 2. Tryk på fanen A4C-klip eller A2C-klip, afhængigt af hvilket klip du vil redigere.
- Bevæg den orange Søg-knap til den ønskede placering, og tryk på INDSTIL ED eller INDSTIL ES for at indstille et andet ED- eller ES-billede.

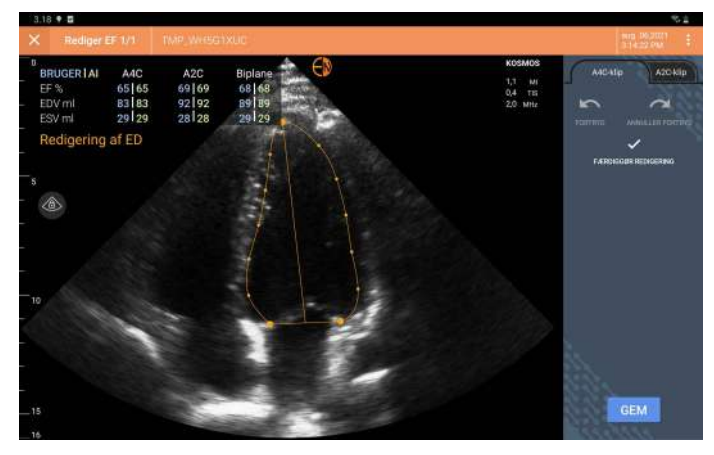

Brugervejledning til KOSMOS

- 4. Tryk på ikonet : Flere indstillinger og derefter **Nulstil** for at vende tilbage til de oprindelige AI-beregninger.
- 5. Foretag eventuelt ændringer til det andet klip (A4C eller A2C), og tryk på GEM.

Sådan justerer du LV-konturerne:

- Hvis du bærer handsker, mens du redigerer LV-konturerne, skal du sørge for, at de sidder tæt omkring fingerspidserne/neglene.
  - Gel på dine fingre kan forhindre effektiv brug af berøringsskærmen. Sørg for at tørre berøringsskærmen af regelmæssigt.
- Tryk på et af de fire billeder på Resultatskærmen for at gå til det pågældende billede. Hvis du ikke angiver, hvilket billede du ønsker, går KOSMOS som standard hen til A4C-billedet.
- 2. Tryk på fanen A4C-klip eller A2C-klip, afhængigt af hvilket klip du vil justere.
- 3. Tryk på fanen A4C-klip eller A2C-klip for at vælge et ED- eller et ES-billede.
- 4. Tryk på LV-konturen.

LV-konturen bliver justerbar, og farven ændres til orange.

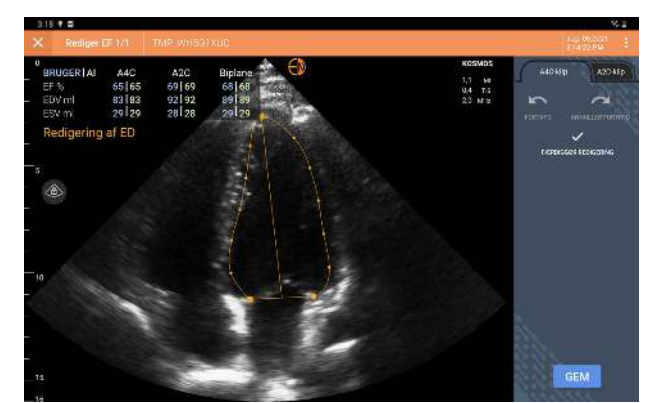

5. Vælg et eller flere kontrolpunkter, og flyt dem.

Bemærk, at beregningerne opdateres, efterhånden som du ændrer konturen.

6. Tryk på Færdiggør redigering, når du er færdig med at redigere.

- 7. Foretag flere ændringer, hvis du vil.
- 8. Tryk på GEM.

Anbefalinger til tilegnelse af optimale A4C- og A2C-klip til nøjagtige EF-beregninger

EchoNous anbefaler følgende:

 Patienten skal ligge på sin venstre side (patientens venstre side berører scanningsbordet).

Nedenfor vises eksempler på klinisk acceptable A4C- og A2Creferencebilleder øverst til venstre på billeddannelsesskærmen:

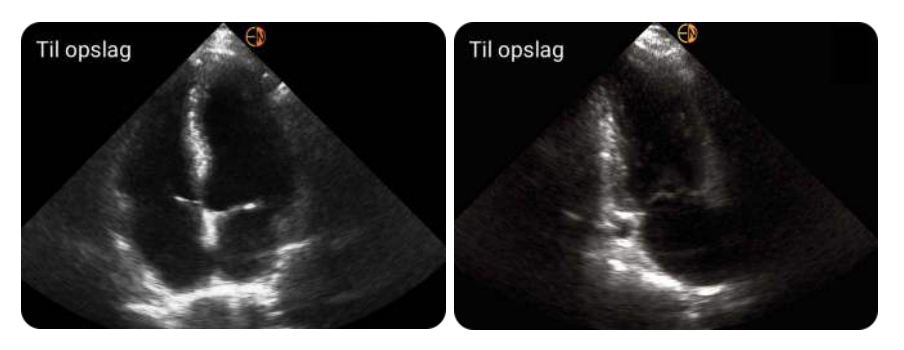

A4C

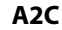

- For et A4C-klip skal du sikre dig, at alle fire hjertekamre (venstre ventrikel, venstre atrium, højre ventrikel og højre atrium) er kommet med på ultralydsbilledet (se A4C-referencebilledet ovenfor).
- For et A2C-klip skal du sikre dig, at både venstre ventrikel og venstre atrium er med på ultralydsbilledet (se A2C-referencebilledet ovenfor).
- Juster kropstypen i henhold til patientens kropsprofil for at få tydelige A4Cog A2C-billeder.
- Sørg for, at LV's endokardiale grænse er helt tydelig med den bedst mulige kontrast. Brug indstillingerne for Kropstype og Stigning til at få en klar definition af LV's endokardiale grænse.
- Juster dybden, så atrium er nederst på ultralydsbilledet, men stadig synligt (se referencebillederne A4C og A2C ovenfor).
- Undgå at beskære LV'en.

- Undgå at forkorte LV'en.
- For et A4C-klip skal du sikre dig, at den intraventrikulære septalvæg (væggen mellem venstre og højre ventrikel) er lodret (se A4C-referencebilledet ovenfor).
- For et A4C-klip skal du sikre dig, at den orange markør på Kosmos Torso-One peger hen mod scanningsbordet for at undgå at tage et spejlbillede.
- Når du har opnået en korrekt A4C-visning, skal du dreje proben 90 grader mod uret for at finde A2C-visningen.
- Bed patienten om at holde vejret, mens du optager klippet.
- Sørg for at gennemgå resultaterne for korrektheden af ED/ES-billeder og LV-konturer, og juster med KOSMOS redigeringsværktøjet efter behov.

## Fejlforhold og systemnotifikationer for KOSMOS Al-understøttede EF-arbejdsprocesser

• Hvis den resulterende EF-scanning (indledende og/eller med redigeringer) er uden for området 0 % - 100 %, kan du ikke gemme EF-resultatet i rapporten eller eksportere/arkivere scanningen.

Du skal først redigere ED/ES-billeder og tilsvarende LV-konturer for at producere en gyldig EF. Derefter kan du gemme resultaterne og eksportere/ arkivere scanningen.

- KOSMOS vil bede dig om at redigere resultaterne eller scanne igen, hvis en af følgende betingelser er opfyldt:
  - ESV > 400 ml
  - EDV > 500 ml
  - Forskellen mellem A4C- og A2C-EF er mere end 30 %

# Tilegnelse af billeder og klip

Sådan opnår du et billede:

★ Tryk på Gem billede 👩 -ikonet på Billeddannelsesskærmen.

Sådan opnår du et klip:

\star Tryk på Gem klip 👩 -ikonet på Billeddannelsesskærmen.

# Afslutning af en undersøgelse

- 1. Tryk på Undersøgelsesgennemgang sikonet fra skærmen Billeddannelse.
- 2. Tryk på AFSLUT.

Hvis du ikke trykker på **AFSLUT** på skærmen Undersøgelsesgennemgang, vil KOSMOS automatisk afslutte undersøgelsen:

- Når du starter en ny undersøgelse
- Når du arkiverer igangværende undersøgelse
- Efter fem minutter
- Når app'en er lukket
- Hvis en anden app er åben, og Kosmos-app'en går i baggrunden

Foretage en undersøgelse

TOM SIDE

# Gennemgang af en undersøgelse

**KAPITEL 5** 

Når du har færdiggjort en undersøgelse, kan du ikke føje flere billeder til den. Før du arkiverer undersøgelsen kan du dog tilføje, redigere og slette eventuelle kommentarer, du har gemt.

Når først arkiveringsprocessen er i gang, kan du ikke foretage ændringer til undersøgelsen.

# Start en gennemgang af en undersøgelse

- Hvis du vil starte en gennemgang under en undersøgelse, skal du trykke på Undersøgelsesgennemgang s-ikonet.
- For at starte en gennemgang af en færdig undersøgelse skal du gøre et af følgende:
  - Tryk på **UNDERSØGELSER** på startskærmen og derefter på den undersøgelse, du gerne vil gennemgå.
  - Find patienten på listen over patienter, og tryk derefter på den undersøgelse, du gerne vil gennemgå.

# Kommentarer på billeder og klip

Du kan tilføje kommentarer under undersøgelsen, når billedet er frosset, eller efter at du har færdiggjort undersøgelsen. Alle kommentarer gemmes som overlejringer på billedet eller klippet.

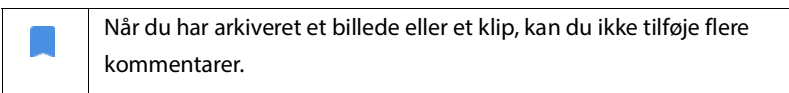

# Navigering til skærmen Rediger billede

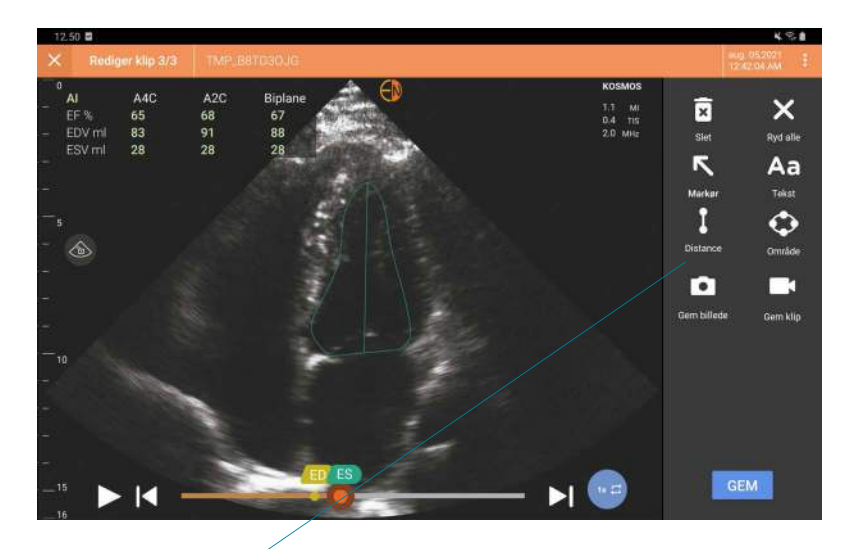

Sådan navigerer du til skærmen Rediger billede eller Rediger klip:

Kommentarværktøjer

Under patientscanning:

- 1. Tryk på ikonet Frys 💽.
- 2. Tilføj dine bemærkninger.
- 3. Tryk på ikonet Gem billede 👩 eller Gem klip 政

Efter patientscanning:

- 1. Tryk på Undersøgelsesgennemgang solver.
- 2. Tryk på det billede/klip, du vil føje kommentarer til.
- 3. Tryk på Rediger 🧪 -ikonet.

#### Fra startskærmen:

- 1. Tryk på **Undersøgelse**.
- 2. Tryk på undersøgelsen, du vil redigere.
- 3. Tryk på det klip, du vil føje kommentarer til.
- 4. Tryk på Rediger 🧪 -ikonet.

#### Fra patientskærmen:

- 1. Tryk på en patient fra listen.
- 2. Tryk på undersøgelsen.
- 3. Tryk på det billede/klip, du vil føje kommentarer til.
- 4. Tryk på Rediger 🧪 -ikonet.

## Kommentarværktøjer

Kommentarer kan føjes til individuelle billeder og klip.

Når du tilføjer en kommentar (tekst, måling, pil, område) til et klip eller en cinebilledsekvens, vil de være på alle billeder.

Du kan også skjule kommentaroverlejringen ved at trykke på Skjul overlejring रू-ikonet på gemte billeder og klip.

## Automærkningsværktøj

Når du scanner hjertet (inklusive scanning i den Al-understøttede EFarbejdsproces), er der et automærkningsværktøj, der hjælper dig med at identificere dele af hjertet. Mærkerne, der vises under scanning, er der kun, mens du scanner. Når du har gemt billedet eller klippet, er mærkerne der ikke længere.

Den Al-understøttede EF-arbejdsproces og automærkningsværktøjet er endnu ikke godkendt af FDA. I stedet følger EchoNous kravene i **Håndhævelsespolitik**.

Brug ikke hjerterelateret automærkningsværktøj til diagnostiske formål. Automærkning hjælper med at træne og giver dig en hurtig orientering i hjertets anatomi. Brug din dømmekraft til at vurdere, om kommentarer er korrekte.

Denne funktion tilvejebringer automatisk kommentering/mærkning af vigtige hjertestrukturer i parasternale/apikale hjertevisninger og den apikale firekammer-subcostalisvisning. De vigtigste hjertestrukturer inkluderer hjertekamre, hjerteklapper med store kar, papillærmuskler, septum og indstrømning/udstrømning af ventrikulære kanaler/veje.

#### TABEL 5-1. Skærmen Anatomiske strukturer til hjertebilleddannelse

| Billeddannelsesskærm (hjerte) | Anatomisk struktur*              |
|-------------------------------|----------------------------------|
| A2C                           | LA, LV, MV                       |
| A3C (APLAX)                   | AO, LA, LV, LVOT, MV             |
| A4C                           | AO, LA, LV, LVOT, MV, RA, RV, TV |
| A5C                           | LA, LV, LVOT, MV, RA, RV, TV, AO |
| PLAX                          | AO, AV, IVS, LA, LV, MV, RV      |
| RVOT                          | MPA, PV, RVOT                    |
| RVIT                          | IVC, RA, RV, TV                  |
| PSAX-AV                       | AV, LA, MPA, PV, RA, RV, TV      |
| PSAX-MV                       | IVS, LV, MV, RV                  |
| PSAX-PM                       | AL-PAP, IVS, LV, PM-PAP, RV      |
| PSAX-AP                       | IVS, LV, RV                      |
| Subcostal-4C                  | LA, Liver, LV, RA, RV            |

\* **AL-PAP** = anterolateral papillærmuskel AO = aorta **AV** = aortaklap **IVC** = inferior vena cava **IVS** = interventrikulær septum **LA** = venstre forkammer **LV** = venstre hjertekammer **LVOT** = venstre ventrikels udløbskanal **MPA** = hovedlungepulsåre **MV** = mitralklap **PM-PAP** = postero-medial papillærmuskel **PV** = lungeklap **RA** = højre forkammer **RV** = højre hjertekammer **RVOT** = højre ventrikels udløbskanal **TV** = trikuspidalklap

Aktivering af automærkning:

- 1. Tryk på **AI**-knappen på billeddannelsesskærmen.
- 2. Aktiver kontakten i pop-op-vinduet.

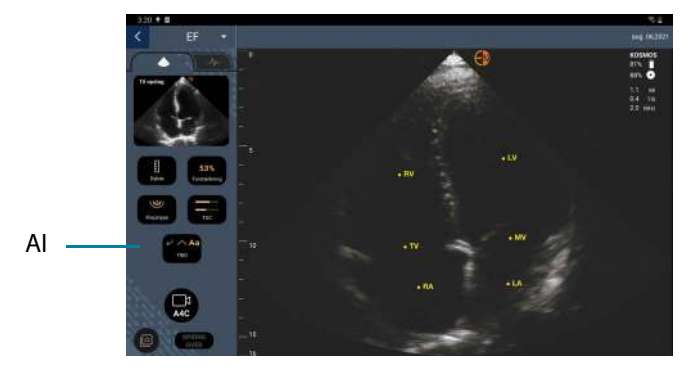

## Måling med målelæreværktøjet

Du kan tilføje op til to målelærere pr. billede/klip.

Når der ikke er valgt et målelæreværktøj, og du begynder at trække i et af målelærens to endepunkter, markeres målelæren, og den ændrer størrelsen baseret på, hvor du trækker den hen.

Sådan placerer du en måling:

- 1. Tryk på **DISTANCE** på skærmen Rediger billede eller Rediger klip, og der vil dukke en målelære op i midten af billedet eller klippet.
- 2. Tryk for at vælge målelæren.

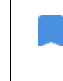

Bemærk, at målelæreafstanden vises i teksten øverst til venstre på skærmen. Hvis du har flere målelærere, vises de i forskellige farver.

- **3.** For at ændre størrelsen på målelæren skal du trykke på og trække i et af dens endepunkter.
- 4. For at flytte målelæren skal du trykke et vilkårligt sted på målelæren, dog ikke på de to endepunkter.
- 5. Tryk på et tomt område uden for målelæren for at fjerne den.

## Zoom ind og ud

Brug to fingre til at knibe og udvide billedområdet. Tryk på forstørrelsesglasset for at vende tilbage til "normal". Zoomfaktoren vises i nærheden af forstørrelsesglasset såvel som dybdeskalaens orange farve langs siden. Du kan fryse, mens du zoomer (og kan zoome ind og ud, mens den er frosset).

## Sletning af kommentarer

- For at slette en kommentar skal du trykke på kommentaren for at vælge den og derpå trykke på SLET.
- \* For at slette alle de kommentarer, du har lavet, skal du trykke på RYD ALLE.

# Administration af billeder og klip

## Filtrering af billeder og klip

Når du gennemgår en undersøgelse, er alle billeder og klip, uanset scanningstype (lunge, hjerte, mave), synlige på miniaturebilledlisten.

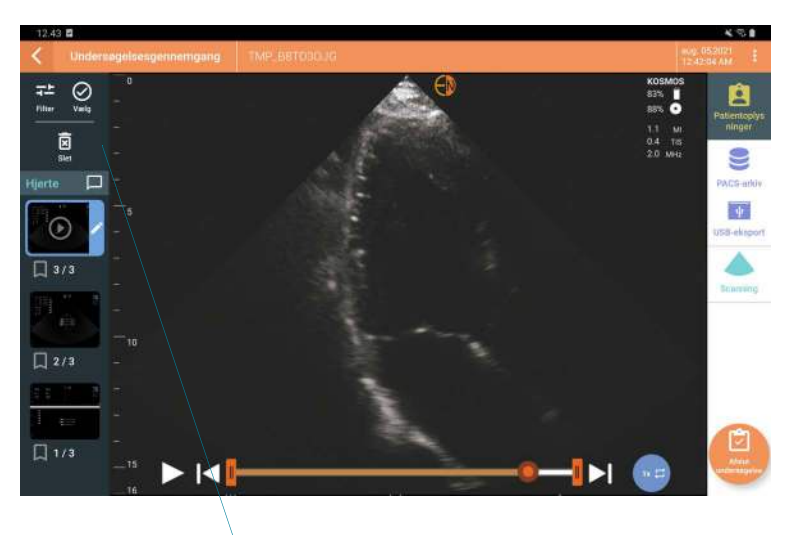

Liste over miniaturebilleder

Du kan filtrere billeder og klip på følgende måder:

- Træk ned i miniaturebilledlisten for at gøre filterindstillingerne synlige.
- Tryk på filterikonet øverst på miniaturebilledlisten for at få vist filterindstillingerne.
- Tryk på Flere indstillinger : -ikonet i titellinjen, og tryk på Filtrér billeder og klip. Når filterindstillingerne er synlige, vises et ikon med et blåt flueben ud for Filtrér billeder og klip.

Når du vælger et filter, er det kun de mærkede billeder/klip, der er synlige på miniaturebilledlisten. Du kan mærke billeder/klip ved at trykke på stjerneikonet under hvert billede/klip på miniaturebilledlisten, så stjernen bliver gul.

Hvis du vil fjerne de valgte filtre, skal du trykke på ikonet : Flere indstillinger og derefter igen trykke på **Filtrér billeder og klip** for at fjerne filtrene.

## Valg af billeder og klip

Sådan vælger du billeder og klip:

- 1. Tryk på ikonet : Flere indstillinger, og tryk så på Vælg billeder og klip.
- 2. Vælg de ønskede billeder og klip. Et gråt flueben vises i øverste højre hjørne af miniaturebilledet.
- 3. Det er også en mulighed at trykke på fluebenet på miniaturebilledet. Det bliver rødt, og en nummereret cirkel vises for at indikere, hvor mange billeder og klip, du har valgt. For at fjerne det røde flueben skal du trykke på det igen.

For at rydde markeringerne skal du trykke på Flere indstillinger : -ikonet og så trykke på **Vælg billeder/klip**.

## Beskæring og lagring af billeder og klip

Sådan beskærer og gemmer du et klip:

- 1. Tryk på ikonet Frys 💽.
- 2. Flyt cine-klippets højre og venstre endepunkter.
- 3. Tryk på ikonet Klip 💼 .

Sådan beskærer og gemmer du et billede:

- 1. Find det gemte klip på skærmen Undersøgelsesgennemgang.
- 2. Tryk på REDIGER.
- 3. Flyt billedets højre og venstre endepunkter.
- 4. Tryk på GEM.

# Sletning af billeder og klip

Sådan sletter du valgte billeder og klip:

- 1. Tryk på Flere indstillinger : -ikonet, og tryk så på Vælg billeder/klip.
- 2. Vælg de billeder og klip, du vil slette.
- 3. Tryk på SLET og derefter på OK, når du bliver bedt om det.

# Gennemgang og redigering af en rapport

Rapporter er endnu ikke sammenfattet i DICOM-filen. Du kan kun se billeder og klip på dette trin i gennemgangen.

Undersøgelsesrapporten giver dig mulighed for at gennemgå patient- og undersøgelsesoplysninger, tekstnotater, lydnotater, billeder, der er taget, samt billeder og klip i undersøgelsesrapporten.

## Åbning af rapport

Tryk på **RAPPORT** for at åbne en rapport.

## Redigering af rapport

Når du har åbnet rapporten, udvides hver sektion til din gennemgang. Du kan folde en sektion sammen igen ved at trykke på pilknappen. Tryk en gang mere på pilknappen for at vise hele sektionen igen.

Du kan redigere alle rapportsektioner med undtagelse af patientoplysninger. Denne sektion er skrivebeskyttet og kan ikke ændres.

## Redigering af undersøgelsesoplysninger

Sektionen med undersøgelsesinformation viser de undersøgelsesrelaterede oplysninger, der blev indtastet inden scanningen.

Sådan redigerer du undersøgelsesoplysninger:

- 1. Tryk på Rediger 🧪 -ikonet.
- 2. Foretag de nødvendige opdateringer i sektionen.

#### Tilføj et tekstnotat

Du kan tilføje tekstnotater, der vises under hver scanning.

Sådan tilføjer du et tekstnotat:

- 1. Tryk på Tilføj tekstnotat 👔 -ikonet. Tekstboks, dato og klokkeslæt vises under det sidste tekstnotat.
- 2. Indtast notatet ved hjælp af tastaturet.
- 3. Tryk på **FÆRDIG**.

#### **Redigering af et tekstnotat**

Sådan redigerer du et tekstnotat:

- 1. Tryk på et eksisterende tekstnotat. Der vises en tekstboks med det eksisterende notat og tastaturet.
- 2. Rediger notatet ved hjælp af tastaturet.
- 3. Tryk på FÆRDIG.

#### Sletning af et tekstnotat

Sådan sletter du et tekstnotat:

- 1. Tryk på et eksisterende tekstnotat, imens du holder trykket i lidt tid. Der vises en sletteknap.
- 2. Tryk på SLET og derefter på OK, når du bliver bedt om det.

# Eksport af billeder/klip til et USB-drev

Brug et mikro-USB eller en adapter, når du eksporterer billeder og klip.

Du kan eksportere billeder og klip fra en eller flere undersøgelser.

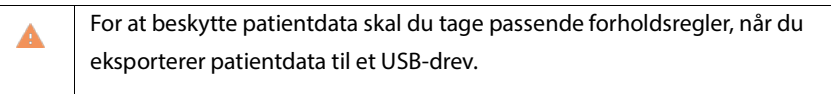

Sådan eksporterer du billeder og klip fra en undersøgelse til et USB-drev:

- 1. Tryk på UNDERSØGELSER på startskærmen.
- 2. Tryk på en række for at vælge en undersøgelse.
- 3. Tryk på bogmærkeikonet under de miniaturebilleder, du gerne vil eksportere. (Dette er et valgfrit trin og kun nyttigt, hvis du vil eksportere visse, men ikke alle billeder og klip.)
- 4. Tilslut USB-drevet vha. USB-C-adapteren.
- 5. Tryk på **EKSPORTÉR**. En dialogboks vises.
- **6.** Vælg filtypen, og om du vil eksportere alle billeder og klip eller kun de afmærkede billeder og klip.
- 7. Tryk på OK for at starte eksport til USB-drev.

Sådan eksporterer du billeder og klip fra flere undersøgelser til et USB-drev:

- 1. Tryk på UNDERSØGELSER på startskærmen.
- 2. Tryk på cirklen ud for den undersøgelse, du vil slette.
- 3. Tilslut USB-drevet vha. USB-C-adapteren.
- 4. Tryk på ikonet Eksportér 🦞 øverst på skærmen. En dialogboks vises.
- 5. Vælg filtypen, og om du vil eksportere alle billeder og klip eller kun de afmærkede billeder og klip.
- 6. Tryk på **OK** for at starte eksport til USB-drev.

Følgende tabel er en beskrivelse af eksportikonernes betydning.

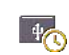

Undersøgelse afventer eksport.

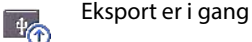

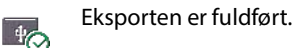

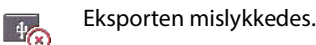

# Afslut gennemgang af en undersøgelse

Sådan afslutter du en undersøgelse:

- 1. Tryk på AFSLUT.
- 2. Klik på **OK**, når du bliver bedt om det.

# Arkivér en undersøgelse på en PACS-server

Når du har færdiggjort en undersøgelse, kan du arkivere den på en PACS-server. Når en undersøgelse først er arkiveret, kan den ikke redigeres.

Se **Administration af PACS-arkiver** for yderligere oplysninger om opsætningen af en PACS-server.

Hver EF-scanning arkiverer og eksporterer flere billeder/klip.

Følgende tabel er en beskrivelse af arkiveringsikonernes betydning.

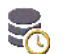

Undersøgelse afventer arkivering.

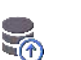

Arkivering er i gang.

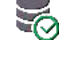

R

Arkivering gennemført.

Arkivering mislykkedes.

Du kan arkivere en undersøgelse fra enten listen over undersøgelser eller skærmen Undersøgelsesgennemgang.

Sådan arkiverer du en undersøgelse fra skærmen Liste over undersøgelser:

- 1. Tryk på skærmen Liste over undersøgelser for at vælge den(de) færdige undersøgelse(r), du vil arkivere.
- Tryk på Arkivering : ikonet. Den færdige undersøgelse arkiveres i henhold til standardarkivindstillingerne. Se Administration af PACS-arkiver for flere oplysninger.

Sådan arkiverer du en undersøgelse fra skærmen Undersøgelsesgennemgang:

- 1. Tryk på **ARKIVER** fra skærmen Undersøgelsesgennemgang.
- 2. Fra skærmen Arkiver undersøgelse på PACS-server skal du vælge de billeder og klip, du vil arkivere, og om du vil medtage en rapport.
- 3. Klik på OK, og klik på OK igen, når du bliver bedt om det.

# Sletning af undersøgelse

Sådan sletter du en undersøgelse fra Listen over undersøgelser:

- Tryk på det venstre ikon ud for den undersøgelse, du vil slette. Ikonet forandrer sig til et flueben
- 2. Tryk på Papirkurv-ikonet 📻 .
- 3. Tryk på **OK**, når du bliver bedt om det.

Sådan sletter du en undersøgelse under en gennemgang:

- 1. Tryk på Flere muligheder i -ikonet.
- 2. Tryk på Slet undersøgelsen.
- 3. Klik på **OK**, når du bliver bedt om det.

Gennemgang af en undersøgelse

TOM SIDE

**KAPITEL 6** 

# Overtræk til Kosmos-prober

Afdæk den probe, der anvendes Kosmos Torso-One) med et passende sterilt overtræk fra CIVCO, hvor der er risiko for væskeforurening. Dette fremmer asepsis og minimerer rengøringen.

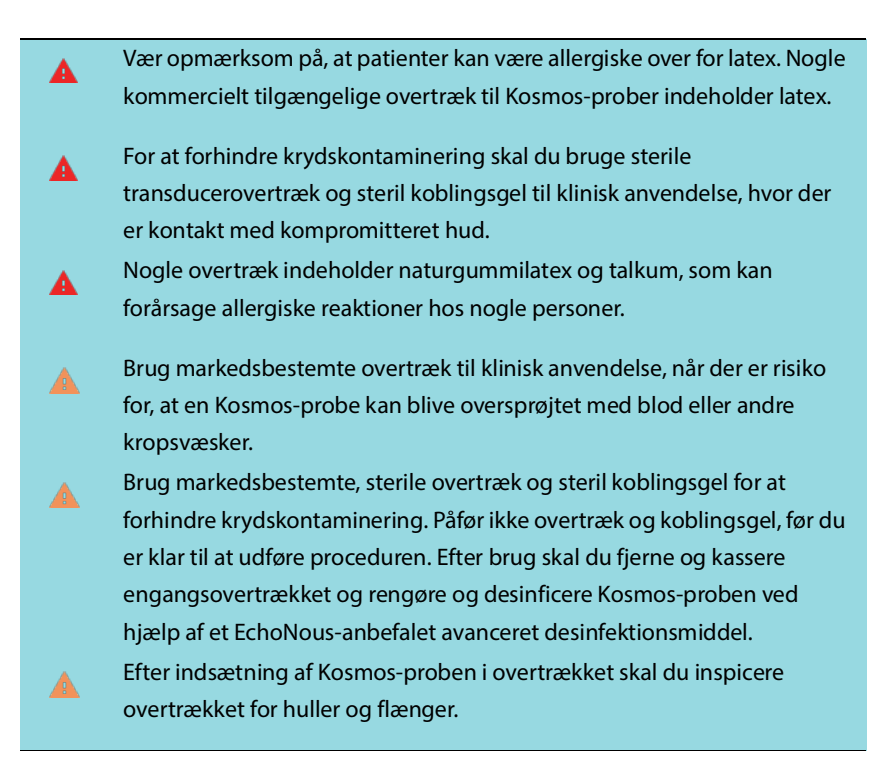

# Geléer til transmission af ultralyd

Nogle ultralydgeler kan forårsage en allergisk reaktion hos nogle personer.

Brug gelpakninger til engangsbrug for at forhindre krydskontaminering.

EchoNous anbefaler brugen af:

- Aquasonic 100 Ultralydsgelé, Parker
- Aquasonic Clear Ultralydsgelé, Parker
- SCAN Ultralydsgelé, Parker

# Opbevaring af Kosmos-prober

For at forhindre krydskontaminering eller ubeskyttet personales eksponering for biologisk materiale skal containere, der anvendes til at transportere kontaminerede Kosmos-prober, have en ISO-mærkat for biologisk betinget fare.

## Daglig opbevaring

KOSMOS er beregnet til at blive brugt og opbevaret under normale omgivelsesforhold på en medicinsk institution. Derudover kan emballagen, der følger med enheden, bruges til langtidsopbevaring.

## Opbevaring ved transport

KOSMOS er beregnet til at blive holdt i hånden til let transport. Brugere kan bruge emballagen, der følger med enheden, til transport. Kontakt din EchoNoussalgsrepræsentant for information om godkendte tasker og andet tilbehør.
## Kontrol af transducerelement

Hver gang en Kosmos-probe forbindes, køres der automatisk en test for at kontrollere integriteten af transducerelementerne. Testen rapporterer til brugeren, om alle transducerelementerne fungerer korrekt (vellykket test), eller om der blev registreret fejl.

Den samme test kører automatisk, når Kosmos app'en starter op med Kosmos Torso-One forbundet.

Denne test kan også startes af brugeren under Indstillinger > Admin > Om.

TOM SIDE

# Sikkerhed

## Elsikkerhed

#### Referencer

IEC 60601-2-37: 2015 Elektromedicinsk udstyr – Del 2-37: Specifikke krav til grundlæggende sikkerhed og essentiel ydeevne for ultralydsudsyr til medicinsk diagnosticering og overvågning

ANSI AAMI ES 60601-1: 2012 Elektromedicinsk udstyr. Part 1: Generelle krav til grundlæggende sikkerhed og essentiel ydeevne – IEC 60601-1:2012, Edition 3.1

IEC 60601-1-2:2014 Elektromedicinsk udstyr – Dele 1-2: Generelle krav til grundlæggende sikkerhed og essentiel ydeevne - Sikkerhedsstandard: Elektromagnetiske forstyrrelser - Krav og tests

IEC 62304:2015 Software til medicinsk udstyr - Software livscyklusprocesser

ISO 14971:2019 Medicinsk udstyr - Anvendelse af risikomanagement for medicinsk udstyr

10993-1:2018 Biologisk evaluering af medicinsk udstyr - Del 1: Evaluering og test i en risikomanagementproces

Lang, Roberto M., et al. *Recommendations for chamber quantification: a report from the American Society of Echocardiography's Guidelines and Standards Committee and the Chamber Quantification Writing Group, developed in conjunction with the European Association of Echocardiography, a branch of the European Society of Cardiology.* Journal of the American Society of Echocardiography 18.12 (2005): 1440-1463.

Lang, Roberto M., et al. *Recommendations for cardiac chamber quantification by echocardiography in adults: an update from the American Society of Echocardiography and the European Association of Cardiovascular Imaging*. European Heart Journal-Cardiovascular Imaging 16.3 (2015): 233-271.

Ronneberger, Olaf, Philipp Fischer, and Thomas Brox. *U-net: Convolutional networks for biomedical image segmentation*. International Conference on Medical image computing and computer-assisted intervention. Springer, Cham, 2015.

| Symbol | Beskrivelse af EchoNous                                                   | SDO-titel<br>Referencenummer<br>Standard                                                                                                    |  |
|--------|---------------------------------------------------------------------------|----------------------------------------------------------------------------------------------------|--|
|        | Angiver fabrikant af enhed.<br>Inkluderer navn og adresse<br>på fabrikant | <ul> <li>Fabrikant</li> <li>Refnr. 5.1.1</li> <li>ISO 15223-1</li> <li>Medicinsk udstyr – Symboler<br/>anvendt på medfølgende<br/>mærkning, etiketter og<br/>oplysninger på medicinsk udsty<br/>– Del 1: Generelle krav</li> </ul> |  |
| FC     | Testet til at være i<br>overensstemmelse med<br>FCC-standarder            | Ingen                                                                                                    |  |
|        | Prober er testet til Type BF-<br>beskyttelse                              | TYPE BF ANVENDT DEL<br>Se D1.20<br>IEC 60601-1<br>Elektromedicinsk udstyr – Del 1:<br>Generelle krav til<br>grundlæggende sikkerhed og<br>væsentlige funktionsegenskaber                                                           |  |

## Mærkningssymboler

|             | Udstyr klasse II                                     | Udstyr klasse II                                                                                                    |
|-------------|------------------------------------------------------|----------------------------------------------------------------------------------------------------|
|             |                                                      | Refnr. D.1-9                                                                                                    |
|             |                                                      | IEC 60601-1                                                                                                    |
|             |                                                      | Elektromedicinsk udstyr – Del 1:<br>Generelle krav til<br>grundlæggende sikkerhed og                                   |
|             | Sikkarbadsfarbaldsraglar ar                          |                                                                                                    |
| $\triangle$ | identificeret med dette                              | Ref-nr D1 10                                                                                                    |
|             | mærke på enheden.                                    | IEC 60601-1                                                                                                    |
|             |                                                      | Elektromedicinsk udstyr – Del 1:<br>Generelle krav til<br>grundlæggende sikkerhed og<br>væsentlige funktionsegenskaber |
|             | Se brugervejledning                                  | Betjeningsvejledning                                                                                                   |
|             |                                                      | Refnr. D.1-11                                                                                                    |
|             |                                                      | IEC 60601-1                                                                                                    |
|             |                                                      | Elektromedicinsk udstyr – Del 1:<br>Generelle krav til<br>grundlæggende sikkerhed og<br>væsentlige funktionsegenskaber |
| X           | Undgå at bortskaffe dette<br>produkt som almindeligt | Separat indhentet bilag IX om<br>affald af elektrisk og elektronisk                                                    |
|             | affald eller aflevere det til                        | udstyr                                                                                                    |
|             | deponering. Se i stedet                              | (WEEE)                                                                                                    |
|             | lokale legiel for boi (skallelse                     | Europa-Parlamentets direktiv                                                                                           |
|             |                                                      | 2012/19/EU                                                                                                    |
| IPX7        | Kosmos Torso-One er                                  | IP-kode for beskyttelsesgrad                                                                                           |
|             | beskyttet mod midlertidig                            | IEC 60529                                                                                                    |
|             | nedsænkning i vand.                                  | Hvor godt en indkapsling                                                                                               |
|             |                                                      | beskytter (IP-kode)                                                                                                    |

| r   |                        |                                |  |  |  |
|-----|------------------------|--------------------------------|--|--|--|
| REF | Del- eller modelnummer | Katalognummer                  |  |  |  |
|     |                        | Refnr. 5.1.6                   |  |  |  |
|     |                        | ISO 15223-1                    |  |  |  |
|     |                        | Medicinsk udstyr – Symboler    |  |  |  |
|     |                        | anvendt på medfølgende         |  |  |  |
|     |                        | mærkning, etiketter og         |  |  |  |
|     |                        | oplysninger på medicinsk       |  |  |  |
|     |                        | udstyr – Del 1: Generelle krav |  |  |  |
| SN  | Serienummer            | Serienummer                    |  |  |  |
|     |                        | Refnr. 5.1.7                   |  |  |  |
|     |                        | ISO 15223-1                    |  |  |  |
|     |                        | Medicinsk udstyr – Symboler    |  |  |  |
|     |                        | anvendt på medfølgende         |  |  |  |
|     |                        | mærkning, etiketter og         |  |  |  |
|     |                        | oplysninger på medicinsk       |  |  |  |
|     |                        | udstyr – Del 1: Generelle krav |  |  |  |
| ~~  | Fremstillingsdato      | Fremstillingsdato              |  |  |  |
|     |                        | Refnr. 5.1.3                   |  |  |  |
|     |                        | ISO 15223-1                    |  |  |  |
|     |                        | Medicinsk udstyr – Symboler    |  |  |  |
|     |                        | anvendt på medfølgende         |  |  |  |
|     |                        | mærkning, etiketter og         |  |  |  |
|     |                        | oplysninger på medicinsk       |  |  |  |
|     |                        | udstyr – Del 1: Generelle krav |  |  |  |

|           | Acceptabelt                 | Temperaturgrænse                 |  |  |  |
|-----------|-----------------------------|----------------------------------|--|--|--|
| <b>*1</b> | temperaturområde XX er      | Refnr. 5.3.7                     |  |  |  |
|           | generisk pladsholder for    | ISO 15223-1                      |  |  |  |
|           | specificerede temperaturer  | Medicinsk udstyr – Symboler      |  |  |  |
|           |                             | anvendt på medfølgende           |  |  |  |
|           |                             | mærkning, etiketter og           |  |  |  |
|           |                             | oplysninger på medicinsk         |  |  |  |
|           |                             | udstyr – Del 1: Generelle krav   |  |  |  |
| ۲<br>M    | Acceptabelt                 | Fugtighedsgrænse                 |  |  |  |
|           | fugtighedsområde XX er      | Refnr. 5.3.8                     |  |  |  |
|           | specificerede procenter     | ISO 15223-1                      |  |  |  |
|           |                             | Medicinsk udstyr – Symboler      |  |  |  |
|           |                             | anvendt på medfølgende           |  |  |  |
|           |                             | mærkning, etiketter og           |  |  |  |
|           |                             | oplysninger på medicinsk         |  |  |  |
|           |                             | udstyr – Del 1: Generelle krav   |  |  |  |
| 6         | Acceptabelt atmosfærisk     | Atmosfærisk trykgrænse           |  |  |  |
|           | trykområde                  | Refnr. 5.3.9                     |  |  |  |
|           | XX er generisk pladsholder  | ISO 15223-1                      |  |  |  |
|           | for specificerede kPa       | Medicinsk udstyr – Symboler      |  |  |  |
|           |                             | anvendt på medfølgende           |  |  |  |
|           |                             | mærkning, etiketter og           |  |  |  |
|           |                             | oplysninger på medicinsk         |  |  |  |
|           |                             | udstyr – Del 1: Generelle krav   |  |  |  |
| tt        | Kassen skal have denne side | Denne side opad                  |  |  |  |
| <u></u>   | opad                        | Refnr. 13                        |  |  |  |
|           |                             | ISO 780                          |  |  |  |
|           |                             | Emballage –                      |  |  |  |
|           |                             | Distributionsemballage –         |  |  |  |
|           |                             | Grafiske symboler til håndtering |  |  |  |
|           |                             | og opbevaring af pakker          |  |  |  |

|         | Angiver jævnstrøm                                                                                                    | Jævnstrøm                                                                                                    |
|---------|----------------------------------------------------------------------------------------------------|----------------------------------------------------------------------------------------------------|
|         |                                                                                                    | Refnr. D.1-4                                                                                                    |
|         |                                                                                                    | IEC 60601-1                                                                                                    |
|         |                                                                                                    | Elektromedicinsk udstyr – Del 1:<br>Generelle krav til<br>grundlæggende sikkerhed og<br>væsentlige funktionsegenskaber                        |
| $\sim$  | Angiver vekselstrøm                                                                                                    | Vekselstrøm                                                                                                    |
|         |                                                                                                    | Refnr. D.1-1                                                                                                    |
|         |                                                                                                    | IEC 60601-1                                                                                                    |
|         |                                                                                                    | Elektromedicinsk udstyr – Del 1:<br>Generelle krav til<br>grundlæggende sikkerhed og<br>væsentlige funktionsegenskaber                        |
| LOT     | Batchkode                                                                                                    | Batchkode                                                                                                    |
|         |                                                                                                    | Refnr. 5.1.5                                                                                                    |
|         |                                                                                                    | ISO 15223-1                                                                                                    |
|         |                                                                                                    | Medicinsk udstyr – Symboler<br>anvendt på medfølgende<br>mærkning, etiketter og<br>oplysninger på medicinsk<br>udstyr – Del 1: Generelle krav |
| ASSIFIA | UL-klassificeret.                                                                                                    | Ingen                                                                                                    |
| E509516 | Medicinsk – Generelt<br>medicinsk udstyr med fare<br>for elektrisk stød, brand og<br>mekaniske risici kun i<br>overensstemmelse med<br>ANSI/AAMI ES 60601-1<br>(2005) + AMD (2012) / CAN/<br>CSA-C22.2 No. 6060-1<br>(2008) + (2014).<br>E509516 |                                                                                                    |

| Rx Only | Forsigtighedsmeddelelse:  | Reference: USA FDA 21   |  |
|---------|---------------------------|-------------------------|--|
|         | Føderal lovgivning        | CFR 801.109             |  |
|         | begrænser salget af dette |                         |  |
|         | udstyr til læger eller på |                         |  |
|         | ordre af en læge.         |                         |  |
| "       | Fabrikant                 | CE-mærkning             |  |
| CE      | af produkt i overensstem- | Refbilag 12             |  |
| 2797    | melse med gældende        | 93/42/EEC EU Direktivet |  |
|         | EU-direktiver og det      |                         |  |
|         | informerede organs        | om medicinsk udstyr     |  |
|         | referencenummer           |                         |  |
|         |                           |                         |  |

## Kontaktoplysninger

USA

## 2.2.2

| EchoNous Inc.             |                      |
|---------------------------|----------------------|
| 8310 154th Avenue NE      |                      |
| Building B, Suite 200     |                      |
| Redmond, WA 98052         |                      |
| Teknisk support (gratis): | (844) 854 0800       |
| Salg (gratis):            | (844) 854 0800       |
| E-mail:                   | support@EchoNous.com |
| Webside:                  | www.EchoNous.com     |

## Europæiske Økonomiske Samarbejdsområde

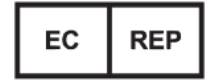

Autoriseret repræsentant: Advena Ltd Tower Business Centre 2nd Flr, Tower Street Swatar, BKR 4013 Malta

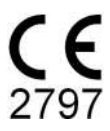

#### **Australsk sponsor**

LC & Partners Pty Ltd Level 32, 101 Miller Street North Sydney, NSW, 2060 Australien Tlf: +61 2 9959 2400

## **Biologisk sikkerhed**

### ALARA-undervisningsprogram

Det vejledende princip for anvendelse af diagnostisk ultralyd er kan defineres som princippet "så lavt som med rimelighed er muligt" (ALARA). Beslutningen om, hvad der er rimeligt, er overladt til kvalificeret personales (brugere) vurdering og indsigt. Intet sæt regler kan formuleres, så det er tilstrækkeligt komplet til at diktere, hvad der er rigtigt i enhver situation. Ved at holde ultralydeksponeringen så lav som muligt under dannelsen af diagnostiske billeder, kan brugerne minimere bioeffekterne ved ultralyd.

Da tærsklen for bioeffekterne ved diagnostisk ultralyd ikke er fastslået, er brugerne ansvarlige for at kontrollere den samlede energi, der overføres til patienten. Afstem eksponeringstid med diagnostisk billedkvalitet. For at sikre diagnostisk billedkvalitet og begrænse eksponeringstiden, leverer KOSMOS kontroller, der kan manipuleres under undersøgelsen for at optimere resultaterne for undersøgelsen.

Brugerens evne til at overholde ALARA-princippet er vigtig. Fremskridt inden for diagnostisk ultralyd – ikke kun inden for teknologien, men i anvendelsen af denne teknologi – har resulteret i behovet for mere og bedre information til vejledning af brugerne. Dataskærmvisningstabellerne er designet til at give denne vigtige information.

Der er et antal variabler, der påvirker den måde, hvorpå dataskærmvisningstabellerne kan bruges til at implementere ALARA-princippet. Disse variabler inkluderer indeksværdier, kropsstørrelse, knoglens position i forhold til fokuspunktet, dæmpning i kroppen og eksponeringstid for ultralyd. Eksponeringstid er en særlig nyttig variabel, fordi den styres af brugeren.

Muligheden for at begrænse indeksværdierne over tid understøtter ALARAprincippet.

Et generisk ALARA-undervisningsprogram leveres sammen med KOSMOS (se vedlagt ISBN 1-932962-30-1, Medical Ultrasound Safety (Sikkerhed ved medicinsk ultralyd)).

#### **Anvendelse af ALARA**

Hvilken KOSMOS-billeddannelsestilstand, der anvendes, afhænger af, hvilke oplysninger der er behov for. Billeddannelse i B-modus giver anatomiske oplysninger, imens billeddannelse i farvemodus giver oplysninger om blodgennemstrømningen.

At forstå funktionaliteten af den billeddannelsesmodus, der anvendes, giver brugerne mulighed for at anvende ALARA-princippet under begrundet vurdering. Derudover er Kosmos-probens frekvens, indstillede værdier, scanningsteknikker samt erfaring med til at give brugerne mulighed for at opfylde definitionen af ALARA-princippet.

Beslutningen om mængden af akustisk effekt er i sidste ende op til brugeren. Beslutningen skal være baseret på følgende faktorer: type patient, type undersøgelse, patienthistorik, om det er let eller vanskeligt at indhente diagnostisk nyttige oplysninger samt potentiel lokal opvarmning af patienten på grund af transduceroverfladetemperaturer. Forsvarlig brug af KOSMOS forekommer, når patienteksponering er begrænset til laveste indeksaflæsning i kortest tid, der er nødvendig for at opnå acceptable diagnostiske resultater.

Selvom en høj indeksaflæsning ikke nødvendigvis betyder, at der forekommer bioeffekt, skal en høj indekslæsning altid tages alvorligt. Der skal gøres alt for at reducere de mulige effekter af en høj indekslæsning. Begrænsning af eksponeringstiden er en effektiv måde at nå dette mål på.

Der er flere systemkontroller, som operatøren kan anvende til at justere billedkvaliteten og begrænse den akustiske intensitet. Disse kontroller er relateret til de teknikker, som en bruger muligvis bruger til at implementere ALARA.

### Dataskærmvisning og skærmvisningsnøjagtighed

DATASKÆRMVISNING

KOSMOS viser de to bioeffektindicier, der er foreskrevet af IEC 60601-2-37. Elektromedicinsk udstyr Del 2-37: Særlige krav til den grundlæggende sikkerhed for medicinsk ultralydsudstyr til diagnostik og overvågning.

Det termiske indeks (TI) giver et mål for den forventede temperaturstigning.

#### Termisk indeks

TI er et skøn over temperaturstigningen i blødt væv og knogler. Der er tre YI-kategorier: TIS, TIB og TIC. Da KOSMOS imidlertid ikke er beregnet til transkranial anvendelse, er TI til kranieknogle på overfladen (TIC) ikke tilgængelig for visning i systemet. Følgende TI-kategorier er tilgængelige for visning:

- TIS: Termisk indeks for blødt væv. Den primære TI-kategori. Bruges til anvendelser, der ikke har visning af knogler.
- TIB: Knogletermisk indeks (knogle i det prioriteret område).

#### MEKANISK INDEKS

MI er den estimerede sandsynlighed for vævsskade på grund af kavitation. MI's absolutte maksimalgrænse er 1,9 som fastlagt af Guidance for Industry og FDA Personale – Markedsføringstilladelse til ultralydssystemer og -transducere til diagnosticering (2019).

ISPTA

Ispta er den maksimale tidsgennemsnitlige intensitet. Isptas absolutte maksimalgrænse er 720 mW/cm2 som fastlagt af Guidance for Industry og FDA Personale – Markedsføringstilladelse til ultralydssystemer og -transducere til diagnosticering (2019).

DATASKÆRMVISNINGSNØJAGTIGHED

Dataskærmvisningsnøjagtighed for bioeffektindekserne MI og TI er afhængig af usikkerheden og præcisionen i målesystemet, tekniske antagelser inden for den akustiske model, anvendt til at beregne parametrene, samt variabiliteten i systemernes akustiske outputdata. EchoNous sammenligner også både interne akustiske målinger og akustiske målinger fra tredjeparter og verificerer, at begge målinger ligger inden for den anbefalede visningskvantificering på 0,2 som beskrevet i standarderne.

Alle MI- og TI-værdier, der vises på KOSMOS, overskrider ikke de maksimale globale værdier (angivet i spor 3 i tabellerne for akustiske outputdata) med mere end 0,2.

Nøjagtigheden af MI- og TI-indekserne er følgende:

- MI: med en nøjagtighed på ±25 % eller +0,2, alt efter hvilken af disse værdier der er højst
- TI: med en nøjagtighed på ±30 % eller +0,2, alt efter hvilken af disse værdier der er højst

Se tabeller over akustiske outputdata, TABEL 7-1. til TABEL 7-5.

## Tabeller for akustiske outputdata

# TABEL 7-1. Driftsform: B-modus, kombineret tabel for akustiske outputdata: Rapporteringsmodus 1 (B-modus) hjerte, kropstype 2, 16 cm

|                                                                                                    |                                                                                        | МІ        | TIS                |                     | ТІВ                |                     |
|----------------------------------------------------------------------------------------------------|----------------------------------------------------------------------------------------|-----------|--------------------|---------------------|--------------------|---------------------|
|                                                                                                    | Indeksmærkat                                                                           |           | På<br>overfladen   | Under<br>overfladen | På<br>overfladen   | Under<br>overfladen |
| Maksi                                                                                                    | imal indeksværdi                                                                       | 1,11      | 0,5                | 56                  | 0,                 | 56                  |
| Indek                                                                                                    | skomponentværdi                                                                        |           | 1: 0,30<br>2: 0,26 | 1: 0,30<br>2: 0,26  | 1: 0,30<br>2: 0,26 | 1: 0,30<br>2: 0,26  |
|                                                                                                    | $p_{r,\alpha}$ ved $z_{MI}$ (MPa)                                                      | 1: 1,58   |                    |                     |                    |                     |
| e                                                                                                    | <i>P</i> (mW)                                                                          |           | 1:4<br>2:3         | 1,03<br>7,03        | 1: 4<br>2: 3       | 1,03<br>7,03        |
| metr                                                                                                    | <i>P<sub>1x1</sub></i> (mW)                                                            |           | 1: 30<br>2: 23     | ),42<br>7,46        | 1: 3<br>2: 2       | 0,42<br>7,46        |
| e para                                                                                                    | z <sub>s</sub> (cm)                                                                    |           |                    | 1: 4,27<br>2: 4,23  |                    |                     |
| stiske                                                                                                    | <i>z<sub>b</sub></i> (cm)                                                              |           |                    |                     |                    | 1: 3,93<br>2: 3,87  |
| ķu                                                                                                    | z <sub>MI</sub> (cm)                                                                   | 1:4,20    |                    |                     |                    |                     |
| A                                                                                                    | $z_{pii,\alpha}$ (cm)                                                                  | 1: 4,20   |                    |                     |                    |                     |
|                                                                                                    | f <sub>awf</sub> (MHz)                                                                 | 1: 2,03   | 1: 2<br>2: 2       | ,03<br>,03          | 1: 2<br>2: 2       | 2,03<br>2,03        |
|                                                                                                    | prr (Hz)                                                                               | 1: 1589,5 |                    |                     |                    |                     |
| ger                                                                                                    | srr (Hz)                                                                               | 1: 28,4   |                    |                     |                    |                     |
| i                                                                                                    | n <sub>pps</sub>                                                                       | 1:1       |                    |                     |                    |                     |
| Vsn                                                                                                    | $I_{pa,\alpha}$ ved $z_{pii,\alpha}$ (W/cm <sup>2</sup> )                              | 1:91,28   |                    |                     |                    |                     |
| re opl                                                                                                    | $I_{spta,\alpha}$ ved $z_{pii,\alpha}$ eller $z_{sii,\alpha}$<br>(mW/cm <sup>2</sup> ) | 25,13     |                    |                     |                    |                     |
| Ipu                                                                                                    | $I_{snta}$ ved $z_{nii}$ eller $z_{sii}$ (mW/cm <sup>2</sup> )                         | 42,50     |                    |                     |                    |                     |
| 4                                                                                                    | $p_r \operatorname{ved} z_{pii}$ (MPa)                                                 | 1: 2,13   |                    |                     |                    |                     |
| ē                                                                                                    | Undersøgelse                                                                           | Hjerte    |                    |                     |                    |                     |
| gels                                                                                                    | BMI-indstilling                                                                        | 2         |                    |                     |                    |                     |
| fts-                                                                                                    | Dybde                                                                                  | 16 cm     |                    |                     |                    |                     |
| Dri<br>kontrolbe                                                                                                    |                                                                                        |           |                    |                     |                    |                     |
| <ul> <li>BEMÆRKNING 1: Kun én betjeningsbetingelse pr. indeks.</li> <li>BEMÆRKNING 2: Data skal indtastes for både "på overfladen" og "under overfladen" i kolonnerne for TIS eller TIB.</li> <li>BEMÆRKNING 3: Der skal ikke nødvendigvis gives oplysninger om TIC til en TRANSDUCERSAMLING, der ikke er beregnet til transkranial eller neonatal cefalisk anvendelse.</li> <li>BEMÆRKNING 4: Hvis kravene i 201.12.4.2a) er opfyldt, er det ikke nødvendigt at indtaste nogen data i kolonnerne for TIS eller TIB eller TIC.</li> <li>BEMÆRKNING 5: Hvis kravene i 201.12.4.2b) er opfyldt, er det ikke nødvendigt at indtaste nogen data i kolonnerne for MI.</li> <li>BEMÆRKNING 6: Celler uden skygge skal have en numerisk værdi. Udstyrsindstillingen relateret til indekset skal indtastes i driftkontrolafonitet</li> </ul> |                                                                                        |           |                    |                     |                    |                     |
| BEMÆRKNING 7: Dybderne $z_{pii}$ og $z_{pii,\alpha}$ gælder for IKKE-SCANNINGSMODI, og dybderne $z_{sii}$ og $z_{sii,\alpha}$ gælder for SCANNINGSMODI.                                                                                                    |                                                                                        |           |                    |                     | MODI.              |                     |

Brugervejledning til KOSMOS

79

## TABEL 7-2. Tabel for rapportering af akustiske outputdata: Rapporteringsmodus 3

M-modus (hjerte, kropstype: medium, 12 cm dyb)

|                      |                                                                                        |                  | TIS              |                     | ТІВ              |                     |
|----------------------|----------------------------------------------------------------------------------------|------------------|------------------|---------------------|------------------|---------------------|
|                      | Indeksmærkat                                                                           | МІ               | På<br>overfladen | Under<br>overfladen | På<br>overfladen | Under<br>overfladen |
| Maksi                | mal indeksværdi                                                                        | 0,43             | 5.32             | E-02                | 0,               | 11                  |
| Indekskomponentværdi |                                                                                        |                  | 5.32E-02         | 2.15E-02            | 5.32E-02         | 0,11                |
| ē                    | $p_{r,\alpha}$ ved $z_{MI}$ (MPa)                                                      | 0,70             |                  |                     |                  |                     |
| let                  | <i>P</i> (mW)                                                                          |                  | 4,               | 55                  | 4,55             |                     |
| am                   | <i>P</i> <sub>1x1</sub> (mW)                                                           |                  | 4,               | 11                  | 4,               | 11                  |
| oar                  | z <sub>s</sub> (cm)                                                                    |                  |                  | 5,37                |                  |                     |
| e                    | <i>z<sub>b</sub></i> (cm)                                                              |                  |                  |                     |                  | 4,80                |
| tisl                 | z <sub>MI</sub> (cm)                                                                   | 5,37             |                  |                     |                  |                     |
| Isn                  | $z_{pii,\alpha}$ (cm)                                                                  | 5,37             |                  |                     |                  |                     |
| Ak                   | f <sub>awf</sub> (MHz)                                                                 | 2,72             | 2,               | 72                  | 2,               | 68                  |
|                      | prr (Hz)                                                                               | 800              |                  |                     |                  |                     |
| ıger                 | srr (Hz)                                                                               | lkke<br>relevant |                  |                     |                  |                     |
| nin                  | n <sub>pps</sub>                                                                       | 1                |                  |                     |                  |                     |
| lys                  | $I_{pa,\alpha}$ ved $z_{pii,\alpha}$ (W/cm <sup>2</sup> )                              | 52,08            |                  |                     |                  |                     |
| dre op               | $I_{spta,\alpha}$ ved $z_{pii,\alpha}$ eller $z_{sii,\alpha}$<br>(mW/cm <sup>2</sup> ) | 16,71            |                  |                     |                  |                     |
| An                   | I <sub>spta</sub> ved z <sub>pii</sub> eller z <sub>sii</sub> (mW/cm <sup>2</sup> )    | 31,29            |                  |                     |                  |                     |
|                      | p <sub>r</sub> ved z <sub>pii</sub> (MPa)                                              | 45,72            |                  |                     |                  |                     |
| 5                    |                                                                                        |                  |                  |                     |                  |                     |
| rin f                |                                                                                        |                  |                  |                     |                  |                     |
| rif<br>tjel          |                                                                                        |                  |                  |                     |                  |                     |
| be                   |                                                                                        |                  |                  |                     |                  |                     |

BEMÆRKNING 1: Kun én betjeningsbetingelse pr. indeks. BEMÆRKNING 2: Data skal indtastes for både "på overfladen" og "under overfladen" i kolonnerne for TIS eller TIB. BEMÆRKNING 3: Hvis kravene i 201.12.4.2a) er opfyldt, er det ikke nødvendigt at indtaste nogen data i kolonnerne for

TIS og TIB. BEMÆRKNING 4: Hvis kravene i 201.12.4.2b) er opfyldt, er det ikke nødvendigt at indtaste nogen data i kolonnerne

BEMÆRKNING 5: Celler uden skygge skal have en numerisk værdi. Udstyrsindstillingen relateret til indekset skal indtastes i driftskontrolafsnittet.

BEMÆRKNING 6: Dybderne  $z_{pii}$  og  $z_{pii,\alpha}$  gælder for IKKE-SCANNINGSMODI, og dybderne  $z_{sii}$  og  $z_{sii,\alpha}$  gælder for SCANNINGSMODI.

## TABEL 7-3. Tabel for rapportering af akustiske outputdata: Rapporteringsmodus 4

M-modus (hjerte, kropstype: medium, 14 cm dyb)

|                                                                                                    |                                                                                                    |       | Т                | IS                          | Т                | ТІВ                 |  |
|----------------------------------------------------------------------------------------------------|----------------------------------------------------------------------------------------------------|-------|------------------|-----------------------------|------------------|---------------------|--|
|                                                                                                    | Indeksmærkat                                                                                          | MI    | På<br>overfladen | Under<br>overfladen         | På<br>overfladen | Under<br>overfladen |  |
| Maksi                                                                                                    | imal indeksværdi                                                                                      | 0,39  | 5.33             | E-02                        | 9.70             | 9.70E-02            |  |
| Indek                                                                                                    | skomponentværdi                                                                                       |       | 5.33E-02         | 2.12E-02                    | 5.33E-02         | 9.70E-02            |  |
| é                                                                                                    | $p_{r,\alpha}$ ved $z_{MI}$ (MPa)                                                                     | 0,63  |                  |                             |                  |                     |  |
| leti                                                                                                    | <i>P</i> (mW)                                                                                         |       | 4,60             |                             | 4,60             |                     |  |
| an                                                                                                    | <i>P<sub>1x1</sub></i> (mW)                                                                           |       | 4,               | 14                          | 4,               | 14                  |  |
| par                                                                                                    | z <sub>s</sub> (cm)                                                                                   |       |                  | 5,50                        |                  |                     |  |
| ke                                                                                                    | $z_b$ (cm)                                                                                            |       |                  |                             |                  | 4,97                |  |
| itis                                                                                                    | z <sub>MI</sub> (cm)                                                                                  | 5,50  |                  |                             |                  |                     |  |
| ķus                                                                                                    | $z_{pii,\alpha}$ (cm)                                                                                 | 5,50  |                  |                             |                  |                     |  |
| A                                                                                                    | f <sub>awf</sub> (MHz)                                                                                | 2,70  | 2,               | 70                          | 2,               | 67                  |  |
|                                                                                                    | prr (Hz)                                                                                              | 800   |                  |                             |                  |                     |  |
| <u>e</u>                                                                                                    | Srr (HZ)                                                                                              | IKKe  |                  |                             |                  |                     |  |
| ing                                                                                                    | n <sub>nns</sub>                                                                                      | 1     |                  |                             |                  |                     |  |
| lysn                                                                                                    | $I_{pa,\alpha}$ ved $z_{pii,\alpha}$ (W/cm <sup>2</sup> )                                             | 41,86 |                  |                             |                  |                     |  |
| dre op                                                                                                    | $I_{spta,\alpha}$ ved $z_{pii,\alpha}$ eller $z_{sii,\alpha}$<br>(mW/cm <sup>2</sup> )                | 13,64 |                  |                             |                  |                     |  |
| An                                                                                                    | <i>I<sub>spta</sub></i> ved <i>z<sub>pii</sub></i> eller <i>z<sub>sii</sub></i> (mW/cm <sup>2</sup> ) | 38,22 |                  |                             |                  |                     |  |
|                                                                                                    | p <sub>r</sub> ved z <sub>pii</sub> (MPa)                                                             | 1,06  |                  |                             |                  |                     |  |
| Drifts-<br>betjening                                                                                                    |                                                                                                    |       |                  |                             |                  |                     |  |
| BEMÆRKNING 1: Kun én betjeningsbetingelse pr. indeks.<br>BEMÆRKNING 2: Data skal indtastes for både "på overfladen" og "under overfladen" i kolonnerne for TIS eller TIB.<br>BEMÆRKNING 3: Hvis kravene i 201.12.4.2a) er opfyldt, er det ikke nødvendigt at ind <u>taste nogen data i kolonnerr</u> |                                                                                                    |       |                  | eller TIB.<br>blonnerne for |                  |                     |  |

TIS og TIB. BEMÆRKNING 4: Hvis kravene i 201.12.4.2b) er opfyldt, er det ikke nødvendigt at indtaste nogen data i kolonnerne

for MI. BEMÆRKNING 5: Celler uden skygge skal have en numerisk værdi. Udstyrsindstillingen relateret til indekset skal indtastes i driftskontrolafsnittet.

BEMÆRKNING 6: Dybderne  $z_{pii}$  og  $z_{pii,\alpha}$  gælder for IKKE-SCANNINGSMODI, og dybderne  $z_{sii}$  og  $z_{sii,\alpha}$  gælder for SCANNINGSMODI.

|                                                                                                    |                                                                                        |          | TIS                |                     | TIB                |                     |
|----------------------------------------------------------------------------------------------------|----------------------------------------------------------------------------------------|----------|--------------------|---------------------|--------------------|---------------------|
|                                                                                                    | Indeksmærkat                                                                           |          | På<br>overfladen   | Under<br>overfladen | På<br>overfladen   | Under<br>overfladen |
| Maks                                                                                                    | imal indeksværdi                                                                       | 1,07     | 1,0                | )1                  | 1,                 | 01                  |
| Indekskomponentværdi                                                                                                    |                                                                                        |          | 1: 0,06<br>2: 0,95 | 1: 0,06<br>2: 0,95  | 1: 0,06<br>2: 0,95 | 1: 0,06<br>2: 0,95  |
|                                                                                                    | $p_{r,\alpha}$ ved $z_{MI}$ (MPa)                                                      | 2: 1,54  |                    |                     |                    |                     |
|                                                                                                    | <i>P</i> (mW)                                                                          |          | 1:4                | ,68                 | 1:4                | 1,68                |
| é                                                                                                    | D ( )40                                                                                |          | 2:11               | 0,79                | 2:11               | 0,79                |
| net                                                                                                    | $P_{1x1}$ (mW)                                                                         |          | 1:4                | ,23                 | 1:4                | 1,23<br>8.05        |
| paran                                                                                                    | z <sub>s</sub> (cm)                                                                    |          | 2. 50              | 1: 5,37<br>2: 2.03  | 2. 5               | 0,05                |
| tiske                                                                                                    | <i>z<sub>b</sub></i> (cm)                                                              |          |                    | 2.2,00              |                    | 1: 4,80<br>2: 1,97  |
| kus                                                                                                    | z <sub>MI</sub> (cm)                                                                   | 2: 2,03  |                    |                     |                    |                     |
| A                                                                                                    | $z_{pii,\alpha}$ (cm)                                                                  | 2: 2,03  |                    |                     |                    |                     |
|                                                                                                    | f <sub>awf</sub> (MHz)                                                                 | 2: 2,04  | 1: 2,72<br>2: 2,04 |                     | 1: 2,72<br>2: 2,04 |                     |
|                                                                                                    | prr (Hz)                                                                               | 2:4881,9 |                    |                     |                    |                     |
| Jer                                                                                                    | srr (Hz)                                                                               | 2: 24,8  |                    |                     |                    |                     |
| i,                                                                                                    | n <sub>pps</sub>                                                                       | 2:16     |                    |                     |                    |                     |
| ysn                                                                                                    | $I_{pa,\alpha}$ ved $z_{pii,\alpha}$ (W/cm <sup>2</sup> )                              | 2: 100,0 |                    |                     |                    |                     |
| e opl                                                                                                    | $I_{spta,\alpha}$ ved $z_{pii,\alpha}$ eller $z_{sii,\alpha}$<br>(mW/cm <sup>2</sup> ) | 133,58   |                    |                     |                    |                     |
| ndr                                                                                                    | $I_{snta}$ ved $z_{nii}$ eller $z_{sii}$ (mW/cm <sup>2</sup> )                         | 179,65   |                    |                     |                    |                     |
| A                                                                                                    | $p_r \operatorname{ved} z_{pii}$ (MPa)                                                 | 2: 1,77  |                    |                     |                    |                     |
| Drifts-<br>betiening                                                                                                    |                                                                                        |          |                    |                     |                    |                     |
| BEMÆRKNING 1: Kun én betjeningsbetingelse pr. indeks.<br>BEMÆRKNING 2: Data skal indtastes for både "på overfladen" og "under overfladen" i kolonnerne for TIS eller TIB.<br>BEMÆRKNING 3: Hvis kravene i 201.12.4.2a) er opfyldt, er det ikke nødvendigt at indtaste nogen data i kolonnerne<br>for TIS og TIB.<br>BEMÆRKNING 4: Hvis kravene i 201.12.4.2b) er opfyldt er det ikke nødvendigt at indtaste nogen data i kolonnerne |                                                                                        |          |                    |                     |                    |                     |

TABEL 7-4. Kombineret tabel for rapportering af akustiske outputdata: Rapporteringsmodus 5 B+C-modus (abdominal, kropstype: lille, 12 cm dyb, mindste farveinteresseområde øverst)

for MI. BEMÆRKNING 5: Celler uden skygge skal have en numerisk værdi. Udstyrsindstillingen relateret til indekset skal indtastes i driftskontrolafsnittet.

BEMÆRKNING 6: Dybderne  $z_{pii}$  og  $z_{pii,\alpha}$  gælder for IKKE-SCANNINGSMODI, og dybderne  $z_{sii}$  og  $z_{sii,\alpha}$  gælder for SCANNINGSMODI.

| TIB                                                                                                    |  |  |  |  |  |
|----------------------------------------------------------------------------------------------------|--|--|--|--|--|
| Under                                                                                                    |  |  |  |  |  |
| verfladen                                                                                                    |  |  |  |  |  |
| 1,14                                                                                                    |  |  |  |  |  |
| : 2.84E-02<br>2: 1,11                                                                                                    |  |  |  |  |  |
|                                                                                                    |  |  |  |  |  |
| 1: 2,43                                                                                                    |  |  |  |  |  |
| 2:134,94                                                                                                    |  |  |  |  |  |
| 9<br>82                                                                                                    |  |  |  |  |  |
|                                                                                                    |  |  |  |  |  |
| 1: 4,80<br>2: 3,97                                                                                                    |  |  |  |  |  |
|                                                                                                    |  |  |  |  |  |
|                                                                                                    |  |  |  |  |  |
| 1: 2,72<br>2: 2,05                                                                                                    |  |  |  |  |  |
|                                                                                                    |  |  |  |  |  |
|                                                                                                    |  |  |  |  |  |
|                                                                                                    |  |  |  |  |  |
|                                                                                                    |  |  |  |  |  |
|                                                                                                    |  |  |  |  |  |
|                                                                                                    |  |  |  |  |  |
|                                                                                                    |  |  |  |  |  |
|                                                                                                    |  |  |  |  |  |
|                                                                                                    |  |  |  |  |  |
| <ul> <li>BEMÆRKNING 1: Kun én betjeningsbetingelse pr. indeks.</li> <li>BEMÆRKNING 2: Data skal indtastes for både "på overfladen" og "under overfladen" i kolonnerne for TIS eller TIB.</li> <li>BEMÆRKNING 3: Hvis kravene i 201.12.4.2a) er opfyldt, er det ikke nødvendigt at indtaste nogen data i kolonnerne for TIS og TIB.</li> <li>BEMÆRKNING 4: Hvis kravene i 201.12.4.2b) er opfyldt, er det ikke nødvendigt at indtaste nogen data i kolonnerne for MI.</li> <li>BEMÆRKNING 5: Celler uden skygge skal have en numerisk værdi. Udstyrsindstillingen relateret til indekset skal indtastes i driftskontrolafsnittet.</li> <li>BEMÆRKNING 6: Dybderne Z<sub>pij</sub> og Z<sub>pij,α</sub> gælder for IKKE-SCANNINGSMODI, og dybderne Z<sub>sij</sub> og Z<sub>sii,α</sub> gælder for SCANNINGSMODI.</li> </ul> |  |  |  |  |  |
| ell<br>olc<br>olc<br>se                                                                                                    |  |  |  |  |  |

TABEL 7-5. Kombineret tabel for rapportering af akustiske outputdata: Rapporteringsmodus 6 B+C-modus (abdominal, kropstype: lille, 12 cm dyb, største farveinteresseområde øverst)

## Målenøjagtighed

Målenøjagtighed for afstand og område i B-modusbilleder er som følger:

- Aksial målenøjagtighed: Aksiale afstandsmålinger i 2D-billeddannelsesmodi skal være nøjagtige inden for +/-2 % af den viste værdi (eller 1 mm, alt efter hvilken værdi der er størst).
- Nøjagtighed ved lateral afstandsmåling: Laterale afstandsmålinger i 2D-billeddannelsesmodi skal være nøjagtige inden for +/-2 % af den viste værdi (eller 1 mm, alt efter hvilken værdi der er størst).
- Diagonal målenøjagtighed: Diagonale afstandsmålinger i 2D-billeddannelsesmodi skal være nøjagtige inden for +/-2 % af den viste værdi (eller 1 mm, alt efter hvilken værdi der er størst).
- Nøjagtighed ved måling af område: Områdemålenøjagtigheden i 2D-billeddannelsesmodi skal være +/-4 % af den nominelle værdi.

Målenøjagtighed for afstand og tid i M-modusbilleder er som følger:

- Afstandsmåling i M-modus: Afstandsmåling i M-modus skal være nøjagtige inden for +/-3 % af den viste værdi.
- Nøjagtighed for tidsmåling i M-modus: Tidsmålinger i M-modus skal være nøjagtige inden for +/-2 % af den viste værdi.

#### EF-målenøjagtighed

Den Al-understøttede EF-arbejdsproces er endnu ikke godkendt af FDA. I stedet følger EchoNous kravene i **Håndhævelsespolitik**.

- Nøjagtigheden af KOSMOS EF-beregninger afhænger af det korrekte valg af ED/ES-billeder og nøjagtig sporing af LV's endokardiale grænse. Det er vigtigt at gennemgå de oprindelige ED/ES-billeder og LV-konturer fra KOSMOS AI-algoritmerne, bekræfte deres nøjagtighed og redigere dem efter behov.
  - Sørg for, at de valgte ED/ES-billeder repræsenterer de tilsvarende slutdiastoliske og slutsystoliske hjertefaser i A4C- og A2C-klippene nøjagtigt. Brug redigeringsværktøjet til at vælge et mere egnet billede efter behov.

- Sørg for, at LV-konturerne følger LV-endokardiet nøjagtigt. Brug redigeringsværktøjet til at spore og justere LV-konturerne korrekt.
- Når det er muligt, erhverves både A4C- og A2C-klip for at få en biplan A4C/A2C EF, da den er mere nøjagtigt end enkeltplan A4C EF.
- Den følgende tabel viser resultaterne af en sammenligning af KOSMOS EFberegninger, uden brugerjusteringer, af gennemsnittet af manuelle ekspertmålinger udført af to uafhængige Echo Core Labs på baggrund af de samme A4C/A2C-klip. Forsøgspersoner på tværs af en række parametre såsom alder, kønsorientering, race, kropsvaner og helbred blev scannet i en KOSMOS Al-understøttet EF-arbejdsproces i et klinisk POC-ultralydsmiljø. EF'erne for de scannede personer varierede fra 20 % til 80 %. Resultaterne nedenfor inkluderer både tilegnelse af A4C/A2C biplan og A4C enkeltplan, hvor hovedparten er biplan (tilegnelse af A4C enkeltplan var tilstrækkeligt, hvis en passende A2C-visning ikke kunne opnås inden for en rimelig tidsperiode).

| EF-metrikker                          | EF-procentenheder     |
|---------------------------------------|-----------------------|
| RMSD <sup>1</sup>                     | 7,12 (p-værdi<0,0001) |
| Bias                                  | -2,94                 |
| 95 % limits of agreement <sup>2</sup> | -15,74/9,85           |
| Område                                | -20,32/13,11          |

#### TABEL 7-6. EF-sammenligningsmetrikker

<sup>1</sup>Effektivværdiafvigelse (RMSD) er en beregning af afvigelsen mellem KOSMOS EF's beregninger (uden brugerjusteringer) og de gennemsnitlige manuelle ekspertmålinger.

<sup>2</sup>95 % limits of agreement forventes at omfatte ca. 95 % af forskellen mellem KOSMOS EF-beregninger (uden brugerjusteringer) og de gennemsnitlige manuelle ekspertmålinger.

#### Kontroleffekter

KOSMOS giver ikke brugeren direkte kontrol over den akustiske udgangseffekt. KOSMOS er designet til automatisk justering af udgangseffekten for at sikre, at de akustiske grænser ikke overskrides i et billeddannelsesmodus. Da der ikke er nogen direkte brugerkontrol af udgangseffekten, skal brugeren benytte sig af at kontrollere eksponeringstiden og scanningsteknikken med henblik på implementering af ALARA-princippet.

#### Relaterede referencer

- U.S. Dept. of Health and Human Services, Food and Drug Administration (Det amerikanske sundhedsvæsens fødevare- og medicinstyrelse), Vejledning til industrien og FDA-ansatte - Markedsgodkendelse af diagnostiske ultralydssystemer og transducere (2019)
- IEC 60601-2-37:2015 Medicinsk elektronisk udstyr Del 2-37: Specifikke krav til grundlæggende sikkerhed og essentiel ydeevne for ultralydsudsyr til medicinsk diagnosticering og overvågning
- IEC 62359:2017 Ultralyd Feltkarakteristik Testmetoder til bestemmelse af termiske og mekaniske indicier relateret til det medicinsk-diagnostiske ultralydsfelt
- NEMA UD 2-2004 (R2009) Akustisk outputmålingsstandard til diagnostisk ultralydsudstyr revision 3

### Temperaturstigning på transduceroverflade

TABEL 7-7. opsummerer KOSMOSs forventede maksimale temperaturstigning. Værdierne er baseret på en statistisk prøvetest af produktionsækvivalente systemer og blev målt i overensstemmelse med IEC 60601-2-37. Værdierne anført i tabellen bestemmer med 90 % sikkerhed, at i 90 % af systemerne vil der forekomme en temperaturstigning, der er mindre end eller lig med den, der er angivet i tabellen.

| TABEL 7-7. | Temperat | urstigning | på | overfladen |
|------------|----------|------------|----|------------|
|------------|----------|------------|----|------------|

| Test                 | Temperaturstigning ( <sup>o</sup> C) |
|----------------------|--------------------------------------|
| Stillestående luft   | 16,02                                |
| Simuleret anvendelse | 9,85                                 |

## Ergonomi

Gentagen ultralydsscanning kan medføre lejlighedsvis ubehag i tommelfingre, fingre, hænder, arme, skuldre, øjne, nakke, ryg eller andre dele af din krop. Men hvis du oplever symptomer som konstant eller tilbagevendende ubehag, ømhed, smerte, dunken, ømhed, prikken, følelsesløshed, stivhed, en brændende fornemmelse, muskeltræthed/ svaghed eller begrænset bevægelsesevne, skal du ikke ignorere disse advarselstegn. Kontakt straks en person med lægefaglig/sundhedsfaglig baggrund. Symptomer som disse kan forbindes med arbejdsrelaterede sygdomme i bevægeapparatet (WRMSD'er). WRMSD'er kan være smertefulde og kan resultere i potentielt invaliderende beskadigelse af nerver, muskler, sener eller andre dele af kroppen. Eksempler på WRMSD'er indbefatter slimsækbetændelse, senebetændelse, seneskedehindebetændelse, karpaltunnelsyndrom og Quervains syndrom. Mens der er mange spørgsmål om WRMSD'er, som forskere endnu ikke er i stand til at besvare endeligt, er der generel enighed om, at visse faktorer er forbundet med deres forekomst, herunder allerede eksisterende medicinske og fysiske forhold, generel sundhed, udstyr og kropsposition under arbejde, arbejdets hyppighed og arbejdets varighed.

KOSMOS er beregnet til kortvarig anvendelse af kvalificeret sundhedspersonale. Det er ikke beregnet til kontinuerlig brug på radiologiafdelinger eller andre afdelinger. Hvis du har brug for at bruge enheden kontinuerligt, skal du tage følgende forholdsregler:

- Placer dig, så du sidder eller står komfortabelt, enten på en stol med passende ryglænsstøtte eller ved at sidde eller stå oprejst.
- Minimér vridning, slap af dine skuldre, og støt din arm på en pude.
- Hold forsigtigt Kosmos Torso-One med lige håndled, og minimer trykket, der påføres patienten.
- Tag regelmæssige pauser.

# Elektromagnetisk kompatibilitet

|   | Systemet overholder kravene til elektromagnetisk kompatibilitet i AS/NZ   |
|---|---------------------------------------------------------------------------|
| 4 | CISPR 11:2015 og EN IEC 60601-1-2:2014. Elektronisk og mobilt             |
|   | kommunikationsudstyr kan imidlertid transmittere elektromagnetisk         |
|   | energi igennem luften, og der er ingen garanti for, at der ikke kan       |
|   | forekomme interferens i en bestemt installation eller miljø. Interferens  |
|   | kan resultere i artefakter, forvrængning eller nedbrydning af             |
|   | ultralydsbilledet. Hvis det konstateres, at systemet forårsager eller     |
|   | reagerer på interferens, kan du prøve at vende systemet eller den berørte |
|   | enhed eller øge afstanden mellem enhederne. Kontakt EchoNous'             |
|   | kundesupport eller din lokale EchoNous-distributør for yderligere         |
|   | oplysninger.                                                              |
|   | EchoNous anbefaler ikke anvendelse af højfrekvent elektromedicinsk        |
| A | udstyr i nærheden af dens systemer. EchoNous-udstyr er ikke valideret     |
|   | til brug med højfrekvent elektromedicinsk udstyr eller procedurer.        |
|   | Anvendelsen af højfrekvent elektromedicinsk udstyr i nærheden af          |
|   | dens systemer kan føre til unormal systemadfærd eller nedlukning af       |
|   | systemet. Brug ikke Kosmos Torso sammen med højfrekvent kirurgisk         |
|   | udstyr for at undgå risikoen for forbrænding. En sådan fare kan           |
|   | forekomme i tilfælde af en defekt i den højfrekvente kirurgiske, neutrale |
|   | elektrode-forbindelse.                                                    |
|   | Systemet indeholder sarte komponenter og kredsløb. Manglende              |
| A | overholdelse af korrekte statiske kontrolprocedurer kan resultere i       |
|   | beskadigelse af systemet. Eventuelle fejl skal rapporteres til EchoNous'  |
|   | kundesupport eller din lokale EchoNous-distributør med henblik på         |
|   | reparation.                                                               |

**Systemet** er beregnet til brug i det elektromagnetiske miljø, der er specificeret nedenfor. Brugeren af **systemet** skal sikre, at det anvendes i et sådant miljø.

## Elektromagnetisk emission

| Emissionstest                             | Overensstemmelse | Elektromagnetisk miljø:<br>vejledning |
|-------------------------------------------|------------------|---------------------------------------|
| RF-emission                               | Gruppe 1         | Systemet anvender kun                 |
| CISPR 11                                  |                  | RF-energi til dets interne            |
|                                           |                  | funktioner. Derfor er dens            |
|                                           |                  | RF-emissioner meget lave og           |
|                                           |                  | forårsager sandsynligvis ikke         |
|                                           |                  | nogen interferens i nærtstående       |
|                                           |                  | elektronisk udstyr.                   |
| RF-emission                               | Klasse A         |                                       |
| CISPR 11                                  |                  |                                       |
| Harmonisk udstråling                      | Klasse A         | Systemet er velegnet til brug i       |
| IEC 61000-3-2                             |                  | alle andre virksomheder end           |
|                                           |                  | indenlandske og dem, der er           |
|                                           |                  | direkte forbundet til det offent-     |
|                                           |                  | lige lavspændingsforsyningsnet,       |
|                                           |                  | der leverer til husholdning.          |
| Spændingssvingninger /<br>flimmeremission | Overholder       |                                       |
| IEC 61000-3-3                             |                  |                                       |

#### TABEL 7-8. Retningslinjer og producentemissioner

**Systemet** er af klasse A og er velegnet til brug i alle andre virksomheder end indenlandske og dem, der er direkte forbundet til det offentlige lavspændingsforsyningsnet, der leverer til husholdning. Hvis det viser sig, at **systemet** forårsager eller reagerer på interferens, skal du følge retningslinjerne i advarselsafsnittet ovenfor.

## Elektromagnetisk immunitet

| Immunitetstest     | IEC 60601-<br>testniveau              | Overensstem<br>melsesniveau           | Elektromagnetisk miljø:<br>vejledning                         |
|--------------------|---------------------------------------|---------------------------------------|---------------------------------------------------------------|
| Elektrostatisk     | ±8 kV kontakt                         | ±8 kV kontakt                         | Gulve skal være af træ, beton                                 |
| afladning (ESD)    | ±15 kV luft                           | ±15 kV luft                           | eller keramiske fliser. Hvis gulve<br>er dækket med syntetisk |
| IEC 61000-4-2      |                                       |                                       | materiale, skal den relative                                  |
|                    |                                       |                                       | fugtighed være mindst 30 %.                                   |
| Elektriske hurtige | ±2 kV for                             | ±2 kV for                             | Strømkvaliteten skal være på                                  |
| transienter/       | elledninger                           | elledninger                           | højde med et typisk<br>kommercielt miliø eller et             |
| IFC 61000-4-4      |                                       |                                       | hospitalsmiljø.                                               |
| Spidsbelastning    | ±1 kV                                 | ±1 kV                                 | Strømkvaliteten skal være på                                  |
| IEC 61000-4-5      | ledning(er) til                       | differentiel                          | højde med et typisk                                           |
|                    | ledning(er)                           | tilstand                              | kommercielt miljø eller et                                    |
|                    | ±2 kV                                 | ±2 kV                                 | nospitaismiljø.                                               |
|                    | iord                                  | aimindelig<br>modus                   |                                                               |
| Spændingsdyk,      | $<5\% U_{\pi}^{1}$                    | $<5\% U_{\tau}^{1}$                   | Strømkvaliteten skal være på                                  |
| korte afbrydelser  | (>95 % dyk i                          | (>95 % dyk i U <sub>T</sub> )         | højde med et typisk                                           |
| og spændingsva-    | U <sub>T</sub> ) i 0,5 cyklus         | i 0,5 cyklus                          | kommercielt miljø eller et                                    |
| riationer på       | 40 % <i>U<sub>T</sub></i> (60 %       | 40 % <i>U<sub>T</sub></i> (60 %       | hospitalsmiljø.                                               |
| inputledninger     | dyk i U <sub>T</sub> ) i              | dyk i <i>U<sub>T</sub></i> ) i        |                                                               |
| IEC 61000-4-11     | 5 cyklusser                           | 5 cyklusser                           |                                                               |
|                    | 70 % U <sub>T</sub> (30 %             | 70 % <i>U<sub>T</sub></i> (30 %       |                                                               |
|                    | dyk i <i>U<sub>T</sub></i> ) i        | dyk i <i>U<sub>T</sub></i> ) i        |                                                               |
|                    | 25 cyklusser                          | 25 cyklusser                          |                                                               |
|                    | <5 % U <sub>T</sub> (>95 %            | <5 % U <sub>T</sub> (>95 %            |                                                               |
|                    | dyk i <i>U<sub>T</sub></i> ) i 5 sek. | dyk i <i>U<sub>T</sub></i> ) i 5 sek. |                                                               |

## TABEL 7-9. Retningslinjer og producentimmunitet

| Effektfrekvens                | 30 A/m  | 30 A/m              | Effektfrekvensmagnetiske felter   |
|-------------------------------|---------|---------------------|-----------------------------------|
| (50/60 Hz)                    |         |                     | skal være i niveauer, der er      |
| magnetisk felt                |         |                     | karakteristiske for en typisk     |
| IEC 61000-4-8                 |         |                     | lokalitet i et typisk kommercielt |
|                               |         |                     | miljø eller et hospitalsmiljø.    |
| <sup>2,3</sup> Lednings båren | 3 Vrms  | 3 Vrms <sup>6</sup> | Bærbart og mobilt                 |
| radiofrekvens                 | 150 kHz |                     | radiofrekvens-                    |
| IEC 61000 4 6                 | 80 MHz  |                     | kommunikationsudstyr bør ikke     |
| ILC 01000-4-0                 |         |                     | anvendes tættere på nogen         |
|                               |         |                     | system-del, inklusive kabler,     |
|                               |         |                     | end den anbefalede afstand        |
|                               |         |                     | beregnet ud fra ligningen for     |
|                               |         |                     | senderens frekvens                |
|                               |         |                     | Anbefalet separationsafstand      |
|                               |         |                     | $d = 1,2\sqrt{P}$                 |

TABEL 7-9. Retningslinjer og producentimmunitet

| Radieret                                                                     | 3 V/m                                                                                                    | 3 V/m                                                                                                    | d=1,2 $\sqrt{P}$ 80 MHz til 800 MHz                                                                                                    |
|------------------------------------------------------------------------------|----------------------------------------------------------------------------------------------------|----------------------------------------------------------------------------------------------------|----------------------------------------------------------------------------------------------------|
| radiofrekven                                                                 | s 80 MHz                                                                                                    |                                                                                                    |                                                                                                    |
| IEC 61000-4-3                                                                | 3 2,5 GHz                                                                                                    |                                                                                                    | d=2,3 √P 800 MHz til 2,5 GHz                                                                                                    |
|                                                                              |                                                                                                    |                                                                                                    | Hvor <i>P</i> er transmitterens<br>maksimale udgangseffekt i watt<br>(W) i henhold til fabrikanten af<br>senderen, og <i>d</i> er den                                                                                                    |
|                                                                              |                                                                                                    |                                                                                                    | anbefalede separationsafstand i<br>meter (m).                                                                                                    |
|                                                                              |                                                                                                    |                                                                                                    | Feltstyrker fra faste RF-sendere,                                                                                                    |
|                                                                              |                                                                                                    |                                                                                                    | elektromagnetisk undersøgelse                                                                                                    |
|                                                                              |                                                                                                    |                                                                                                    | af stedet <sup>4</sup> , bør være mindre end                                                                                                    |
|                                                                              |                                                                                                    |                                                                                                    | hvert frekvensområde <sup>5</sup> .                                                                                                    |
|                                                                              |                                                                                                    |                                                                                                    | Der kan forekomme interferens i                                                                                                    |
|                                                                              |                                                                                                    |                                                                                                    | nærheden af udstyr mærket<br>med følgende symbol                                                                                                    |
|                                                                              |                                                                                                    |                                                                                                    |                                                                                                    |
|                                                                              |                                                                                                    |                                                                                                    | (((()))                                                                                                    |
| 1 UT er veksel<br>2 Ved 80 MHz<br>3 Disse retnin                             | lstrømsnettet inden anver<br>: og 800 MHz gælder det h<br>gslinier gælder muligvis il                                                       | ndelse af testniveauet.<br>nøjere frekvensområde<br>kke i alle situationer. Flekt                                                                  | tromagnetisk spredning påvirkes af                                                                                                    |
| absorptione<br>4 Feltstyrker f                                               | en og refleksionen af bygr<br>ra faste sendere, såsom ba                                                                                    | inger, genstande og men<br>asestationer til radiotelefo                                                                                            | nnesker.<br>Doner og mobiltelefoner samt landmobilradioer,                                                                                                    |
| amatørradio<br>at foretage o<br>faste radiofr<br>gældende ra<br>Hvis der obs | o, AM- og FM- og tv-udser<br>en undersøgelse af det ele<br>rekvenssendere. Hvis den<br>adiofrekvensoverholdelse<br>serveres unormal ydeevne | delser kan ikke teoretisk i<br>ektromagnetisk sted for a<br>målte feltstyrke på det stø<br>sniveau ovenfor, skal syst<br>e, kan der være behov for | forudsiges med nøjagtighed. Det skal overvejes<br>t vurdere det elektromagnetiske miljø grundet<br>ed, hvor systemet anvendes, overstiger det<br>æmet overvåges for at verificere normal drift.<br>yderligere foranstaltninger, såsom at dreje eller |
| flytte systen<br>5 Over et frek                                              | net.<br>vensområde på 15 <u>0 kHz t</u>                                                                                                    | il 80 MHz skal feltstyrker v                                                                                                    | være mindre end 3 V/m.                                                                                                    |
|                                                                              |                                                                                                    |                                                                                                    |                                                                                                    |
| Når                                                                          | du bruger et valgfrit                                                                                                    | mobilstativ, kan <b>sy</b>                                                                                                    | stemet være modtageligt for                                                                                                    |
| 🔺 🛛 ESD                                                                      | og kan kræve manu                                                                                                    | el indgriben. Hvis E                                                                                                    | SD resulterer i en <b>System</b> -fejl,                                                                                                    |

skal sonden afkobles og tilsluttes igen for at gendanne drift.

#### TABEL 7-9. Retningslinjer og producentimmunitet

### Adskillelsesafstande

#### TABEL 7-10. Adskillelsesafstande

| Anbefalet afstand mellem bærbart og mobilt<br>radiofrekvenskommunikationsudstyr og EchoNous-systemet |                                                            |            |             |  |
|----------------------------------------------------------------------------------------------------|------------------------------------------------------------|------------|-------------|--|
| Senderens<br>nominelle,                                                                              | Separationsafstand i henhold til frekvensen af<br>senderen |            |             |  |
| maksimale<br>udgangseffekt                                                                           | 150 kHz til                                                | 80 MHz til | 800 MHz til |  |
| W                                                                                                    | 80 MHz                                                     | 800 MHz    | 2,5 GHz     |  |
|                                                                                                    | d=1,2 √P                                                   | d=1,2 √P   | d=2,3 √P    |  |
| 0,01                                                                                                 | 0,12                                                       | 0,12       | 0,23        |  |
| 0,1                                                                                                  | 0,38                                                       | 0,38       | 0,73        |  |
| 1                                                                                                    | 1,2                                                        | 1,2        | 2,3         |  |
| 10                                                                                                   | 3,8                                                        | 3,8        | 7,3         |  |
| 100                                                                                                  | 12                                                         | 12         | 23          |  |
| 100                                                                                                  | 12                                                         | 12         | 23          |  |

For sendere, der er klassificeret med en maksimal udgangseffekt, der ikke er nævnt ovenfor, kan den anbefalede separationsafstand d i meter (m) estimeres ved hjælp af ligningen, der gælder for senderens frekvens, hvor P er senderens maksimale udgangseffekt i watt (W) ifølge fabrikanten af senderen.

senderen. BEMÆRKNING 1: Ved 80 MHz og 800 MHz gælder separationsafstanden for det højere frekvensområde. BEMÆRKNING 2: Disse retningslinjer gælder muligvis ikke i alle situationer. Elektromagnetisk spredning påvirkes af absorptionen og refleksionen af bygninger, genstande og mennesker.

## Standarder

#### HIPAA

KOSMOS inkluderer sikkerhedsindstillinger, der hjælper dig med at opfylde de gældende sikkerhedskrav, anført i HIPAA-standarden. Brugerne er i sidste ende ansvarlige for at sikre sikkerheden og beskyttelsen af alle elektronisk beskyttede sundhedsoplysninger indsamlet, gemt, gennemgået og overført i systemet.

Health Insurance Portability and Accountability Act (loven om mulighed for overføring af og ansvar for sygeforsikring), Pub.L. Nr. 104-191 (1996). 45 CFR 160, Generelle administrative krav.

45 CFR 164, Sikkerhed og fortrolighed

#### DICOM

KOSMOS er i overensstemmelse med DICOM-standarder som angivet i KOSMOS DICOM-overensstemmelseserklæringen, der kan hentes på www.echonous.com. Denne erklæring indeholder oplysninger om formålet med, egenskaber for, konfiguration af og specifikationer for de netværksforbindelser, der er understøttet af systemet.

# KOSMOS Vedligeholdelse

# Rengøring og desinfektion

## Generelle forholdsregler

**KAPITEL 8** 

|   | Nogle rengørings- og steriliseringskemikalier kan forårsage en allergisk<br>reaktion hos nogle personer.                                                                                                    |
|---|----------------------------------------------------------------------------------------------------|
|   | Sørg for, at rengørings- og steriliseringsopløsninger samt<br>rengøringsservietter ikke er udløbet.                                                                                                    |
| A | Sørg for, at der ikke løber rengørings- og steriliseringsopløsning ind i<br>tabletten eller Kosmos-probe-konnektorerne.                                                                                                    |
|   | Brug passende personligt beskyttelsesudstyr (PPE), der er anbefalet af<br>den kemiske producent, f.eks. øjenværn og handsker.                                                                                                    |
|   | Spring ikke over procedurer eller forkort rengørings- og<br>desinfektionsprocessen på nogen måde.                                                                                                    |
|   | Sprøjt ikke rengørings- og desinfektionsmidler direkte på tablettens<br>overflader eller Kosmos-probe-konnektorerne. Dette kan medføre, at<br>opløsningen lækker ind i KOSMOS og beskadiger den, så garantien<br>bortfalder.                                                                            |
| A | Forsøg ikke at rengøre eller desinficere tabletten, Kosmos Torso-One eller<br>Kosmos Torso-One-kablet ved hjælp af en metode, der ikke er inkluderet<br>her, eller med et kemisk produkt, som ikke er anført i denne vejledning.<br>Dette kan beskadige KOSMOS og resultere i, at garantien bortfalder. |

#### Tablet

A

Tabletten er ikke steril ved levering. Forsøg ikke at sterilisere den.

For at undgå elektrisk stød skal du slukke tabletten og tage strømforsyningen ud af kontakten inden rengøring.

#### Rengøring

Undgå at sprøjte rengørings- og desinfektionsopløsningerne direkte på tabletten. Sprøjt den i stedet på en ikke-slibende klud, og tør derefter forsigtigt af. Sørg for, at al overskydende opløsning tørres af og ikke efterlades på overfladen efter rengøring. Følgende rengørings- og desinfektionsmetode skal følges for tabletten.

- 1. Efter hver brug skal du koble USB-kablet fra Kosmos-proben.
- 2. Fjern alt tilbehør, f.eks. headset eller strømforsyning.
- Tør forsigtigt skærm og andre flader på tabletten af med en godkendt serviet vædet med et godkendt desinfektionsmiddel. Vælg en EchoNous-godkendt serviet fra listen i Forvædede servietter.
- 4. Rengør om nødvendigt tabletten med yderligere servietter for at fjerne alle synlige forurenende stoffer.

Efter desinfektion skal du undersøge skærmen for revner, og hvis der er skade, skal du afbryde brugen af systemet og kontakte EchoNous kundesupport.

#### TABEL 8-1. Forvædede servietter

| Virksomhed | Aktive ingredienser              | Kontaktbetin-<br>gelse                                                                                                    |
|------------|----------------------------------|----------------------------------------------------------------------------------------------------|
| PDI Inc.   | n-Alkyl (68 % C12, 32 % C14)     | 5 minutter våd                                                                                                    |
|            | dimetyl/ethylbenzylammonium-     | kontakt ved                                                                                                    |
|            | chlorid. 0,125 % n-Alkyl (60 %   | desinfektion                                                                                                    |
|            | C14, 30 % C16, 5 % C12, 5 % C18) |                                                                                                    |
|            | dimetylbenzylammoniumchlori      |                                                                                                    |
|            | d. 0,125 %                       |                                                                                                    |
|            | <b>Virksomhed</b><br>PDI Inc.    | VirksomhedAktive ingredienserPDI Inc.n-Alkyl (68 % C12, 32 % C14)<br>dimetyl/ethylbenzylammonium-<br>chlorid. 0,125 % n-Alkyl (60 %<br>C14, 30 % C16, 5 % C12, 5 % C18)<br>dimetylbenzylammoniumchlori<br>d. 0,125 % |

## Kosmos Torso-One

## Rengøring

Følgende rengøringsinstruktioner skal følges Kosmos Torso-One. Kosmos Torso-One skal rengøres efter hver brug. Det er vigtigt at rengøre Kosmos Torso-One inden en effektiv desinfektion

Læs følgende advarsler og forsigtighedsregler inden rengøring af Kosmos Torso-One.

| _  |                                                                                            |                                                                                                    |  |  |  |
|----|--------------------------------------------------------------------------------------------|----------------------------------------------------------------------------------------------------|--|--|--|
|    | A                                                                                          | Kobl altid USB-kablet fra Kosmos Torso-One inden rengøring og<br>desinfektion.                                                                                                    |  |  |  |
|    | ▲                                                                                          | Efter rengøring skal du desinficere Kosmos Torso-One ved at følge de relevante instruktioner.                                                                                                    |  |  |  |
|    | ▲                                                                                          | Bær altid øjenværn og handsker, når du rengør og desinficerer udstyr.                                                                                                    |  |  |  |
|    |                                                                                            | Brug kun servietter anbefalet af EchoNous. Brug af en ikke-anbefalet<br>serviet kan beskadige Kosmos-proben, så garantien bortfalder.                                                                                                    |  |  |  |
|    |                                                                                            | Sørg for, at der ikke løber væske ind i de elektriske forbindelser eller USB-<br>stikkets metaldele ved rengøring og desinfektion af Kosmos Torso-One.                                                                                                    |  |  |  |
|    | <b>A</b>                                                                                   | Brug af et dække eller et overtræk overflødiggør ikke korrekt rengøring<br>og desinfektion Kosmos-prober. Når du vælger en rengørings- og<br>desinfektionsmetode, skal du behandle Kosmos Torso-One, som om der<br>ikke er blevet brugt et overtræk i proceduren. |  |  |  |
| Re | Rengøring af Kosmos Torso-One:                                                             |                                                                                                    |  |  |  |
| 1. | Efter hver brug skal du koble USB-kablet fra Kosmos-proben.                                |                                                                                                    |  |  |  |
| 2. | Fjern alt tilbehør, der er fastgjort til eller dækker Kosmos-proben, såsom et<br>overtræk. |                                                                                                    |  |  |  |
| 3. | Tør Kos                                                                                    | mos-proben af i brugsenden med en godkendt forvædet serviet.                                                                                                    |  |  |  |

Brugervejledning til KOSMOS

1. 2.

3.

- Fjern al ultralydsgelé fra forsiden af Kosmos-proben ved hjælp af en godkendt forvædet desinfektionsserviet, inden Kosmos-proben desinficeres. Vælg en EchoNous-godkendt serviet fra listen i Forvædede servietter.
- **5.** Brug en ny serviet til at fjerne eventuelt partikelformet materiale, gelé eller væske, der stadig er på Kosmos-proben ved hjælp af en ny forvædet serviet fra Forvædede servietter.
- **6.** Rengør om nødvendigt Kosmos-proben med yderligere servietter for at fjerne alle synlige forurenende stoffer.
- 7. Sørg for, at Kosmos-proben er synligt tør, inden du fortsætter til desinficering.

#### **Desinfektion (mellemniveau)**

Følg nedenstående procedurer ved desinficering af Kosmos Torso-One. Læs følgende advarsler og forholdsregler, inden du udfører nedenstående procedurer.

|    | A                                                                       | Kobl altid USB-kablet fra Kosmos Torso-One inden rengøring og desinfektion.                                                                                                    |
|----|-------------------------------------------------------------------------|----------------------------------------------------------------------------------------------------|
|    | A                                                                       | Bær altid øjenværn og handsker, når du desinficerer udstyr.                                                                                                    |
|    | <b>A</b>                                                                | Inden desinficering skal du rengøre Kosmos Torso-One ved at følge<br>relevante instruktioner for at fjerne al gelé, væske og partikler, der kan<br>forstyrre desinfektionsprocessen. |
|    |                                                                         | Brug kun desinfektionsmidler, der er anbefalet af EchoNous. Brug af en<br>ikke-anbefalet desinfektionsserviet kan beskadige Kosmos-proben, så<br>garantien bortfalder.               |
| Så | idan des                                                                | sinficerer du Kosmos-prober (mellemniveau):                                                                                                    |
| 1  | Efter rengøring skal du vælge et desinfektionsmiddel på mellemniveau fr |                                                                                                    |

 Efter rengøring skal du vælge et desinfektionsmiddel på mellemniveau fra listen i Forvædede servietter og overholde den anbefalede minimumtid for våd kontakt.

- 2. Rengør kablet og Kosmos-proben med en ny serviet, og start med det synlige kabel ved at tørre i retning mod Kosmos-probe-hovedet for at undgå krydskontaminering.
- **3.** Overhold den påkrævede tid for våd kontakt. Kontroller, at Kosmos-proben er våd. Brug mindst tre servietter for at sikre effektiv desinfektion.
- 4. Sørg for, at Kosmos-proben er synligt tør, inden du tager Kosmos-proben i brug igen.

Kontrollér Kosmos-proben for skader såsom revner, spalter eller skarpe kanter. Hvis der er tydelig skade, skal du ophøre med at bruge Kosmos-proben og kontakte din EchoNous-repræsentant.

#### Desinfektion (højt niveau)

Følg nedenstående procedure til at desinficere Kosmos-proben på højt niveau, hvis den har været i kontakt med blod, beskadiget hud eller kropsvæsker (semikritisk anvendelse). Desinfektion af Kosmos-prober på højt niveau anvender typisk en metode med nedsænkning i desinfektionsmidler på højt niveau eller kemiske steriliseringsmidler.

Læs følgende advarsler og forholdsregler, inden du udfører nedenstående procedurer.

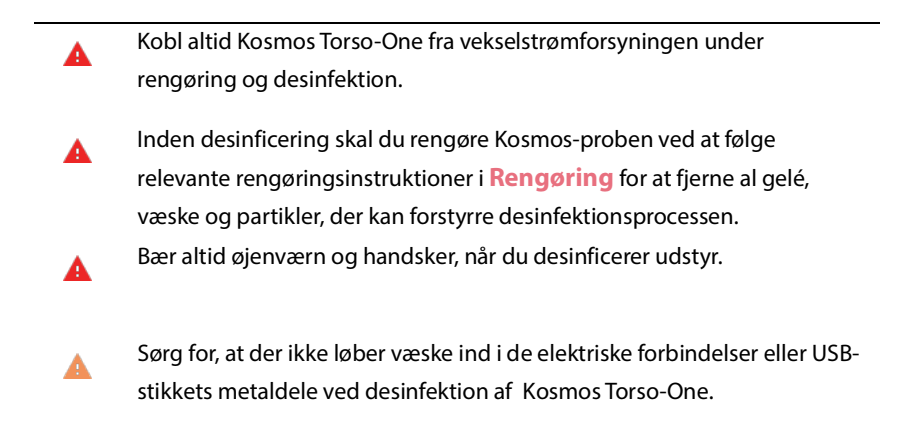

- Forsøg ikke at desinficere Kosmos-proben ved hjælp af en metode, der ikke er angivet i denne vejledning. Dette kan beskadige Kosmos-proben, så garantien bortfalder.
- A Brug kun desinfektionsmidler, der er anbefalet af EchoNous. Brug af et ikke-anbefalet desinfektionsmiddel eller et forkert opløsningsforhold kan beskadige Kosmos-proben, så garantien bortfalder.
- Hvis Kosmos-proben har været i kontakt med et eller flere af følgende materialer, skal du bruge rengørings- og desinfektionsproceduren på højt niveau: Blod, beskadiget hud, slimhinder, kropsvæsker

Sådan desinficerer du Kosmos-prober (højt niveau):

- Efter rengøring skal du vælge et desinfektionsmiddel på højt niveau, som er kompatibelt med Kosmos-prober. Se Desinfektionsopløsninger til nedsænkning af Kosmos Torso-One for en liste over kompatible desinfektionsmidler.
- Test opløsningsstyrken ved hjælp af en Cidex OPA teststrimmel. Sørg for, at opløsningen ikke er ældre end 14 dage (i en åben beholder) eller 75 dage (i en lige åbnet opbevaringsbeholder).
- 3. Hvis der anvendes en forblandet opløsning, skal du sørge for at overholde udløbsdatoen.
- 4. Nedsænk Kosmos-proben i desinfektionsopløsningen som vist nedenfor. Kosmos-prober må kun nedsænkes op til det viste nedsænkningspunkt. Ingen anden del af Kosmos-proben, f.eks. kabel, kabelaflastning eller konnektorer, må iblødlægges eller nedsænkes i væske.

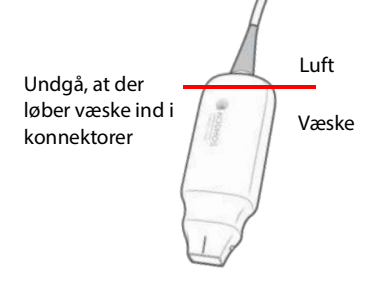

 Se Desinfektionsopløsninger til nedsænkning af Kosmos Torso-One for nedsænkningsperiode og kontakttemperatur.
- 6. Nedsænk ikke Kosmos-prober længere end minimumtiden, der kræves til det semikritiske desinfektionsniveau.
- Skyl Kosmos-prober i rent vand i mindst ét minut op til nedsænkningspunktet for at fjerne kemiske rester. Iblødsæt eller nedsænk ikke andre dele af Kosmos-proben, f.eks. kabel, kabelaflastning eller konnektor.
- 8. Gentag tre gange for at sikre tilstrækkelig skylning.
- **9.** Lufttør, eller brug en blød steril klud til at tørre Kosmos-proben med, til enheden er synligt tør.
- **10.** Tør kabelaflastningen og de første 45 cm af Kosmos-probe-kablet af med en godkendt serviet fra listen i **Forvædede servietter**.
- **11.** Undersøg Kosmos-proben for skader såsom revner, spalter eller skarpe kanter. Hvis der er tydelig skade, skal du ophøre med at bruge Kosmos-proben og kontakte din EchoNous-repræsentant.

#### TABEL 8-2. Desinfektionsopløsninger til nedsænkning af Kosmos Torso-One

| Produkt   | Virksomhed    | Aktive ingredienser | Kontaktbetingelse |
|-----------|---------------|---------------------|-------------------|
| Cidex OPA | Advanced      | Produkter 0,55 %    | 12 minutter ved   |
| Solution  | Sterilization | ortophthalaldehyd   | 20 °C             |
|           | Products      |                     |                   |

- Tjek udløbsdatoen på flasken for at sikre, at desinfektionsmidlet ikke er udløbet. Bland eller kontrollér, at desinfektionskemikalierne har den koncentration, der anbefales af fabrikanten (for eksempel ved en kemisk strimmeltest).
- Kontrollér, at desinfektionsmidlets temperatur er inden for fabrikantens anbefalede grænser.

Brugervejledning til KOSMOS

## Genbrug og bortskaffelse

Undgå at destruere KOSMOS ved forbrænding eller at bortskaffe den sammen med almindeligt affald efter endt levetid. Litiumbatteriet udgør en potentiel miljø- og brandsikkerhedsfare.

Systemet skal bortskaffes på en miljømæssig ansvarlig måde i overensstemmelse med føderale og lokale forskrifter. EchoNous anbefaler at bringe Kosmos Torso-One til et genbrugscenter, der er specialiseret i genbrug og bortskaffelse af elektronisk udstyr.

I tilfælde, hvor en Kosmos-probe er blevet udsat for biologisk farligt materiale, anbefaler EchoNous, at der anvendes beholdere til smittefarligt affald og handles i overensstemmelse med føderale og lokale forskrifter. Kosmos Torso-One skal bringes til et affaldscenter, der er specialiseret i bortskaffelse af miljøfarligt affald.

# Fejlfinding

Forebyggende inspektion, vedligeholdelse og kalibrering

- KOSMOS kræver ingen forebyggende vedligeholdelse eller kalibrering.
- KOSMOS indeholder ingen servicerbare dele.

Hvis KOSMOS ikke fungerer som designet og beregnet, skal du kontakte EchoNous kundesupport.

# KAPITEL 9 Specifikationer

# Systemspecifikationer

Samsung S6 Tablet (SM-T860)

Højde: 244,5 mm

Bredde: 159,5 mm

Dybde: 5,7 mm

Vægt: 420 g

Intern strømforsyning (5V, 2A maks.)

## Kosmos Torso-One mål

Højde: 150 mm (eksklusive kabel (længden på kabinettet af hård plastik))

**Bredde**: 56 mm

**Dybde**: 35 mm

Vægt: 267 gram (med ferrit-udstyret kabel)

Kabeldimensioner: 1,5 meter

Brugervejledning til KOSMOS

# Miljøbetinget drift og opbevaringsforhold for Kosmos Torso-One

Kosmos Torso-One er beregnet til at blive brugt og opbevaret under normale omgivelsesforhold på en medicinsk institution.

## Drifts-, opladnings-, transport- og opbevaringsintervaller

|                      | Drift              | Transport/opbevaring |
|----------------------|--------------------|----------------------|
| Temperatur (°C)      | 0 °C til +40 °C    | -20 °C til +60 °C    |
| Relativ fugtighed    | 15 % til 95 %      | 15 % til 95 %        |
| (ikke-kondenserende) |                    |                      |
| Tryk                 | 62 kPa til 106 kPa | 62 kPa til 106 kPa   |

## Driftsform

|   | Efter opbevaring ved ekstreme temperaturer skal overfladetemperaturen  |
|---|------------------------------------------------------------------------|
| A | på Kosmos-proben kontrolleres, før den påføres en patient. En for kold |
|   | eller varm overflade kan brænde patienten.                             |
|   | Betjen, oplad og opbevar kun Kosmos inden for de godkendte             |
|   | miljøparametre.                                                        |
|   |                                                                        |
|   | Ved anvendelse i høje omgivelsestemperaturer (f.eks. 40 °C), kan       |
|   | sikkerhedsfunktionen i KOSMOS muligvis deaktivere scanning for at      |
|   | opretholde en sikker berøringstemperatur.                              |
|   |                                                                        |

Kosmos håndhæver scanningsgrænser for at opretholde sikre brugerkontakttemperaturer.

# lt-netværk

## Trådløst netværk

### Funktioner

Forbindelse til IT-netværket er nødvendig for den følgende funktionalitet.

- Lagre undersøgelsesdata (statiske billeder og klip) erhvervet af KOSMOS i PACS-system (system til lagring og visning af digitale røntgenbilleder) via DICOM-kommunikation. Se DICOM-overensstemmelseserklæringen, der findes på USB-flashdrevet, for flere oplysninger.
- Indstille klokken i KOSMOS korrekt ved hjælp af netværkstidstjenesten.

### Sikkerhed

#### Beskyttelse af patientdata

Det er dit ansvar at konfigurere din Android-enhed til at overholde de lokale sikkerhedspolitikker og lovmæssige krav. EchoNous anbefaler, at du beskytter patientdata ved at kryptere din enhed og indstille en kode for at få adgang til enheden. Kosmos-app'en krypterer patientdatabasen som et yderligere sikkerhedsniveau.

#### Trådløst netværk

Se dokumentationen, der følger med Samsung-tablettten, for oplysninger om konfiguration af din enhed til trådløst netværk. Tal med din IT-sikkerhedsafdeling for at sikre dig, at din enhed er konfigureret på en måde, der lever op til alle gældende sikkerhedskrav.

Brugervejledning til KOSMOS

# Netværk til tilslutning af enheden

Brug et it-netværk, der er isoleret fra ydre påvirkninger ved hjælp af en firewall for at garantere sikkerhed.

# IT-netværksfejl genopretningsforanstaltninger

Forbindelsen til et it-netværk kan til tider være upålidelig, hvilket kan resultere i manglende udførelse af funktionerne beskrevet i **Funktioner**. Som et resultat kan følgende farlige situationer opstå:

| Netværksfejl    | Påvirkning af<br>udstyr | Fare               | Modforanstalt-<br>ninger |
|-----------------|-------------------------|--------------------|--------------------------|
| lt-netværket er | Kan ikke overføre       | Forsinket diagnose | KOSMOS har intern        |
| ustabilt        | undersøgelses-          |                    | hukommelse, og           |
|                 | data til PACS           |                    | undersøgelsesdata-       |
|                 | Forsinket overfør-      |                    | ene er lagret her.       |
|                 | sel til et PACS         |                    | Når it-netværket         |
|                 |                         |                    | igen er stabilt, kan     |
|                 |                         |                    | brugeren genstarte       |
|                 |                         |                    | dataoverførslen.         |
|                 | Forkerte data           | Fejldiagnose       | Dataenes integritet      |
|                 | overført til et PACS    |                    | sikres igennem TCP/      |
|                 |                         |                    | IP og de DICOM-          |
|                 |                         |                    | protokoller,             |
|                 |                         |                    | KOSMOS anvender.         |
|                 | Kan ikke hente          | Forkerte undersø-  | Det er muligt at         |
|                 | klokkeslæt fra tids-    | gelsesdata         | indtaste data og         |
|                 | serveren                |                    | klokkeslæt manuelt       |
|                 |                         |                    | i KOSMOS.                |
|                 | Forkerte data for       |                    | KOSMOS viser altid       |
|                 | klokkeslæt              |                    | dato og klokkeslæt       |
|                 |                         |                    | på startsiden            |

| Firewallen er brudt | Angreb via net-     | Manipulation af   | KOSMOS lukker     |
|---------------------|---------------------|-------------------|-------------------|
| ned                 | værk                | undersøgelsesdata | unødvendige       |
|                     |                     |                   | netværksporte.    |
|                     | Inficeret af compu- | Lækkede undersø-  | KOSMOS forhindrer |
|                     | tervirus            | gelsesdata        | en bruger i at    |
|                     |                     |                   | indlæse og        |
|                     |                     |                   | implementere      |
|                     |                     |                   | software.         |
|                     |                     |                   |                   |

- Tilslutning af udstyr til et it-netværk, der inkluderer andre systemer, kan resultere i tidligere uidentificerede risici for patienter, operatører eller tredjeparter. Før du tilslutter udstyret til et ukontrolleret it-netværk, skal du sørge for, at alle potentielle risici, der følger af sådanne tilslutninger, er blevet identificeret og evalueret, og at der er foretaget passende modforanstaltninger. IEC 80001-1:2010 vejleder om, hvordan sådanne risici skal tackles.
- Når en it-netværksindstilling for netværket, som KOSMOS er tilsluttet, bliver ændret, skal du kontrollere, at ændringen ikke påvirker den, og tage de nødvendige foranstaltninger. Ændringer til it-netværket omfatter:
  - Ændring af netværkskonfiguration (IP-adresse, router osv.)
  - Tilslutning af flere enheder
  - Afkobling af enheder
  - Opdatering af udstyr
  - Opgradering af udstyr
- Eventuelle ændringer af it-netværket kan introducere nye risici, der kræver yderligere evaluering.

TOM SIDE

108

# Ordliste

**KAPITEL 11** 

| Term                   | Beskrivelse                                                                                                    |
|------------------------|----------------------------------------------------------------------------------------------------|
| A2C                    | Apikalt kammer 2.                                                                                                    |
| A4C                    | Apikalt kammer 4.                                                                                                    |
| ACEP                   | American College of Emergency Physicians (den<br>amerikanske forening af akutlæger)                                                                                                    |
| Afsluttet undersøgelse | Når en undersøgelse er afsluttet, kan du ikke tilføje<br>flere billeder til den. Du kan tilføje/redigere/slette<br>eventuelle kommentarer, der er gemt som<br>overlejringer på billeder/klip, indtil undersøgelsen<br>er blevet arkiveret. Når den er arkiveret, kan du ikke<br>redigere noget. Hvis klinikeren ikke afslutter en<br>undersøgelse, afslutter KOSMOS den automatisk,<br>når KOSMOS lukkes ned. |
| Arkiv                  | Når en rapport er blevet genereret, opdateres<br>patientinformationen i hospitalets EMR/PACS-<br>system. Enheden skal have en sikker forbindelse til<br>dataoverførsel. Når en undersøgelse er arkiveret,<br>kan den ikke redigeres. På dette tidspunkt er det<br>sikkert at slette undersøgelsen i KOSMOS for at<br>skabe mere plads til nye undersøgelser.                                                  |
| B-modus                | Kosmos Torso-One-array scanner kroppen på et plan<br>og producerer et 2D-billede på skærmen. Dette<br>kaldes også billeddannelse i B-modus.                                                                                                    |
| Beregning              | Beregninger er estimater udledt af specifikke<br>målsæt.                                                                                                    |
| Billede                | Et billede er et enkelt billede i en ultralydsvisning<br>taget af KOSMOS.                                                                                                    |
| Billede                | Du kan bruge kameraet i KOSMOS til at tage billeder<br>af et sår eller en skade som del af undersøgelsen.                                                                                                    |
| BMI                    | Kropsmasseindeks.                                                                                                    |
| Cine-billedsekvens     | En cine-billedsekvens er en billedperiode, der er<br>gemt digitalt som en række individuelle billeder. En<br>cine-billedsekvens er optaget med høj<br>billedhastighed og kan indeholde flere billeder, end<br>der blev vist under undersøgelsen.                                                                                                    |

Brugervejledning til KOSMOS

| Term                | Beskrivelse                                                                                                    |
|---------------------|----------------------------------------------------------------------------------------------------|
| DICOM               | Digital billeddannelse og kommunikation i<br>lægevidenskaben. DICOM er den mest universelle<br>og fundamentale standard inden for digital<br>medicinsk billeddannelse. Det er en altomfattende<br>dataoverførsels-, dataopbevarings- og<br>datavisningsprotokol, der er bygget og designet til<br>at dække alle funktionelle aspekter af moderne<br>lægevidenskab. PACS-funktionalitet er DICOM-<br>drevet.                                                                                                    |
| ED                  | Slutdiastolisk                                                                                                    |
| EDV                 | Slutdiastolisk volumen.                                                                                                    |
| EF                  | Ejektionsfraktion, udregnet på følgende måde (en<br>procent):                                                                                                    |
|                     | EF = (EDV-ESV)/EDV * 100                                                                                                    |
| ES                  | Slutsystolisk                                                                                                    |
| ESV                 | Slutsystolisk volumen.                                                                                                    |
| FOV                 | Synsfeltet er det todimensionelle rum i en<br>billedoptagelse i B-modus.                                                                                                    |
| Frossen tilstand    | Tilstanden KOSMOS tilgår, når du trykker på<br>knappen <b>Frys</b> i live billeddannelse.                                                                                                    |
|                     | Under frossen tilstand kan du føje kommentarer til<br>et billede i cine-billedsekvensen og gemme<br>stillbilledet. Målingerne er kun på det ene billede i<br>cine-billedsekvensen, men kommentarerne vil være<br>der igennem hele cine-billedsekvensen. Når du<br>gemmer et klip fra cine-billedsekvensen, gemmes<br>kommentarerne som overlejringer på klippet, men<br>målinger vil ikke blive gemt på klippet. Det skyldes,<br>at målinger som regel kun er relevante for et enkelt<br>billede i en cine-billedsekvens og ikke hele rækken<br>af billeder. |
| Fysiske koordinater | Positionen i synsfeltet udtrykt i fysiske dimensioner,<br>enten millimeter eller radianer, med hensyn til et<br>angivet referencepunkt.                                                                                                    |
| Gennemgang          | Dette er tilstanden i KOSMOS, der giver mulighed for<br>at gennemgå og redigere patientdataene, hvis de<br>endnu ikke er arkiverede.                                                                                                    |
| HR                  | Hjertefrekvens.                                                                                                    |

| Term          | Beskrivelse                                                                                                    |
|---------------|----------------------------------------------------------------------------------------------------|
| Klip          | Et klip er en kort række billeder som en film.                                                                                                    |
| Kommentar     | Kommentarer er tekstnotater, pile og/eller målinger,<br>som en kliniker føjer til et billede eller et klip. En<br>kommentar vises som overlejring på billedet/klippet.                                                                                                    |
| LV            | Venstre ventrikel.                                                                                                    |
| M-linje       | En linje vist i B-modus, for hvilken M-modus leverer sporet.                                                                                                    |
| Målelære      | Du foretager de fleste målinger ved hjælp af<br>målelærere, som du trækker hen, hvor du skal bruge<br>dem. Den aktive målelære har et markeret rundt<br>håndtag.                                                                                                    |
| Måling        | En måling er en afstands- eller områdemåling på<br>billeder uden indflydelse på den underliggende<br>anatomi. En måleoverlejring viser værktøjet (som<br>f.eks. en målelære eller ellipse) og de målte værdier.                                                                                                    |
| MWL           | Modalitets arbejdsliste                                                                                                    |
| PACS          | System til lagring og visning af digitale<br>røntgenbilleder. PACS henviser til medicinske<br>systemer (hardware og software), der er designet til<br>at køre digital medicinsk billeddannelse. De<br>vigtigste komponenter i PACS inkluderer enheder til<br>digital billedoptagelse, digital billedarkivering og<br>arbejdsstationer. PACS-indstillingerne i dette<br>dokument henviser til indstillingerne for forbindelse<br>til digitale billedarkiver. |
| Pil           | En pil er et pilikon, som en kliniker kan anbringe et<br>bestemt sted på et billede/klip for at fremhæve<br>noget. Pilen vises som overlejring på billedet/klippet.                                                                                                    |
| PIMS          | Systemer for administration af patientoplysninger.                                                                                                    |
| Ping-test     | En ping-test anvendes til at teste TCP/IP-forbindelsen.<br>Hvis testen er vellykket, er der forbindelse mellem<br>KOSMOS og PACS-arkivet.                                                                                                    |
| Pop-op-bjælke | Pop-op-bjælke er en kort meddelelse, som vises<br>nederst på mange KOSMOS-skærmbilleder. Du<br>behøver ikke at handle på meddelelserne, og de<br>forsvinder automatisk efter kort tid.                                                                                                    |
| Rapport       | En rapport består af oplysningerne fra en<br>undersøgelse samt klinikerens bemærkninger.                                                                                                    |

Brugervejledning til KOSMOS

| Term         | Beskrivelse                                                                                                    |
|--------------|----------------------------------------------------------------------------------------------------|
| ROI          | Interesseområde ROI henviser til det afgrænsede<br>område i synsfeltet, hvor oplysninger om farveflow<br>er afbildet.                                                                                                    |
| Scanning     | En scanning er en systemforudindstilling, hvor<br>systemparametrene er optimerede med henblik på<br>scanning af et bestemt organ såsom hjertet eller<br>lungerne. Scanninger kan omfatte flere billeder, klip<br>og rapporter, der kan gemmes. Scanningsforudind-<br>stillingen kører beregninger, målinger og rapporter.                                                                           |
| SV           | Slagvolumen, beregnet på følgende måde:                                                                                                    |
|              | SV=EDV-ESV                                                                                                    |
| Undersøgelse | En undersøgelse indeholder alle objekter, billeder,<br>klip og rapporter, der er gemt under en klinisk<br>KOSMOS-patientundersøgelse, som normalt<br>kortlægges til et patientbesøg.                                                                                                    |
| Undersøgelse | En undersøgelse er en samling af en eller flere serier<br>af medicinske billeder og præsentationstilstande,<br>der er logisk relateret til diagnosticering af en<br>patient. Hver undersøgelse er forbundet med én<br>patient. En undersøgelse kan bestå af sammensatte<br>forekomster, der er oprettet af en enkelt modalitet,<br>flere modaliteter eller af flere enheder med samme<br>modalitet. |
|              | Termen "undersøgelse" betyder det samme i både<br>KOSMOS og DICOM-verdenen. En undersøgelse<br>indeholder alle objekter, billeder, klip og rapporter,<br>der er gemt under en klinisk KOSMOS-<br>patientundersøgelse, som normalt kortlægges til et<br>patientbesøg.                                                                                                    |
| Verificering | Dette bruges til at udføre et DICOM C-Echo, der<br>sender et signal til PACS-arkivet ved hjælp af en<br>DICOM-protokol for at bekræfte, at PACS-arkivet<br>fungerer og er tilgængeligt på netværket.                                                                                                    |

112

# Håndhævelsespolitik

Håndhævelsespolitik for billedsystemer under den offentlige sundhedsnødtilstand under coronavirus 2019 (COVID-19), vejledning til industrien og personale til administration af fødevarer og medicin, april 2020

### Indikationer

#### **Tilsigtede brugere**

Trio-værktøjet er beregnet til brug af kvalificeret sundhedsprofessionelle eller under overvågning eller personlig vejledning af en uddannet eller autoriseret sundhedsprofessionel. Trio-værktøjet og dets tilsigtede brugere (frigivet under Håndhævelsespolitik for billedsystemer under den offentlige sundhedsnødtilstand under coronavirus 2019 (COVID-19), vejledning til industrien og personale til administration af fødevarer og medicin, april 2020) er ikke blevet godkendt af FDA.

#### Tilsigtet anvendelse/indikationer for brug

Trio er et system til automatisk mærkning, scoring og styring af billeder i realtid, der muliggør indsamlingen af billeder af sundhedspersonale, herunder dem der ikke er uddannet i sonografi, for at håndtere kritiske billedanalysebehov under den erklærede COVID-19 sundhedsnødtilstand.

Brugervejledning til KOSMOS

Trio er beregnet til brug af kvalificeret sundhedsprofessionelle eller under overvågning eller personlig vejledning af en uddannet eller autoriseret sundhedsprofessionel. Trio og dets tilsigtede anvendelse/indikationer for brug (frigivet under Håndhævelsespolitik for billedsystemer under den offentlige sundhedsnødtilstand under coronavirus 2019 (COVID-19), vejledning til industrien og personale til administration af fødevarer og medicin, april 2020) er ikke blevet godkendt af FDA.

### Produktydeevne

KOSMOS er designet og vurderet til at leve op til følgende gældende FDAgodkendte konsensusstandarder. Al verifikation og valideringstestning af KOSMOS bekræfter, at produktspecifikationer er imødekommet.

- ANSI AAMI ES60601-1:2005/(R)2012 ANSI AAMI ES60601-1:2005/(R)2012 og A1:2012, C1:2009/(R)2012 og A2:2010/<sup>®</sup>2012 (Konsolideret tekst) Medical electrical equipment (Elektromedicinsk udstyr) - Del 1: Generelle krav til grundlæggende sikkerhed og essentiel ydeevne (IEC 60601-1:2005, MOD)
- ANSI AAMI IEC 60601-2-27:2011(R) 2016 Elektromedicinsk udstyr Del 2-27: Specifikke krav til grundlæggende sikkerhed og essentiel ydeevne for elektrokardiografisk overvågningsudstyr (begrænset sæt af testkrav)
- ANSI AAMI IEC 60601-1-2:2014 Elektromedicinsk udstyr—Del 1-2: Generelle krav til grundlæggende sikkerhed og essentiel ydeevne— Sikkerhedsstandard: Elektromagnetiske forstyrrelser—Krav og tests
- IEC 60601-1-6 Edition 3.1 2013-10 Elektromedicinsk udstyr Del 1-6: Generelle krav til grundlæggende sikkerhed og essentiel ydeevne -Sikkerhedsstandard: Anvendelighed
- ANSI AAMI IEC 62366-1:2015 Medicinsk udstyr Del 1: Gældende anvendelighedsteknik for medicinsk udstyr
- IEC 60601-2-37 Udgave 2.1 2015 Elektromedicinsk udstyr Del 2-37: Specifikke krav til grundlæggende sikkerhed og essentiel ydeevne for ultralydsudsyr til medicinsk diagnosticering og overvågning
- NEMA UD 2-2004 (R2009) Akustisk outputmålingsstandard til diagnostisk ultralydsudstyr revision 3
- IEC 62359 Udgave 2.1 2017-09 KONSOLIDERET VERSION Ultralyd -Feltkarakteristik - Testmetoder til bestemmelse af termiske og mekaniske indicier relateret til det medicinsk-diagnostiske ultralydsfelt
- ANSI AAMI IEC 62304:2006/A1:2016 Software til medicinsk udstyr Software livscyklusprocesser [herunder ændring 1 (2016)]

- ANSI AAMI ISO 10993-1:2009/(R)2013 Biologisk evaluering af medicinsk udstyr Del 1: Evaluering og test i en risikomanagementproces
- ANSI AAMI ISO 14971:2007/(R)2010 (Korrigeret 4. oktober 2007) Medicinsk udstyr Anvendelse af risikomanagement for medicinsk udstyr

### Potentielle risici og afbødende handlinger

#### **Risiko/afbødning 1**

Fare: Tab eller forringelse af funktion

Indledende årsag i hændelsessekvens: Softwarefejl

**Hændelsessekvens**: Brugeren scanner hjerteanatomi med autokommentering slået til > en eller flere hjerteanatomistrukturer er kommenteret forkert.

Farlig situation: Fejlfortolkning af hjerteanatomi eller billedorientering

Skade: Brugerfrustration

#### Afbødning:

Brug ikke hjerterelateret automærkningsværktøj til diagnostiske formål. Automærkning hjælper med at træne og giver dig en hurtig orientering i hjertets anatomi. Brug din dømmekraft til at vurdere, om kommentarer er korrekte.

Designbehov: Den automatiske kommentarfunktion skal identificere hjertestrukturer korrekt med mindst 80 % nøjagtighed, når er resultat vises.

#### Risiko/afbødning 2

Fare: Tab eller forringelse af funktion

Indledende årsag i hændelsessekvens: Softwarefejl

**Hændelsessekvens**: Brugeren scanner hjerteanatomi med autokommentering slået til > automatiske kommentarer dækker anatomi, der er vigtig i diagnostisk vurdering.

Brugervejledning til KOSMOS

Farlig situation: Vigtig diagnostisk information på billedet er overlagt

**Skade**: Brugerfrustration

#### Afbødning:

Brug ikke hjerterelateret automærkningsværktøj til diagnostiske formål. Automærkning hjælper med at træne og giver dig en hurtig orientering i hjertets anatomi. Brug din dømmekraft til at vurdere, om kommentarer er korrekte.

Designbehov: Den automatiske kommentarfunktion skal identificere hjertestrukturer korrekt med mindst 80 % nøjagtighed, når er resultat vises.

Anvendelighedsstudie: Et opsummerende anvendelighedsstudie skal udføres i hht. IEC 62366. Systemet er frit for brugerfejl, der kan skade patienten/brugeren.

#### **Risiko/afbødning 3**

Fare: Forkert eller upassende output eller funktionalitet.

#### Indledende årsag i hændelsessekvens: Softwarefejl

**Hændelsessekvens**: Bruger er i EF-arbejdsproces > billedgradueringsalgoritmen indikerede fejlagtigt, at billedet er af lav kvalitet (1 eller 2), men billedkvaliteten af høj (4 eller 5)

Farlig situation: Brugerfrustration

Skade: Brugerfrustration

#### Afbødning:

Klinisk studie: Nøjagtigheden af gradueringsfunktionen baseret på American College of Emergency Physicians (den amerikanske forening af akutlæger) 5-punkts kvalitetssikkerhedsgradueringsskala er bekræftet og valideret i graduerings- og vejledningsalgoritmen, klinisk evalueringsrapport.

#### Risiko/afbødning 4

Fare: Forkert eller upassende output eller funktionalitet.

#### Indledende årsag i hændelsessekvens: Brugerfejl

**Hændelsessekvens**: Bruger er i EF-arbejdsproces > billedgradueringsalgoritmen indikerede fejlagtigt, at billedet er af høj kvalitet (4 eller 5), men billedkvaliteten af lav (1 eller 2) > optager et suboptimalt billedplan for A4C- og/eller A2C-billeder > bruger stoler på algoritmen over ekspertvurderingen > fejl i udvælgelse af billedplan fører til en fejl i (EF/SV/CO), der er klinisk signifikant

Farlig situation: Unøjagtig vurdering af systolisk funktion

Skade: Fejldiagnose

#### Afbødning:

Designbehov:

- Efter at et A4C- eller A2C-klip er blevet optaget, skal systemet tillade brugeren at acceptere eller afvise klippet til beregning af EF. Hvis et klip afvises, kan brugeren optage det klip igen.
- Systemet skal vise reference A4C-/A2C-billeder til sammenligning på EF billeddannelsesskærmen.
- Systemet skal bekræfte, hvis de beregnede kvantiteter er inden for rimelige grænser:
  - Systemet skal advare brugeren, hvis EF er uden for 0 %-100 %intervallet.
  - Systemet skal forhindre brugeren i at gemme redigeringer, der resulterer i en EF-værdi, der er uden for 0 %-100 %-intervallet på skærmen Rediger EF.
  - Systemet skal meddele det til brugeren, når: 1) A4C og A2C EF forskel er mere end 30 %; 2) ESV > 400 ml; 3) EDV > 500 ml.

Klinisk studie:

 Der skal udføres et klinisk studie, der demonstrerer sikkerheden og effektiviteten i EF-arbejdsprocesfunktionen ved at møde slutpunkter.

Brugervejledning til KOSMOS

- Et opsummerende anvendelighedsstudie skal udføres i hht. IEC 62366.
  Systemet er frit for brugerfejl, der kan skade patienten/brugeren.
- Nøjagtigheden af gradueringsfunktionen baseret på American College of Emergency Physicians (den amerikanske forening af akutlæger) 5-punkts kvalitetssikkerhedsgradueringsskala er bekræftet og valideret i graduerings- og vejledningsalgoritmen klinisk evalueringsrapport.

#### Risiko/afbødning 5

Fare: Forkert eller upassende output eller funktionalitet.

#### Indledende årsag i hændelsessekvens: Brugerfejl

**Hændelsessekvens**: Bruger misforstår betydningen af billedgradueringsfeedback > fortsætter med at beregne EF med dårligt billede (selv om systemet har indikeret, at det er dårligt) > bruger stoler på algoritmen over ekspertvurderingen > fejl i udvælgelse af billedplan fører til en fejl i (EF/SV/ CO), der er klinisk signifikant

Farlig situation: Unøjagtig vurdering af systolisk funktion

Skade: Fejldiagnose

#### Afbødning:

Designbehov:

- Efter at et A4C- eller A2C-klip er blevet optaget, skal systemet tillade brugeren at acceptere eller afvise klippet til beregning af EF. Hvis et klip afvises, kan brugeren optage det klip igen.
- Systemet skal vise reference A4C-/A2C-billeder til sammenligning på EF billeddannelsesskærmen.

#### **Risiko/afbødning 6**

Fare: Forkert eller upassende output eller funktionalitet.

Indledende årsag i hændelsessekvens: Softwarefejl

**Hændelsessekvens**: Bruger er i EF-arbejdsproces > instruktionerne til billedstyring er forkerte > brugeren er ikke i stand til at opnå tilstrækkelige A4C-/ A2C-visning(er) baseret på systemets feedback

#### Farlig situation: Brugerfrustration

**Skade**: Brugerfrustration

#### Afbødning:

Klinisk studie:

- Et opsummerende anvendelighedsstudie skal udføres i hht. IEC 62366. Systemet er frit for brugerfejl, der kan skade patienten/brugeren.
- Nøjagtigheden af gradueringsfunktionen baseret på American College of Emergency Physicians (den amerikanske forening af akutlæger) 5-punkts kvalitetssikkerhedsgradueringsskala er bekræftet og valideret i graduerings- og vejledningsalgoritmen klinisk evalueringsrapport.

#### Risiko/afbødning 7

Fare: Forkert eller upassende output eller funktionalitet.

#### Indledende årsag i hændelsessekvens: Brugerfejl

**Hændelsessekvens**: Brugeren misforstår betydningen af feedback til billedstyring > er ikke i stand til at opnå en tilstrækkelig visning baseret på systemets feedback

Farlig situation: Brugerfrustration

Skade: Brugerfrustration

#### Afbødning:

Klinisk studie:

- Et opsummerende anvendelighedsstudie skal udføres i hht. IEC 62366. Systemet er frit for brugerfejl, der kan skade patienten/brugeren.
- Nøjagtigheden af gradueringsfunktionen baseret på American College of Emergency Physicians (den amerikanske forening af akutlæger) 5-punkts kvalitetssikkerhedsgradueringsskala er bekræftet og valideret i graduerings- og vejledningsalgoritmen klinisk evalueringsrapport.

Brugervejledning til KOSMOS

## Generelle advarsler og forsigtighedsmeddelelser

| 4        | KOSMOS er ikke indiceret til diagnosticering af COVID-19. In vitro<br>diagnostisk testning er p.t. den en eneste definitive metode til<br>diagnosticering af COVID-19.                |
|----------|----------------------------------------------------------------------------------------------------|
| ▲        | Alle Trio-anbefalinger leveret af KOSMOS er i tillæg (støttende) og må ikke<br>anvendes alene eller primært til diagnose eller behandling af COVID-19.                                |
|          | Alle billeder skal udelukkende fortolkes af en autoriseret sundhedsperson med den passende uddannelse.                                                                                |
| <b>A</b> | Resultaterne fra billedanalysesoftwaren må ikke bruges til screening,<br>opdagelse/klassifikation af specifikke sygdomme, sygdomsdiagnose eller<br>beslutninger om patienthåndtering. |
|          | Billedanalyse skal kun bruges som et hjælpemiddel, og den endelige<br>fortolkning skal udføres af en autoriseret sundhedsperson med den<br>passende uddannelse.                       |
|          | Brugere skal være bekendte med nationale og lokale krav til brugen af billedsystemer.                                                                                                 |

## Rengøring og desinfektion

- Til eksterne procedurer er lavniveau-desinfektion effektiv i henhold til CDC's retningslinjer. Se dokumentet KOSMOS kemisk kompatibilitet, der er inkluderet som en del af pakken til Kosmos Torso og Kosmos Torso-One, for en liste over rengørings- og desinfektionsmidler, der er blevet evalueret for kompatibilitet med udstyrets materialer til brug mod COVID-19 (SARS-CoV2). Dokumentet KOSMOS kemisk kompatibilitet findes også på echonous.com websitet. Hvis der ikke er lavniveau-desinfektionsmidler, anvendes sæbe og vand i henhold til CDC's retningslinjer.
- Brug markedsbestemte, sterile transducerovertræk for at forhindre krydskontaminering. Hvis der ikke er nogen transducerdækker eller overtræk tilgængelige, anvendes der medicinske handsker eller andre fysiske barrierer (som forligelige medicinske afdækninger) til (positive eller mistænkte) COVID-19-patienter.

# Opsummering af datasæt-kendetegn anvendt i udviklingen af automærkningsværktøjet

Der blev udført to studier for at vurdere ydeevnen af KOSMOS algoritme til automatisk mærkning til bruger- og systembehovvalidering.

Det første studie var retrospektivt, hvor 496 ultralydsbilleder af 13 ultralydsvisninger blev behandlet og analyseret med automatisk mærkning i et bench-testformat. Hvert billede blev organiseret og omhyggeligt kommenteret af eksperter til ydeevne-analyse. Ud fra studiet var eksperten enig med automærkningen i 84 % af de 496 billeder, hvilket var højere end grænsen for enighed om billederne på 80 %, hvilket var målet. Sekundær statistik på strukturniveauet gav en præcision på 0,94 genkald på 0,70 og F1 eller F-måling på 0,80.

Det andet studie var et prospektivt studie, hvor 5 brugere (3 eksperter og 2 ikkeeksperter) scannede 6 personer og optog 264 klip, hvilket repræsenterede 13 ultralydsbilleder. Ud fra studiet var eksperterne enige med automærkningen i 95 % af klippene, hvilket var højere end grænsen for enighed om klippene på 80 %, hvilket var målet. Derudover blev i alt 794 anatomiske strukturer opdaget i de 264 klip, hvoraf både eksperten og automærkningen var enige om 98 %. Yderligere analyse blev udført for hver bruger, og hver bruger gav en enighed mellem ekspert og automærkning på 80 % eller højere. Lignende analyse blev udført for hver person og gav også 80 % eller højere enighed for hver person. Endelig blev der udført analyser for hvert billede og gav 80 % eller højere enighed for hvert billede.

Automærkning nåede den valideringsgrænse, der var sat som mål for bruger og systembehov, i både retrospektive og prospektive studier som en del af EchoNous' vurdering af automærkningens ydeevne.

Generelt anses datasættet for at være forskelligt, da det er blevet indsamlet på forskellige typer af enheder, på forskellige lokationer/lande, af flere brugere med forskellige kompetenceniveauer (novice med medicinsk baggrund til ekspertkardiolog) og på en overordnet forskellig personpopulation.

Brugervejledning til KOSMOS

# Opsummering af datasæt-kendetegn anvendt i udviklingen af scorings- og styringsværktøjet

Der blev udført to studier for at vurdere ydeevnen af KOSMOS algoritme til scoring og styring til bruger- og systembehovvalidering. Et studie var retrospektivt, hvor 275 ultralydsklip af A4C, A2C og suboptimale ultralydsvisninger blev behandlet og analyseret med algoritmen til scoring og styring i et bench-testformat. Hvert billede blev organiseret og omhyggeligt kommenteret af 4 eksperter til ydeevneanalyse. Ud fra studiet var eksperterne enige med KOSMOS styringsalgoritmen i 82,3 % af de 275 klip, hvilket var højere end grænsen for enighed om top-tre klip på 80 %, hvilket var målet. Eksperterne var også enige med KOSMOS scoringen med en rod-middel-kvadratafvigelse på 0,80.

Det andet studie var et prospektivt studie, hvor 7 brugere (3 eksperter og 4 ikkeeksperter) scannede 5 personer og optog 161 A4C- og A2C-klip. Fra dette studie var der enighed blandt 5 eksperter om, at 95 % af de optagne billeder er diagnostiske til vurdering af ejektionsfraktion, hvilket var højere end grænsen for enighed på 80 %, hvilket var målet. Yderligere analyse blev udført for hver bruger, og 6 ud af 7 brugere gav en enighed mellem ekspert og klip-niveaualgoritme på 80 % eller højere. Kun en novice bruger opnåede data, der gav en enighed mellem algoritme og ekspert på 72,2 %, og dette var delvis, fordi nogle af dataene blev optaget, da scorings-algoritmen forudsagde en billedkvalitet på mindre end 3. Da disse datapunkter blev fjernet, oversteg enigheden mellem novicen som ekspert og klip-niveau-algoritmen 80 %. Endelig blev der udført analyser for hvert billede (A4C og A2C), som gav 80 % eller højere enighed for hvert billede. Ekspertens vurdering af korrektheden i algoritmens forudsigelser på en skala fra 1 til 5 gav en gennemsnitsscore på over 4,0 for både scorings- og styringsalgoritmen.

Scorings- og styringsalgoritmen nåede den valideringsgrænse, der var sat som mål for bruger og systembehov, i både retrospektive og prospektive studier som en del af EchoNous' interne validering af scorings- og styringsalgoritmens ydeevne.

Generelt anses datasættet for at være forskelligt, da det er blevet indsamlet på forskellige typer af enheder, på forskellige lokationer/lande, af flere brugere med forskellige kompetenceniveauer (novice med medicinsk baggrund til ekspertkardiolog) og på en overordnet forskellig personpopulation.